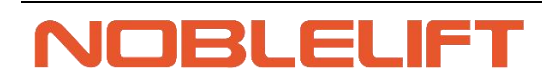

Service Manual

## Electric Pallet Truck

#### PWB150-200

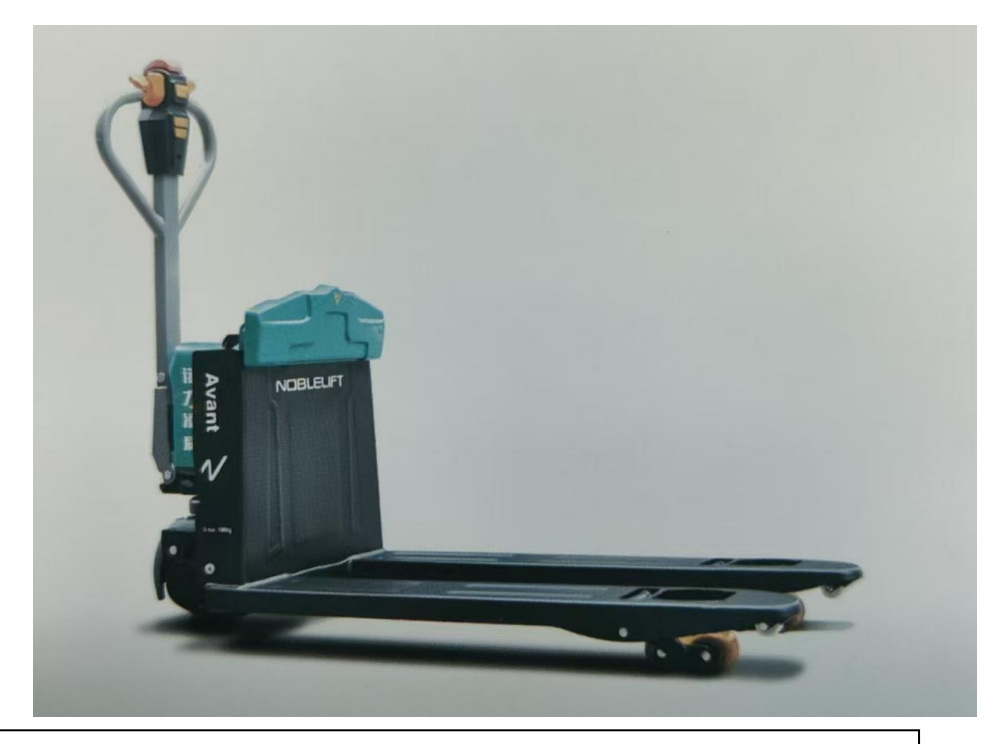

#### WARNING:

Do not use the pallet truck before reading and understanding these operating instructions.

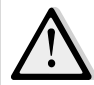

NOTE:

- Please check the designation of your present type at the last page of this document as well as on the ID-plate.
- Keep for future reference.

# Catalog

| 1. O  | verview of the product                       | 4    |
|-------|----------------------------------------------|------|
| 1.1.  | Overview of the main components              | 4    |
| 1.2.  | Maintenance checklist                        | 9    |
| 1.3.  | Lubricating points                           | 10   |
| a.    | Check and refill hydraulic oil               | .11  |
| 1.4.  | Checking electrical fuse                     | . 12 |
| 2. T  | ROUBLE SHOOTING                              | . 12 |
| 2.1.  | Common fault analysis                        | .12  |
| 2.2.  | Fault code reading                           | . 13 |
| 2.3.  | Fault code analysis                          | 13   |
| 2.4.  | Controller pin definition (PWB-150/D2PC)     | 23   |
| 2.5.  | Controller pin definition (PWB-150/X16C)     | .24  |
| 2.6.  | Controller pin definition (PWB-200/AZC100)   | . 25 |
| 3. W  | /iring/Circuit diagram                       | 27   |
| 3.1.  | Circuit diagram                              | .27  |
| 3.1.1 | . PWB-150                                    | .27  |
| 3.2.  | Circuit diagram                              | .28  |
| 3.2.1 | . PWB-200                                    | 28   |
| 3.3.  | Hydraulic circuit diagram                    | 29   |
| 4. D  | isassemble the main parts                    | . 30 |
| 4.1.  | Change the battery                           | .30  |
| 4.2.  | Disassemble the covering piece               | . 32 |
| 4.3.  | Removal of handle assembly                   | 33   |
| 4.4.  | Disassembly of gas spring                    | .35  |
| 4.5.  | Removal of handle rod                        | . 36 |
| 4.6.  | Removal of drive assembly                    | . 36 |
| 4.7.  | Disassembly of controller                    | 37   |
| 4.8.  | Disassembly of limit switch                  | . 38 |
| 4.9.  | Disassembly of the cylinder and pump station | . 38 |
| 4.10  | Disassembly of brake                         | . 39 |
| 4.11  | . Change of drive rim                        | 39   |
| 4.12  | . Disassembly of contactor                   | .40  |
| 4.13  | . Removal of lowering solenoid valve         | . 41 |
| 4.14  | . Removal of the ring rod                    | . 41 |
| 4.15  | . Replacement of bearing wheels              | . 42 |

|    | 3                                                             |      |
|----|---------------------------------------------------------------|------|
|    | 4.16. Disassembly of arm block                                | 43   |
|    | 4.17. Caster wheel removal and pressure regulation (optional) | 43   |
| 5. | Torque requirements for main setting screws                   | 44   |
| 6. | Vehicle composite set specification diagram                   | . 46 |
| 7. | DALA handheld Unit user manual (PWB-150/D2PC)                 | 47   |
|    | 7.1. Interface introduction                                   | . 47 |
|    | 7.1.1. DB9 Connecting port                                    | 48   |
|    | 7.1.2. USB Type-C                                             | 48   |
|    | 7.1.3. USB Type-A                                             | 49   |
|    | 7.1.4. Battery interface                                      | 50   |
|    | 7.2. Start DS13                                               | 51   |
|    | 7.3. Display format                                           | 53   |
|    | 7.4. Access authority                                         | . 54 |
|    | 7.5. Key function                                             | . 54 |
|    | 7.6. Home page and applications                               | 56   |
|    | 7.6.1. Application program                                    | 57   |
|    | 7.6.2. Application entry                                      | 59   |
|    | 7.6.3. Nine applications                                      | 59   |
|    | 7.7. System information                                       | . 60 |
|    | 7.8. Configuration parameter                                  | 61   |
|    | 7.8.1. Parameter structure                                    | . 62 |
|    | 7.8.2. Adjust/edit parameters                                 | . 63 |
|    | 7.8.3. Soft key description                                   | . 64 |
|    | 7.9. Data monitoring                                          | 66   |
|    | 7.9.1. Soft key description                                   | . 67 |
|    | 7.10. Fault diagnosis                                         | 68   |
|    | 7.10.1. Real-time fault                                       | 69   |
|    | 7.11. Programming                                             | 70   |
|    | 7.11.1. Save as a dala file                                   | 71   |
|    | 7.11.2. Loading the dala file                                 | 74   |
|    | 7.11.3. Firmware update                                       | 76   |
|    | 7.12. Favorites                                               | 78   |
|    | 7.12.1. Add new entry                                         | 79   |
|    | 7.12.2. Soft key usage                                        | 81   |
|    | 7.13. System setting                                          | . 81 |
|    | 7.13.1. Access authority                                      | 82   |
|    | 7.13.2. Language                                              | 82   |
|    | 7.13.3. Backlight                                             | . 82 |
|    |                                                               |      |

| 7.13.4. Automatic shutdown (battery)                              |    |
|-------------------------------------------------------------------|----|
| 7.13.5. Automatic Shutdown (EXT)                                  |    |
| 7.13.6. Screenshot are preferentially stored on a USB flash drive |    |
| 7.13.7. Enable screenshots                                        | 83 |
| 7.13.8. Log and plot scanning time                                |    |
| 7.13.9. Only empty batteries are displayed                        | 83 |
| 7.13.10. "Save as" text                                           |    |
| 7.13.11. Remember the last view                                   |    |
| 7.13.12. Delete cached file                                       |    |
| 7.13.13. Delete favorites                                         |    |
| 7.13.14. Factory data reset                                       |    |
| 7.13.15. Data and time                                            |    |
| 7.13.16. About                                                    |    |
| 7.14. File management                                             |    |
| 7.15. Soft key usage                                              | 86 |
| 7.16. Charts & Records                                            |    |
| 7.16.1. Add charts and record variables                           |    |
| 7.16.2. Drawing                                                   |    |
| 7.16.3. Recording                                                 |    |
| 7.17. Keyboard                                                    |    |
| 7.18. Off-line mode                                               |    |
| 7.19. Service and support                                         | 95 |
|                                                                   |    |

4

## 1. Overview of the product

# **1.1.** Overview of the main components

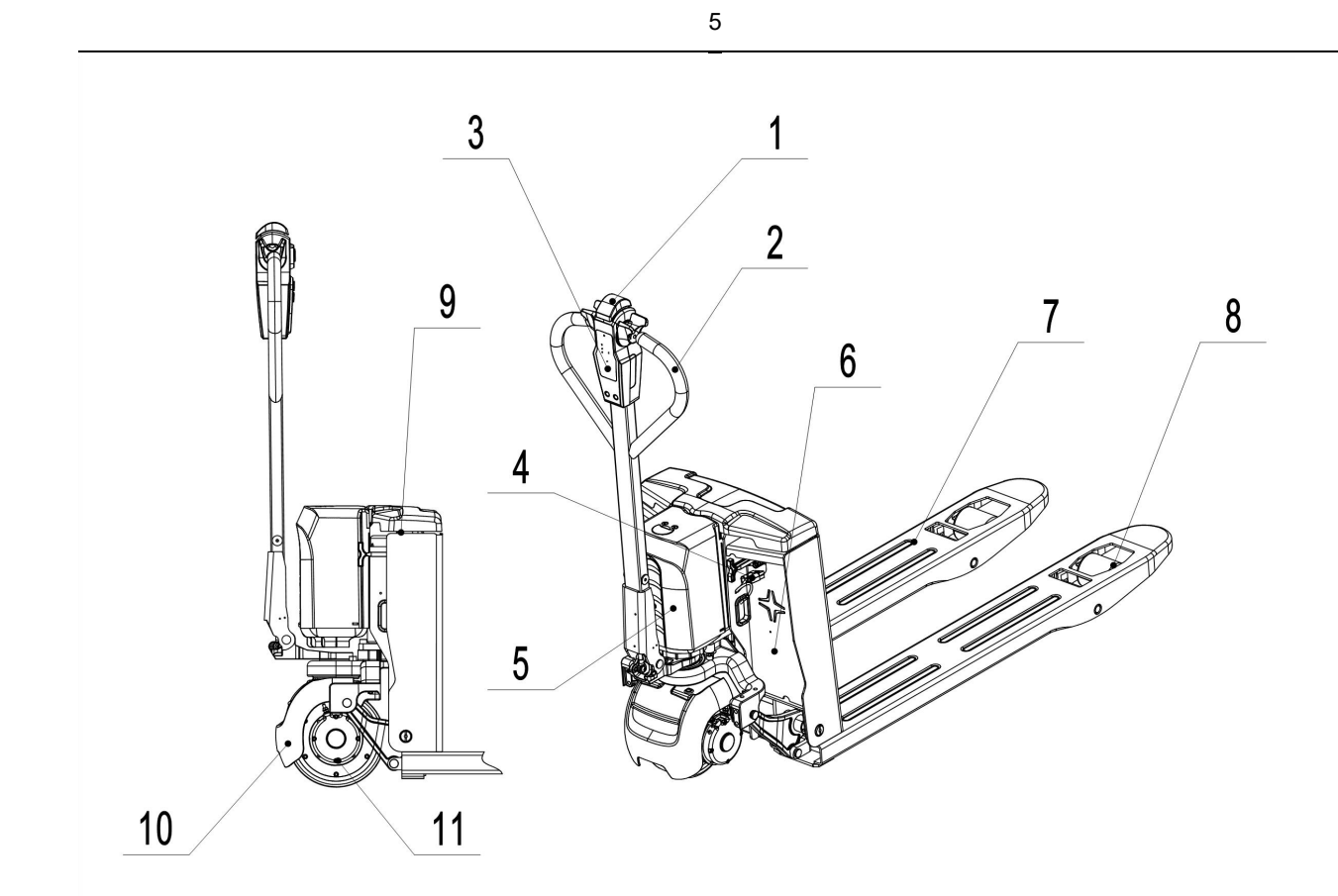

- 1. Belly switch
- 2. Tiller
- 3. Display
- 4. Battery connector plug
- 5. Plastic cover
- 6. Chassis
- 7. Fork
- 8. Load roller
- 9. Battery
- 10. Apron
- 11. Drive un

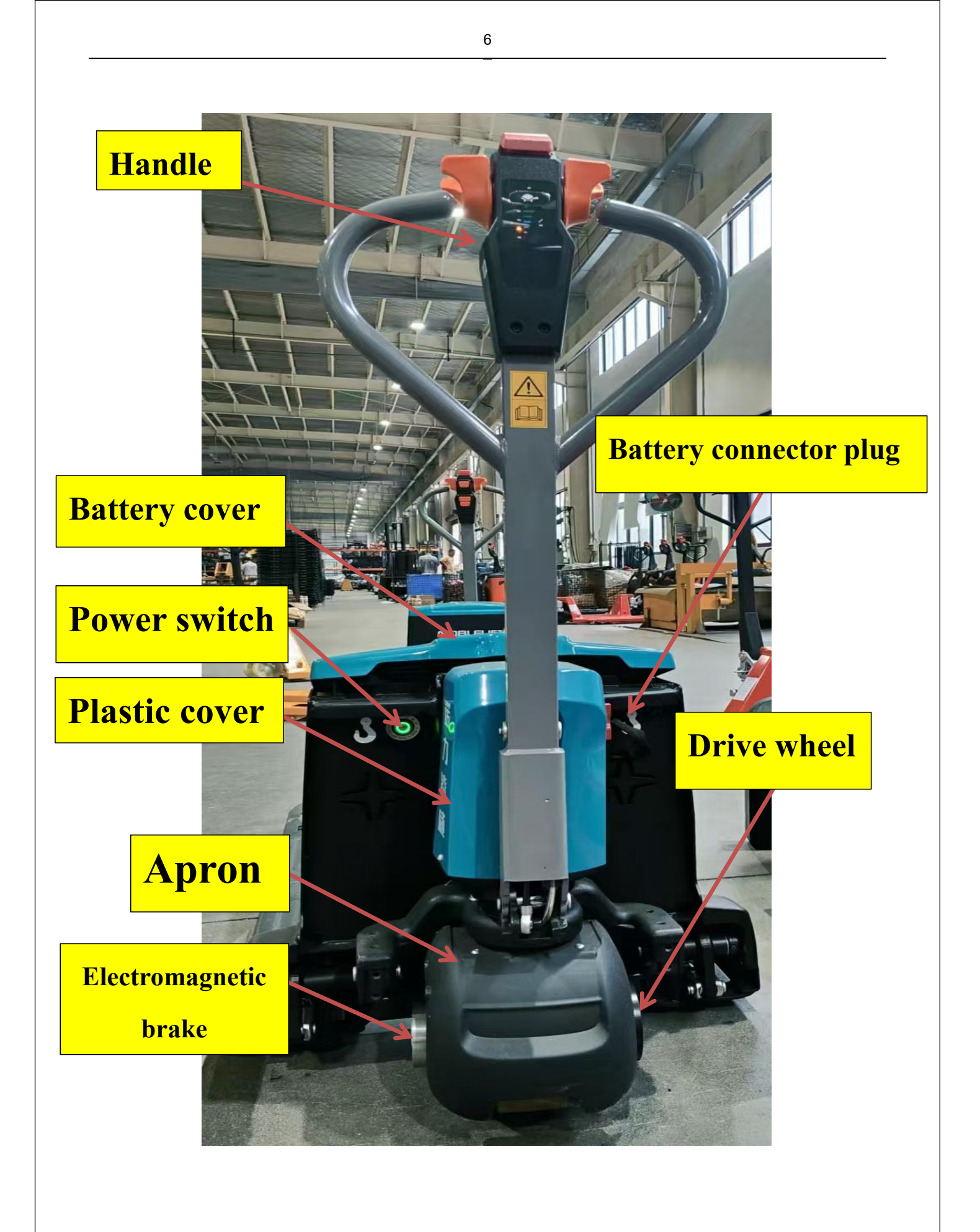

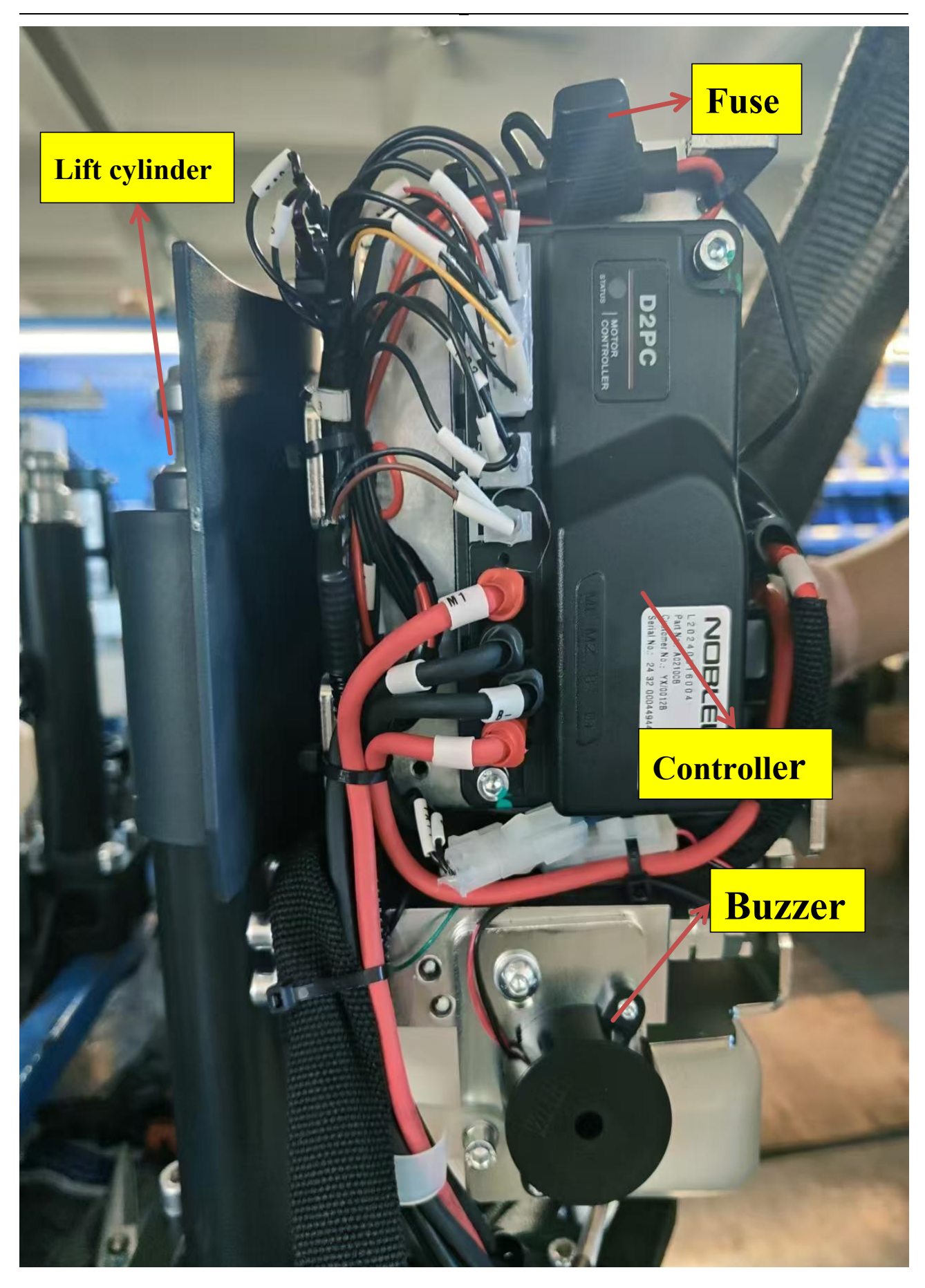

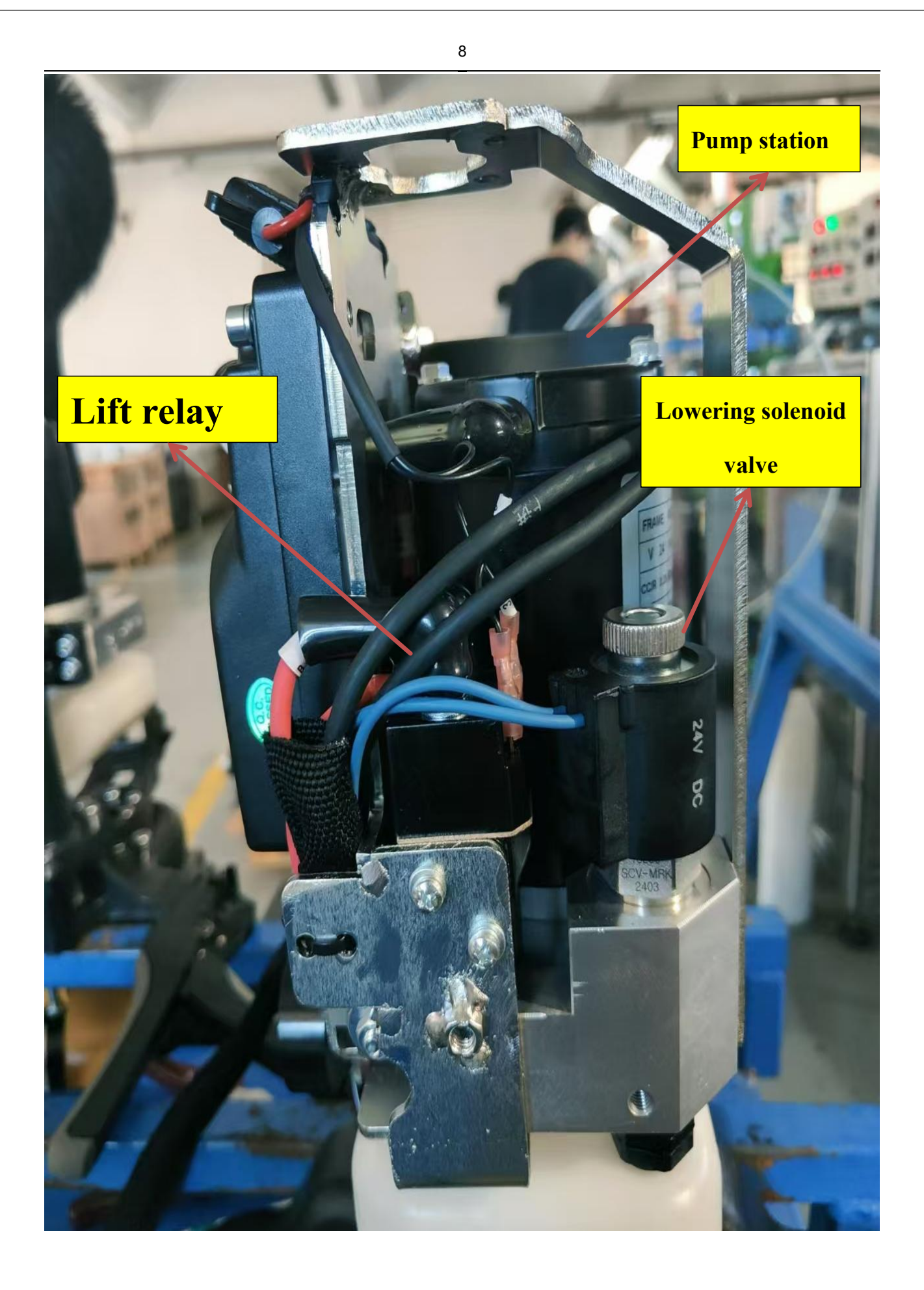

#### **1.2.** Maintenance checklist

|      |                                                                  | In | terv  | al    |    |
|------|------------------------------------------------------------------|----|-------|-------|----|
|      |                                                                  | (N | /lont | thly) |    |
|      |                                                                  | 1  | 3     | 6     | 12 |
| Hyd  | raulic system                                                    |    |       |       |    |
| 1    | Check hydraulic cylinder and piston for damage noise and leakage |    | •     |       |    |
| 2    | Check the hydraulic joints for damage and leakage                |    | •     |       |    |
| 3    | Inspect the hydraulic oil level, refill if necessary             |    | •     |       |    |
| 4    | Replace the hydraulic oil (12 month or 1500 working hours)       |    |       |       | •  |
| 5    | Check and adjust the pressure valve (1500kg/2000kg +0/+10%)      |    |       |       | •  |
| Mec  | hanical system                                                   |    |       |       |    |
| 6    | Inspect the forks for deformation and cracks                     |    | •     |       |    |
| 7    | Check the chassis for deformation and cracks                     |    | •     |       |    |
| 8    | Check if all screws are fixed                                    |    | •     |       |    |
| 9    | Check the push rods for deformation and damages                  |    | •     |       |    |
| 10   | Check gear box for noise and leakage                             |    | •     |       |    |
| 11   | Inspect the wheels for deformation and damages                   |    | •     |       |    |
| 12   | Inspect the steering bearing                                     |    |       |       | •  |
| 13   | Inspect and lubricate the pivot points if necessary              |    | •     |       |    |
| 14   | Lubricate the grease nipples                                     | •  |       |       |    |
| Elec | trical system                                                    |    |       |       |    |
| 15   | Inspect the electric wiring for damage                           |    | •     |       |    |
| 16   | Check the electric connections and terminals                     |    | •     |       |    |
| 17   | Test the Emergency switch function                               |    | •     |       |    |
| 18   | Check the electric drive motor for noise and damages             |    | •     |       |    |
| 19   | Test the display                                                 |    | •     |       |    |
| 20   | Check, if correct fuses are used                                 |    | •     |       |    |
| 21   | Test the warning signal                                          |    | •     |       |    |
| 22   | Check the contactor                                              |    | •     |       |    |

| • |  |
|---|--|
| • |  |
|   |  |
|   |  |
|   |  |
|   |  |
|   |  |
|   |  |
|   |  |
|   |  |
|   |  |
|   |  |
|   |  |
|   |  |
|   |  |
|   |  |

## **1.3.** Lubricating points

Lubricate the marked points according to the maintenance checklist. The required grease specification is: DIN

51825, standard grease.

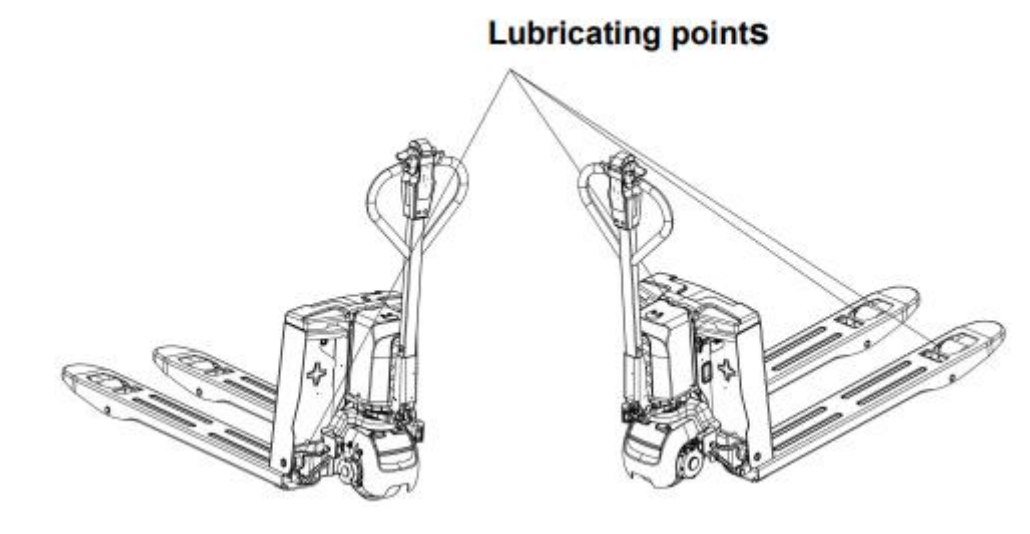

## a. Check and refill hydraulic oil

It is recommended to use hydraulic oil in accordance with average temperature:

| Environment | −5°C~25°C | >25°C     |
|-------------|-----------|-----------|
| temperature |           |           |
| Туре        | HVLP 32,  | HLP 46,   |
|             | DIN 51524 | DIN 51524 |
| Viscosity   | 28.8-35.2 | 41.4 - 47 |
| Amoun       | 0.        | .4 L      |

Waste material like oil, used batteries or other must be properly disposed and recycled according to the national regulations and if necessary brought to a recycling company.

The oil level in the oil tank should be between min and max marks with fully lowered forks.

If necessary add oil at the filling point.

# 1.4. Checking electrical fuse

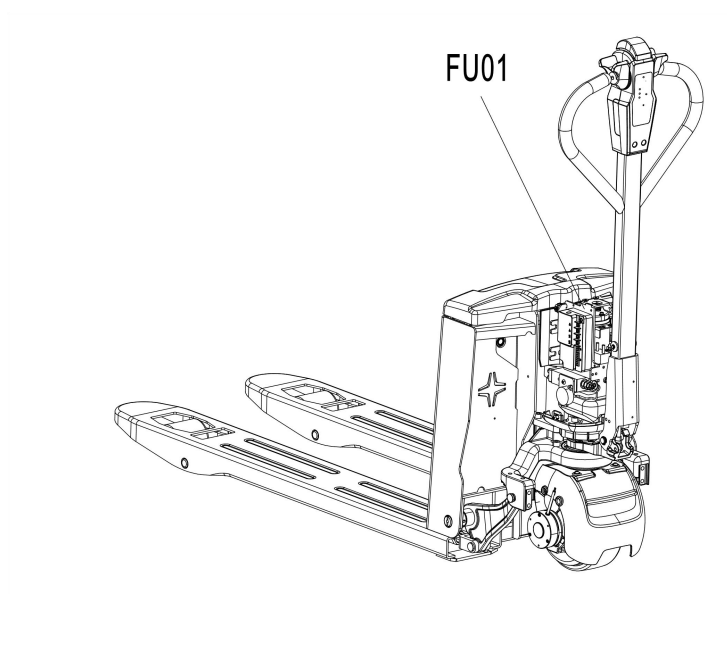

|       | Specification |
|-------|---------------|
| Fu 01 | 10A           |

## 2. TROUBLE SHOOTING

## 2.1. Common fault analysis

| TROUBLE              | TROUBLE                   | REPAIR                                                    |  |
|----------------------|---------------------------|-----------------------------------------------------------|--|
|                      | Load weight too high      | Lift only the max. capacity, mentioned on the ID-plate    |  |
|                      | Battery low power         | Charge the battery                                        |  |
|                      | Lifting contrator failure | Check and contact with service support for replacement if |  |
| Load can't be lifted | Litting contactor failure | necessary                                                 |  |
|                      | Hydraulic oil level too   | Check and eventually refill hydraulic oil                 |  |
|                      | low                       |                                                           |  |
|                      | Oil leakage               | Repair the sealing of the cylinder                        |  |
| Oil leakage from air |                           |                                                           |  |
| breathing            | Excessive quantity of oil | Reduce on quantity                                        |  |
| Ture la victoria     | Datterry is charging      | Charge the battery completely and then remove the main    |  |
| I ruck not starts    | Battery is charging       | power plug from the electrical socket                     |  |
| operating            | Battery not connected     | Connect the battery correctly                             |  |

|                               | 13                                          |
|-------------------------------|---------------------------------------------|
| Fuse faulty                   | Check and eventually replace fuses          |
| Low battery                   | Charge the battery                          |
| Emergency switch is activated | Turn the emergency switch clockwise         |
| Tiller in the operating zone  | Move the tiller firstly to the braking zone |

If the truck has malfunctions and can't be operated out of the working zone, jack the truck up and go with a load handler under the truck and safe the truck securely. Then move truck out of the aisle

#### 2.2. Fault code reading

#### Fault code

When the fault code is generated, the four power indicators are long on, then the first power indicator flashes, counting, the fourth power indicator flashes, counting, the first power indicator counts times multiplied by ten plus the fourth power indicator counts times, it is the fault code.

#### 2.3. Fault code analysis

#### a. PWB-150 Fault code list

| Fault<br>code | Fault name      | Handle<br>flashin<br>g code | Contro<br>ller<br>flashin<br>g code | Possible cause                                                                                                    | Fault source |
|---------------|-----------------|-----------------------------|-------------------------------------|----------------------------------------------------------------------------------------------------|--------------|
| 1             | UpRight_Fault   | 2                           | 54                                  | <ol> <li>When walking upright, the interlock switch is closed;</li> <li>Upright walking: When the handle is upright, long press the turtle speed button for more than 2 seconds and the turtle speed button is not released, and then rotate the accelerator, the vehicle can walk;</li> </ol> | Controller   |
| 2             | Inertlock_Fault | 3                           | 42                                  | <ol> <li>The interlock switch is closed before starting</li> <li>The direction and interlock operation sequence<br/>are wrong</li> </ol>                                                                                                    | Controller   |

|    | 14              |    |    |                                                       |            |  |  |
|----|-----------------|----|----|-------------------------------------------------------|------------|--|--|
|    |                 |    |    | 3. The interlock switch is turned off and then closed |            |  |  |
|    |                 |    |    | during operation                                      |            |  |  |
|    |                 | 4  | 12 | 1. The accelerator is damaged                         | G ( 11     |  |  |
| 3  | Pedal_Fault     | 4  | 13 | 2. Handle analog value >4096 or <0                    | Controller |  |  |
|    |                 | (  | 21 | 1. The precharging fails                              | C ( 11     |  |  |
| 4  | Precharge_Fault | 0  | 21 | 2. The precharging time is too long                   | Controller |  |  |
| 5  |                 |    | 22 | 1. The main contactor is stuck or stuck               | Controllor |  |  |
| 3  | MamOII_Fault    | 8  | 22 | 2. The main contactor drive is faulty                 | Controller |  |  |
| 6  | MainOn_Fault    | 9  | 23 | Main contactor drive circuit is open                  | Controller |  |  |
| 7  | BrakeOff_Fault  | 10 | 25 | Brake drive circuit short circuit                     | Controller |  |  |
|    | BATTERY         |    |    | 1 The better is not connected                         |            |  |  |
| 8  | DISCONNECT      | 12 | 27 | 2. The battery and is in mean context                 | Controller |  |  |
|    | FAULT           |    |    | 2. The battery end is in poor contact                 |            |  |  |
|    |                 |    |    | 1. The brake drive circuit is open                    |            |  |  |
| 9  | BrakeOn_Fault   | 13 | 26 | 2. The brake coil is open                             | Controller |  |  |
|    |                 |    |    | 3. Maintenance mode is enabled                        |            |  |  |
| 10 | OutRange_15V    | 15 | 41 | Internal 15V voltage >18 volts or <12 volts           | Controller |  |  |
| 11 | M1Short Foult   | 15 | 12 | 1.M1 bridge arm fault The MOSFET is damaged           | Controllor |  |  |
| 11 | WITShort_Fault  | 15 | 43 | 2.External short circuit of motor line                | Controller |  |  |
|    |                 |    |    | 1. The M2 bridge arm is faulty. The MOSFET is         |            |  |  |
| 12 | M2Short_Fault   | 15 | 44 | damaged                                               | Controller |  |  |
|    |                 |    |    | 2. External short circuit of motor line               |            |  |  |
| 12 | MotorDisconnec  | 10 | 24 | 1. Motor is not connected                             | Controllor |  |  |
| 15 | t_Fault         | 19 | 24 | 2. Motor M1,M2 circuit connection is not good         | Controller |  |  |
| 14 | OverCurrent_Fa  | 20 | 16 | The controller current is greater than the protection | Controllor |  |  |
| 14 | ult             | 20 | 10 | value                                                 | Controller |  |  |
|    | Controller Tem  |    |    | 1. Temperature $> 95^{\circ}$ C or $< -40^{\circ}$ C  |            |  |  |
| 15 | n Fault         | 22 | 11 | 2. Vehicle overload                                   | Controller |  |  |
|    | P_Pault         |    |    | 3. Operate in extremely harsh environments            |            |  |  |

|    | 15                      |                  |                                                  |                                                           |              |                              |            |                              |            |
|----|-------------------------|------------------|--------------------------------------------------|-----------------------------------------------------------|--------------|------------------------------|------------|------------------------------|------------|
|    |                         |                  |                                                  | 4. The electromagnetic brake is not released              |              |                              |            |                              |            |
|    |                         |                  |                                                  | normally                                                  |              |                              |            |                              |            |
| 16 | OverVoltage_Fa<br>ult 1 | 25               | 14                                               | The battery voltage is greater than 32V and less than 35V | Controller   |                              |            |                              |            |
| 17 | OverVoltage_Fa<br>ult 2 | 26               | 14                                               | Battery voltage > 35V                                     | Controller   |                              |            |                              |            |
| 18 | UnderVoltage_F<br>ault1 | 27               | 15                                               | Battery voltage <17 volts                                 | Controller   |                              |            |                              |            |
| 19 | UnderVoltage_F<br>ault2 | 28               |                                                  | Battery voltage <17 volts                                 | Controller   |                              |            |                              |            |
| 20 | EEprom_Fault            | 29               | 32                                               | EEPROM read/write parameters are faulty                   | Controller   |                              |            |                              |            |
| 21 |                         | 22               | 45                                               | CAN communication failure                                 | Handle/Contr |                              |            |                              |            |
| 21 | CAN_Fault               | 32               | 45                                               |                                                           | oller        |                              |            |                              |            |
| 22 | LiftOff_Fault           | 33               | 46                                               | Relay drive circuit short circuit.                        | Controller   |                              |            |                              |            |
| 22 | LiftOn Fault            | LiftOn Fault     | LiftOn Fault                                     | LiftOn Fault                                              | LiftOn Fault | 22                           | 51         | 1. Open relay drive circuit. | Controller |
| 23 | LINOII_Faun             | 33               | 51                                               | 2. The relay coil is open                                 | Controller   |                              |            |                              |            |
| 24 | LowerOff_Fault          | 34               | 52                                               | Relay drive circuit short circuit.                        | Controller   |                              |            |                              |            |
| 25 | LowerOn Foult           | 25 LowerOn Fault | 25 LowerOn Fault                                 | 34                                                        | 53           | 1. Open relay drive circuit. | Controller |                              |            |
| 23 | Loweron_raun            | Эт               | 55                                               | 2. The relay coil is open                                 | Controller   |                              |            |                              |            |
|    |                         |                  |                                                  | 1. Before powering on the key switch, turn on the         |              |                              |            |                              |            |
|    |                         |                  |                                                  | emergency reverse switch                                  |              |                              |            |                              |            |
| 26 | EMR_Fault               | 37               | 34                                               | 2. If the emergency reverse logic is faulty, the          | Controller   |                              |            |                              |            |
|    |                         |                  |                                                  | throttle, interlock, or emergency reverse is not reset    |              |                              |            |                              |            |
|    |                         |                  |                                                  | after the emergency reverse logic is performed.           |              |                              |            |                              |            |
|    | BMS PDO Ti              |                  |                                                  | 1. The handle BMS is damaged                              | Handle/Contr |                              |            |                              |            |
| 27 | meout Fault             | 62               | 2. The communication line from the handle to the | oller                                                     |              |                              |            |                              |            |
|    |                         |                  |                                                  | controller is broken                                      |              |                              |            |                              |            |
| 28 | Mode fault              | 80               |                                                  | The turtle speed button detects closure before it is      | Handle       |                              |            |                              |            |
|    |                         |                  |                                                  | turned on.                                                |              |                              |            |                              |            |

|    | 16                                      |    |    |                                                                                                    |                       |
|----|-----------------------------------------|----|----|----------------------------------------------------------------------------------------------------|-----------------------|
| 29 | lift_fault                              | 81 |    | The lifting button is detected to be pressed before<br>the power is turned on.                                                                                                    | Handle                |
| 30 | Lower_fault                             | 82 |    | The lowering button is detected to be pressed before it is turned on.                                                                                                    | Handle                |
| 31 | BMS_Communi<br>caton _Outage            | 83 |    | <ol> <li>The lithium battery BMS is damaged</li> <li>The lithium-ion battery is disconnected from the handle</li> <li>The communication module of the handle is damaged.</li> </ol>                                                                                      | Lithium<br>battery    |
| 32 | Throttle_FAUL<br>T                      | 84 |    | The accelerator detects that it is not in the median position before it is turned on.                                                                                                    | Handle                |
| 33 | Controller<br>_Communicatio<br>r_Outage | 85 | 45 | <ol> <li>The controller communication module is damaged</li> <li>The communication cable between the controller<br/>and the handle is disconnected. The communication<br/>module of the handle is damaged.</li> <li>The handle does not match the controller.</li> </ol> | Handle/Contr<br>oller |
| 34 | Low_BDI                                 | 86 | 33 | The battery is lower than the low battery setting value                                                                                                    | Handle/Contr<br>oller |
| 35 | Lift_System_Fai<br>lure                 | 87 |    | Pump station output continuous operation, lifting<br>system failure, possibly the handle lift button<br>microswitch failure                                                                                                    | Handle                |
| 36 | Over_Votage                             | 90 |    | <ol> <li>The charger may be overcharged battery</li> <li>BMS has problems</li> <li>The vehicle goes downhill for a long time, causing<br/>the feedback current to charge high voltage</li> </ol>                                                                         | Handle/Contr<br>oller |

### b. PWB-200 Fault code list

| Foult |            | Handle   | Controller |                |              |
|-------|------------|----------|------------|----------------|--------------|
| raun  | Fault name | flashing | flashing   | Possible cause | Fault source |
| coue  |            | code     | code       |                |              |

|   |                                                |    | 17 |                                                                                                    |            |
|---|------------------------------------------------|----|----|----------------------------------------------------------------------------------------------------|------------|
| 1 | Power-on accelerator did<br>not return to home | 4  | 20 | <ol> <li>The handle handles the power-on<br/>self-check fault. See handle flashing 84.</li> <li>When the controller is powered on,<br/>the accelerator signal is received to<br/>report the fault</li> </ol> | Controller |
| 2 | Battery undervoltage                           | 12 | 13 | <ol> <li>Battery voltage &lt;36V</li> <li>B+, B- loop connection is loose</li> </ol>                                                                                                    | Controller |
| 3 | The bus voltage is too low                     | 12 | 17 | <ol> <li>Bus voltage &lt;30V</li> <li>The B+, B- loop is improperly<br/>connected</li> </ol>                                                                                                    | Controller |
| 4 | Power lock off protection                      | 12 | 43 | <ol> <li>Electric lock voltage &lt;30V</li> <li>The electric lock cable is in poor<br/>contact</li> </ol>                                                                                                    | Controller |
| 5 | Battery overvoltage                            | 13 | 12 | <ol> <li>Battery voltage &gt;60V</li> <li>The B+, B- loop is improperly<br/>connected</li> </ol>                                                                                                    | Controller |
| 6 | The bus voltage is too high                    | 13 | 16 | <ol> <li>Bus voltage &gt;60V</li> <li>The B+, B- loop is improperly<br/>connected</li> </ol>                                                                                                    | Controller |
| 7 | Electronic<br>overtemperature reduction        | 14 | 4  | <ol> <li>Electric control temperature &gt;90°C</li> <li>Electric control overload</li> <li>Brake not released, traction motor and<br/>encoder failure</li> </ol>                                             | Controller |
| 8 | Electronic temperature<br>alarm                | 14 | 5  | <ol> <li>Electric control temperature &gt;75°C and</li> <li>90°C</li> <li>Electric control overload</li> <li>Brake not released, traction motor and encoder failure</li> </ol>                               | Controller |

|    |                                                                 |    | 18 |                                                                                                    |            |
|----|-----------------------------------------------------------------|----|----|----------------------------------------------------------------------------------------------------|------------|
| 9  | The electronic control<br>temperature sensor is<br>disconnected | 14 | 33 | <ol> <li>The electronic control temperature<br/>sensor is damaged</li> <li>The electric control temperature<br/>harness is damaged</li> </ol>                                                     | Controller |
| 10 | The electronic temperature sensor is short-circuited            | 14 | 34 | <ol> <li>The electronic control temperature<br/>sensor is damaged</li> <li>The electric control temperature<br/>harness is damaged</li> </ol>                                                     | Controller |
| 11 | Motor overtemperature<br>reduction                              | 15 | 3  | <ol> <li>Motor temperature &gt;120°C</li> <li>Motor overload</li> <li>The electromagnetic brake is not<br/>released</li> <li>The motor temperature sensor is<br/>faulty</li> </ol>                | Controller |
| 12 | Motor temperature alarm                                         | 15 | 14 | <ol> <li>Motor temperature &gt;100°C and</li> <li>&lt;120°C</li> <li>Motor overload</li> <li>The electromagnetic brake is not released</li> <li>The motor temperature sensor is faulty</li> </ol> | Controller |
| 13 | The motor temperature sensor is disconnected                    | 15 | 31 | <ol> <li>The motor temperature sensor is<br/>damaged</li> <li>The motor temperature wiring harness<br/>is damaged</li> </ol>                                                                      | Controller |
| 14 | Motor temperature sensor<br>is short-circuited                  | 15 | 32 | <ol> <li>The motor temperature sensor is<br/>damaged</li> <li>The motor temperature wiring harness<br/>is damaged</li> </ol>                                                                      | Controller |

|    |                           |    | 19 |                                             |            |  |
|----|---------------------------|----|----|---------------------------------------------|------------|--|
| 15 | Loss of interlock in      | 21 | 21 | 1. The interlock switch is faulty, and this | Controller |  |
| 15 | motion                    | 21 | 21 | fault is not applied                        |            |  |
| 16 | The accelerator is in     | 21 | 22 | 1. The accelerator outputs before the       | Controller |  |
| 10 | interlock preposition     | 21 |    | interlock is triggered                      | Controller |  |
|    |                           |    |    | 1. The interlock switch is closed when      |            |  |
|    |                           |    |    | walking upright;                            |            |  |
|    | Upright walk interlock    |    |    | 2. Upright walking: When the handle is      |            |  |
| 17 | setting error             | 21 | 49 | upright, press the turtle speed button for  | Controller |  |
|    | setting error             |    |    | more than 2 seconds and the turtle speed    |            |  |
|    |                           |    |    | button is not released, and then rotate     |            |  |
|    |                           |    |    | the accelerator, the vehicle can walk;      |            |  |
|    |                           |    |    | 1. The emergency reverse button does        |            |  |
| 18 | Emergency reverse in      | 21 | 50 | not return                                  | Controller |  |
| 10 | interlock prefix          | 21 |    | 2. The emergency reverse function is        |            |  |
|    |                           |    |    | abnormal                                    |            |  |
| 19 | The bus contactor is      | 22 | 38 | 1. Open bus contactor drive loop            | Controller |  |
|    | disconnected              |    |    |                                             |            |  |
| 20 | Bushar contactor bonding  | 22 | 39 | 1. The bus contactor is glued               | Controller |  |
| 20 | Dusour contactor containg |    |    | 2. The bus contactor drive is faulty        |            |  |
|    |                           |    |    | 1. Motor phase line is not connected        |            |  |
| 21 | Motor stalling            | 23 | 1  | 2. Electric control lack of phase           | Controller |  |
| 21 | Motor stanling            | 23 | 1  | 3. The motor load is too large              | controller |  |
|    |                           |    |    | 4. The encoder is faulty                    |            |  |
| 22 | Speed sensor fault        | 23 | 2  | 1. Virtual connection of encoder plug-in    | Controller |  |
|    | Speed sensor raun         | 23 |    | 2. The encoder board is damaged             |            |  |
|    |                           |    |    | 1. The encoder is faulty                    |            |  |
| 23 | Overspeed fault           | 23 | 25 | 2. The magnetic ring is damaged             | Controller |  |
|    |                           |    |    | 3. The sequence of phase wires is wrong     |            |  |
| 24 | Motor W phase missing     | 24 | 51 | The motor line is not connected or the      | Controller |  |

|    |                                              |    | 20 |                                                                                                    |            |
|----|----------------------------------------------|----|----|----------------------------------------------------------------------------------------------------|------------|
|    | phase                                        |    |    | contact circuit is poor                                                                                                    |            |
| 25 | Motor V phase missing phase                  | 24 | 52 | The motor line is not connected or the contact circuit is poor                                                                                        | Controller |
| 26 | Motor U phase missing phase                  | 24 | 53 | The motor line is not connected or the contact circuit is poor                                                                                        | Controller |
| 27 | The brake is disconnected                    | 25 | 40 | <ol> <li>The brake is faulty</li> <li>The plug-in cable harness is<br/>disconnected</li> </ol>                                                        | Controller |
| 28 | Power drive short-circuit<br>fault           | 25 | 41 | 1. Brake/lifting relay/lowering<br>relay/short circuit                                                                                                | Controller |
| 29 | Lifting output timeout                       | 31 | 42 | <ol> <li>The lifting relay drive is faulty</li> <li>The lift limit switch is faulty</li> </ol>                                                        | Controller |
| 30 | Emergency reverse not<br>reset               | 32 | 23 | After the emergency reverse function is<br>used, the accelerator, interlock, and<br>emergency reverse switch are not reset                            | Controller |
| 31 | Power on emergency<br>reverse does not reset | 32 | 48 | <ol> <li>The emergency reverse button is not<br/>restored before power-on</li> <li>The emergency reverse cable harness<br/>is disconnected</li> </ol> | Controller |
| 32 | Lifting open circuit                         | 33 | 54 | The lifting relay coil or harness is disconnected                                                                                                    | Controller |
| 33 | Lowering open circuit                        | 35 | 55 | The lowering relay coil or harness break                                                                                                    | Controller |
| 34 | The handle CAN communication times out       | 42 | 44 | The handle CAN communication is lost                                                                                                    | Controller |
| 35 | Battery communication<br>timeout             | 42 | 45 | The BMS CAN communication is lost                                                                                                    | Controller |
| 36 | CAN communication<br>failure                 | 42 | 46 | CAN communication loss                                                                                                    | Controller |
| 37 | Current sampling failure                     | 43 | 28 | Current sensor failure                                                                                                    | Controller |

|    |                                         |    | 21 |                                                                                                    |            |
|----|-----------------------------------------|----|----|----------------------------------------------------------------------------------------------------|------------|
| 38 | U Phase overcurrent hardware protection | 44 | 6  | <ol> <li>The phase line is short-circuited</li> <li>Motor overload</li> <li>The electric control is faulty</li> </ol>         | Controller |
| 39 | V Phase overcurrent hardware protection | 44 | 7  | <ol> <li>The phase line is short-circuited</li> <li>Motor overload</li> <li>The electric control is faulty</li> </ol>         | Controller |
| 40 | W Phase overcurrent hardware protection | 44 | 8  | <ol> <li>The phase line is short-circuited</li> <li>Motor overload</li> <li>The electric control is faulty</li> </ol>         | Controller |
| 41 | Bus overvoltage hardware protection     | 44 | 9  | <ul><li>1.Bus voltage &gt;60V</li><li>2.The B+, B- loop is improperly connected</li></ul>                                     | Controller |
| 42 | Busbar overcurrent hardware protection  | 44 | 10 | <ol> <li>The phase line is short-circuited</li> <li>B+ or B- short circuit</li> <li>The electric control is faulty</li> </ol> | Controller |
| 43 | Hardware protection                     | 44 | 11 | Hardware failure                                                                                                    | Controller |
| 44 | Busbar overcurrent                      | 44 | 18 | <ol> <li>The phase line is short-circuited</li> <li>Motor overload</li> <li>The electric control is faulty</li> </ol>         | Controller |
| 45 | Power-on interlock does<br>not reset    | 45 | 47 | <ol> <li>The interlock switch is triggered<br/>before power-on</li> <li>The interlock switch is faulty</li> </ol>             | Controller |
| 46 | Low battery                             | 47 | 15 | <ol> <li>Battery voltage &lt;40V</li> <li>B+, B- loop connection is loose</li> </ol>                                          | Controller |
| 47 | EEPROM abnormal                         | 83 | 26 | The EEPROM reads and writes are faulty                                                                                        | Controller |
| 48 | Current limiting timeout                |    | 19 | <ol> <li>Motor overload</li> <li>The electromagnetic brake is not<br/>released</li> </ol>                                     | Controller |

| _  |                                     |    | 22 | 2                                                                                                    |                       |
|----|-------------------------------------|----|----|----------------------------------------------------------------------------------------------------|-----------------------|
| 49 | Forward/rear rotation switch faulty |    | 24 | Not configured yet.                                                                                                    | Controller            |
| 50 | Charge inhibit                      |    | 27 | Charger not removed, this model is not configured.                                                                                                    | Controller            |
| 51 | Slow down timeout protection        |    | 29 | Controller failure                                                                                                    | Controller            |
| 52 | Emergency brake                     |    | 30 | Not configured yet.                                                                                                    | Controller            |
| 53 | U-phase software<br>overcurrent     |    | 35 | Motor overload                                                                                                    | Controller            |
| 54 | V-phase software<br>overcurrent     |    | 36 | Motor overload                                                                                                    | Controller            |
| 55 | W-phase software<br>overcurrent     |    | 37 | Motor overload                                                                                                    | Controller            |
| 56 | 12V power failure<br>protection     |    | 56 | The 12V power supply to the controller is abnormal                                                                                                    | Controller            |
| 58 | The turtle speed button is faulty   | 80 |    | The turtle speed button detects closure before it is turned on.                                                                                                    | Handle                |
| 59 | Lifting switch faulty               | 81 |    | The lifting button is detected to be pressed before the power is turned on.                                                                                                    | Handle                |
| 60 | Lowering switch faulty              | 82 |    | The lowering button is detected to be pressed before it is turned on.                                                                                                    | Handle                |
| 61 | Accelerator fault                   | 84 |    | The accelerator detects that it is not in<br>the median position before it is turned<br>on.                                                                                                    | Handle                |
| 62 | Controller communication<br>failure | 85 | 44 | <ol> <li>The controller communication<br/>module is damaged</li> <li>The communication cable between<br/>the controller and the handle is broken.</li> <li>The communication module of the</li> </ol> | Handle/Cont<br>roller |

|                      | 23                  |    |                                       |        |
|----------------------|---------------------|----|---------------------------------------|--------|
|                      |                     |    | handle is damaged.                    |        |
|                      |                     |    | 4. The handle does not match the      |        |
|                      |                     |    | controller.                           |        |
|                      |                     | 87 | 1. Pumping station output continuous  |        |
|                      |                     |    | operation, lifting system failure     | TT 11  |
| 63 Lift system failu | Lift system failure |    | 2. The microswitch of the handle lift | Handle |
|                      |                     |    | button is faulty                      |        |

## 2.4. Controller pin definition (PWB-150/D2PC)

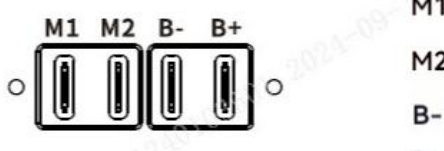

M1: Motor+

M2: Motor-

- B- : Battery-
- B+ : Battery+

The signal terminal contains three wiring terminals, including 14-pin, 4-pin, and 2-pin terminals. The interface definition of the wiring terminal and the corresponding connector models are as follows

| 1 | 2 | 3  | 4  | 5  | 6  | 7  |
|---|---|----|----|----|----|----|
| 8 | 9 | 10 | 11 | 12 | 13 | 14 |

1 2 3 4 J2

Model: Molex 3901-2040

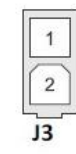

Model: Molex 3901-2020

J3-1: Brake + J3-2: Brake -

Model: Molex 3901-2140

- J1-1: Pot wiper
- J1-2: Pot high
- J1-3: Driver 1
- J1-4: Mode Switch
- J1-5: Keyswitch input(KSI)
- J1-6: Interlock Input
- J1-7: CANL
- J1-8: Pot low

J1-9: AUX Switch Input

J1-10:Forward Input

J1-11: Driver 2

J1-12: Reverse Input

J1-13: CANH

J1-14: Emergency reverse

J2-1: RX

J2-4: B+

J2-2: I/O GND J2-3: TX / charge inhibit

#### **2.5.** Controller pin definition (PWB-150/X16C)

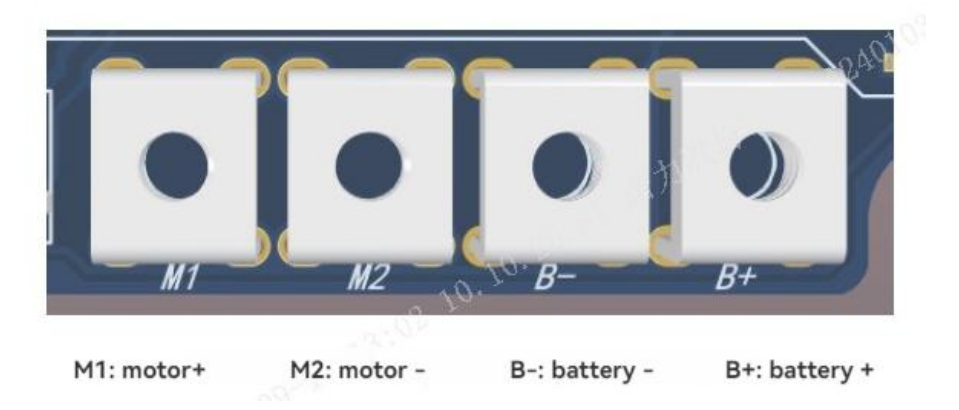

The signal terminal has 3 terminals, which are 14 PIN, 4PIN and 2PIN. The interface definition of the terminal is as shown in the figure below:

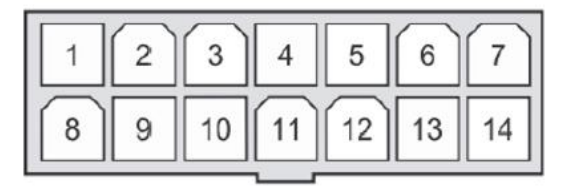

#### J1

J1 Pin 8 POT Low 油门低侧

J1 Pin 9 AUX Switch 辅助开关

J1 Pin 10 Forward Input 前进

J1 Pin 13 CAN H 控制器 CAN 通信高

J1 Pin 14 Emergency Reverse 紧急反向

J1 Pin 12 Reverse 后退

24

J1 Pin 11 Driver 2 驱动器 2 下阀体驱动 /BDI 输出 / 喇叭驱动

- J1 Pin 1 POT Wiper 油门抽头侧 J1 Pin 2 POT Hi 油门高侧 J1 Pin 3 Driver 1 驱动器 1 举升锁止驱动 J1 Pin 4 Mode Switch 模式选择 J1 Pin 5 KSI 钥匙开关输入 J1 Pin 6 Interlock Input 互锁输入
- J1 Pin 7 CAN L 控制器 CAN 通信低

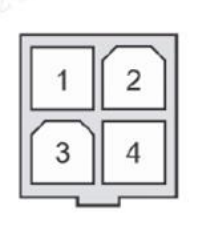

#### J2

J2 Pin 1 Rx 信号线 J2 Pin 2 I/O GND J2 Pin 3 Tx/charge inhibitTx 信号线 / 充电禁行 J2 Pin 4 B+

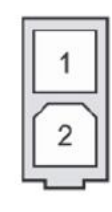

J3

J3 Pin 1 Brake+ 电刹 + J3 Pin 2 Brake- 电刹 -

## 2.6. Controller pin definition (PWB-200/AZC100)

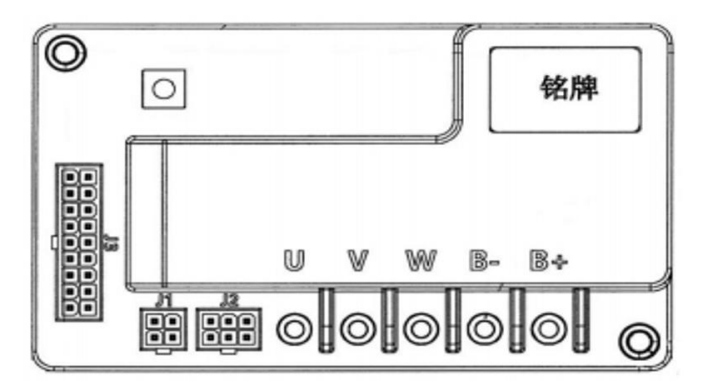

Pin signals of signal terminals J1, J2 and J3 are as follows:

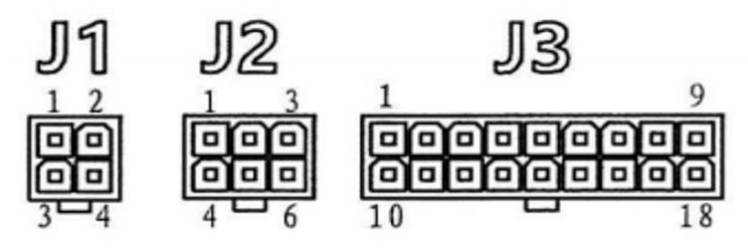

| Power interface |                           |  |  |  |
|-----------------|---------------------------|--|--|--|
| Pin             | Function                  |  |  |  |
| B+              | Positive battery terminal |  |  |  |
| B-              | Negative battery terminal |  |  |  |
| U               | Phase line U              |  |  |  |
| V               | Phase line V              |  |  |  |
| W               | Phase line W              |  |  |  |

| J1 pin definition |                |  |  |  |
|-------------------|----------------|--|--|--|
| Pin               | Function       |  |  |  |
| J1-1              | Serial port RX |  |  |  |
| J1-2              | Signal GND     |  |  |  |
| J1-3              | Serial port TX |  |  |  |
| J1-4              | +12V output    |  |  |  |

| J2 pin definition |
|-------------------|
|                   |

| 20   |                   |  |  |
|------|-------------------|--|--|
| Pin  | Function          |  |  |
| J2-1 | +5V output        |  |  |
| J2-2 | Encoder -U        |  |  |
| J2-3 | Encoder –V        |  |  |
| J2-4 | Encoder -W        |  |  |
| J2-5 | Signal GND        |  |  |
| J2-6 | Motor temperature |  |  |

| J3 pin definition |                       |  |  |
|-------------------|-----------------------|--|--|
| Pin               | Function              |  |  |
| J3-1              | Key switch            |  |  |
| J3-2              | Lowering valve output |  |  |
| J3-3              | Interlock switch      |  |  |
| J3-4              | Emergency reversal    |  |  |
| J3-5              | NC                    |  |  |
| J3-6              | 485-A                 |  |  |
| J3-7              | Accelerator           |  |  |
| J3-8              | Backward              |  |  |
| J3-9              | Lift limit            |  |  |
| J3-10             | Coil power supply     |  |  |
| J3-11             | Lift pump output      |  |  |
| J3-12             | Brake output          |  |  |
| J3-13             | Signal GND            |  |  |
| J3-14             | Lowering valve output |  |  |
| J3-15             | Charge inhibit        |  |  |
| J3-16             | 485-В                 |  |  |
| J3-17             | Low battery           |  |  |
| J3-18             | Turn reduction        |  |  |
|                   |                       |  |  |

## 3. Wiring/Circuit diagram

### 3.1. Circuit diagram

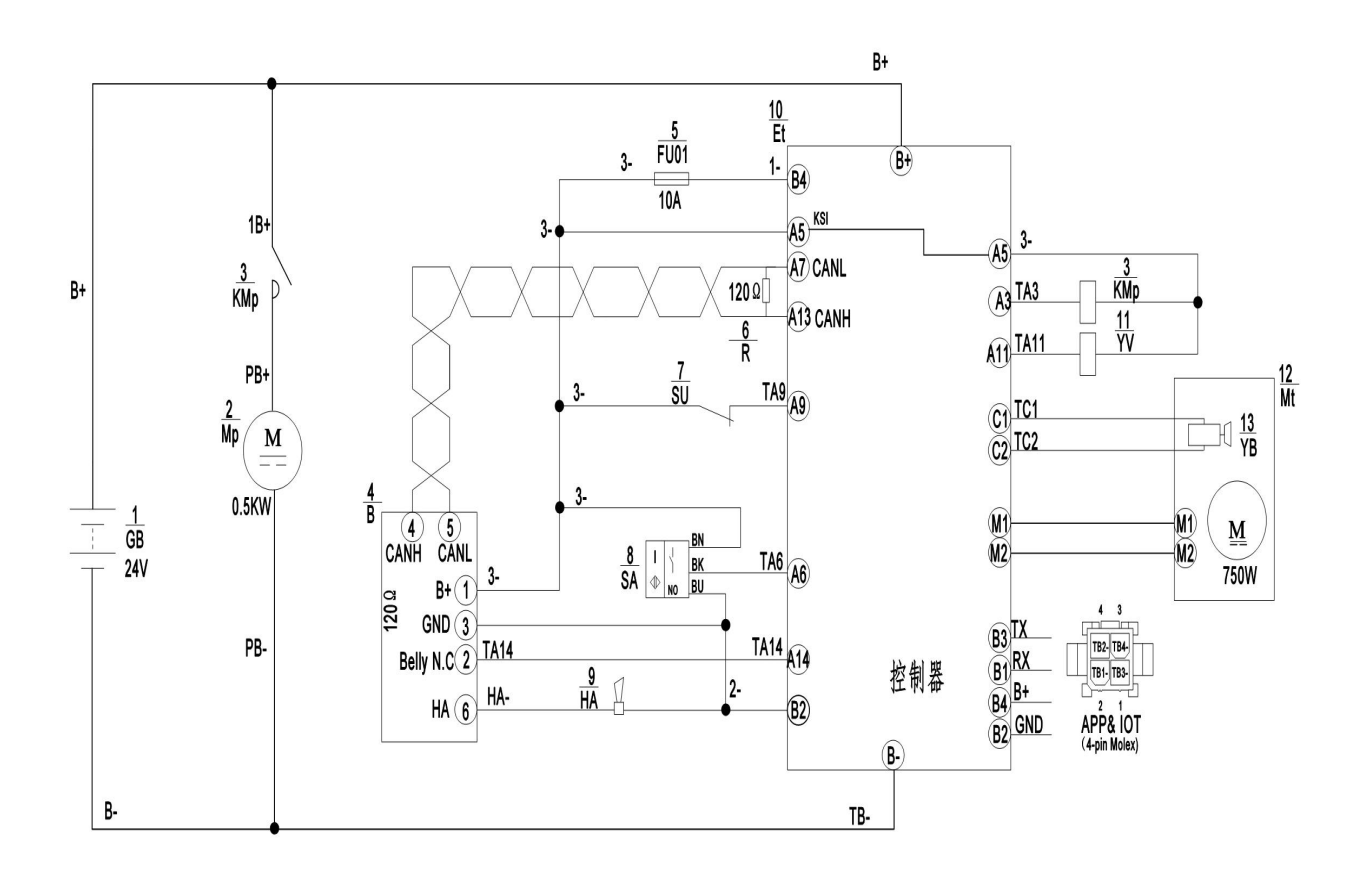

#### 3.1.1. PWB-150

#### Symbol specification

| Code | Name                   | Code | Name                  |
|------|------------------------|------|-----------------------|
| GB   | Battery                | В    | CAN Handle            |
| SU   | Microswitch            | SA   | Proximity switch      |
| Мр   | Pump station           | Mt   | Traction motor        |
| КМр  | Pump station contactor | YB   | Electromagnetic brake |
| YV   | Solenoid valve         | FU01 | 10A Fuse              |

## 3.2. Circuit diagram

#### 3.2.1. PWB-200

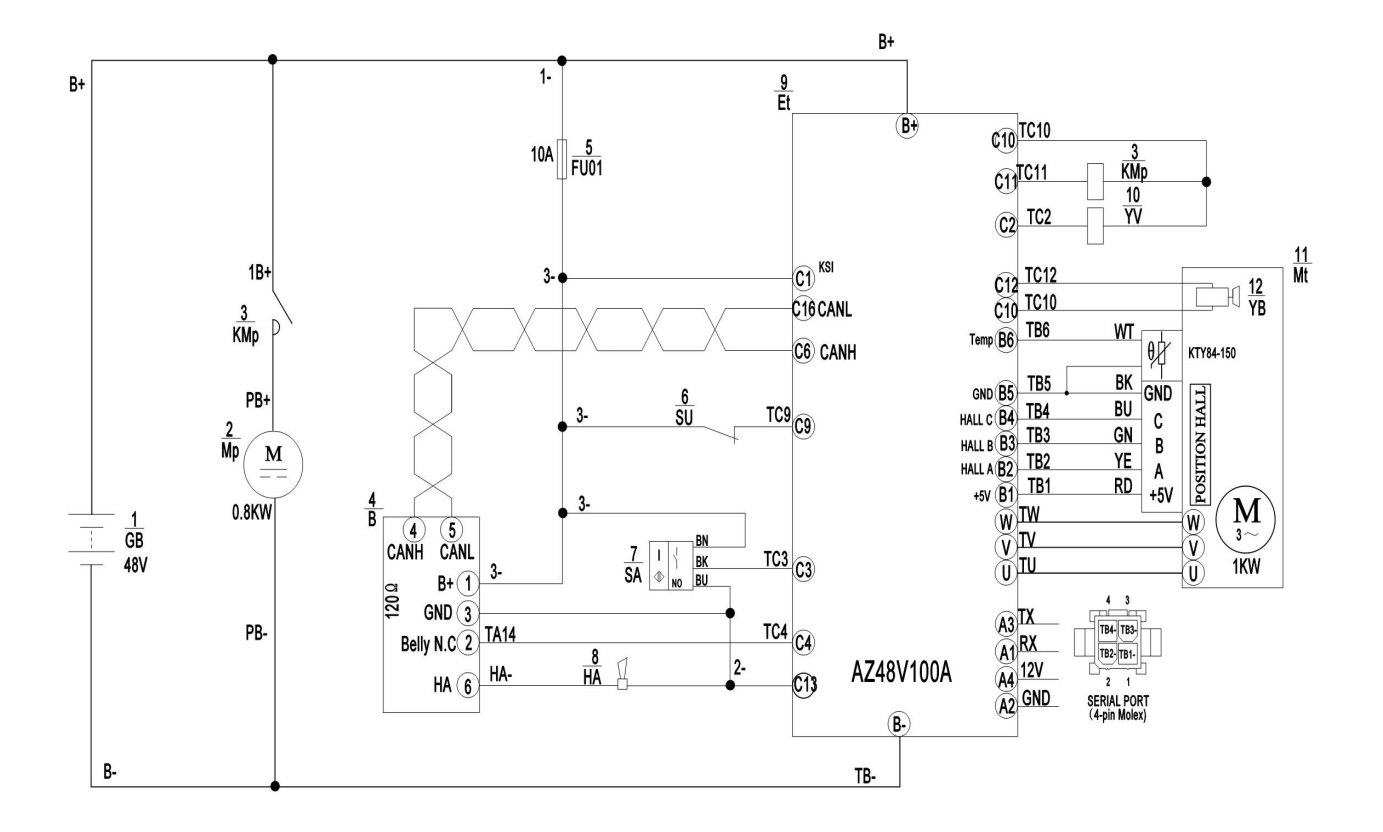

#### Symbol specification

| Code | Name                   | Code | Name                  |
|------|------------------------|------|-----------------------|
| GB   | Battery                | В    | CAN Handle            |
| SU   | Microswitch            | SA   | Proximity switch      |
| Мр   | Pump station motor     | Mt   | Traction motor        |
| КМр  | Pump station contactor | YB   | Electromagnetic brake |
| YV   | Solenoid valve         | FU01 | 10A wire harness fuse |

## 3.3. Hydraulic circuit diagram

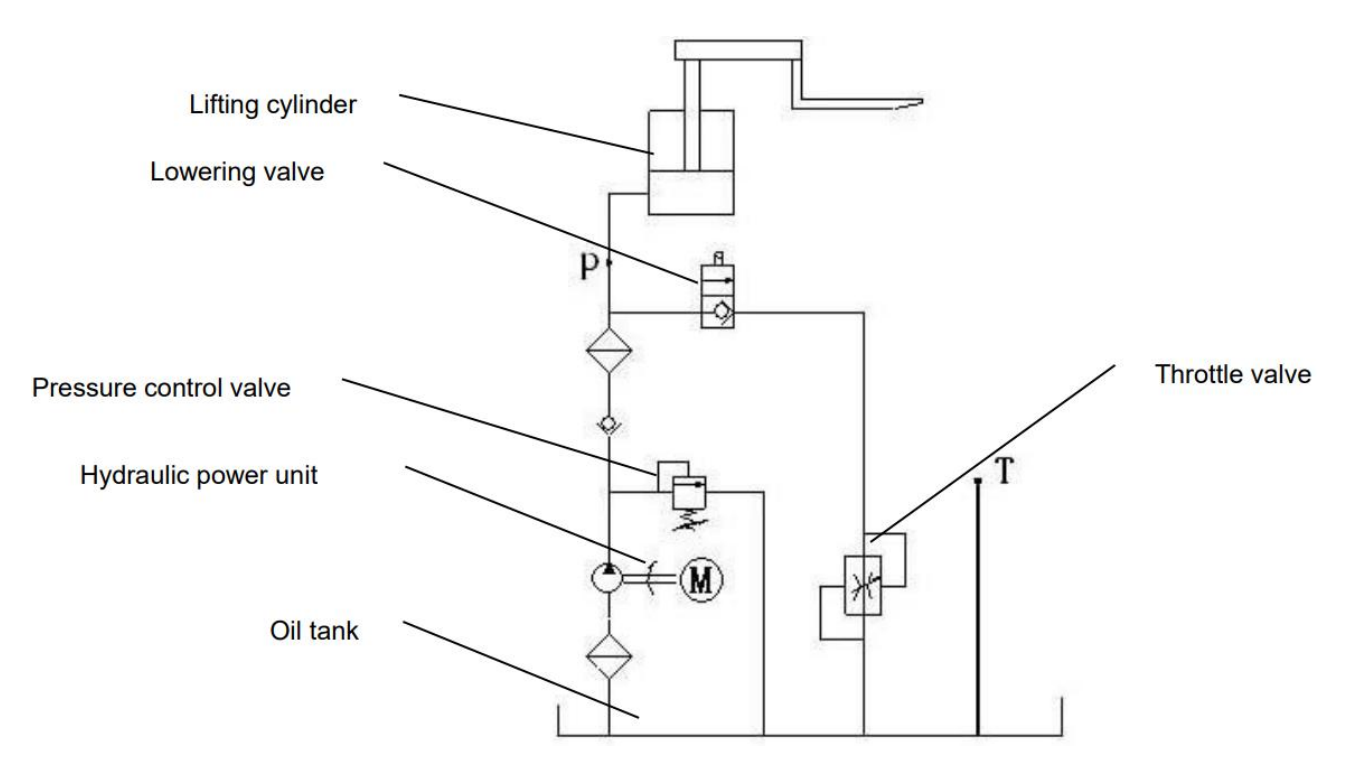

| Appearance                        | Smell | Condition                | Result                            |  |
|-----------------------------------|-------|--------------------------|-----------------------------------|--|
| Clear and non-discoloration       | Good  | Good                     | Can use                           |  |
| Transport Color                   | Good  | Min with other ails      | Check viscosity, if qualified can |  |
| Transparent Color                 |       | Mix with other ons       | continue to use                   |  |
| Color changes like milk           | Good  | Mixed with air and water | Separate water or replace         |  |
|                                   |       |                          | hydraulic oil                     |  |
| The color trunc deals because     | No    | Orilation                | Change hydroplic ail              |  |
| The color turns dark brown        | good  | Oxidation                | Change hydraune on                |  |
| The color is clear but with small | Carl  | Min mide of an anatislas |                                   |  |
| black spots                       | Good  | Mix with other particles |                                   |  |

#### 

## 4. Disassemble the main parts

### 4.1. Change the battery

Press the battery button to turn off the power

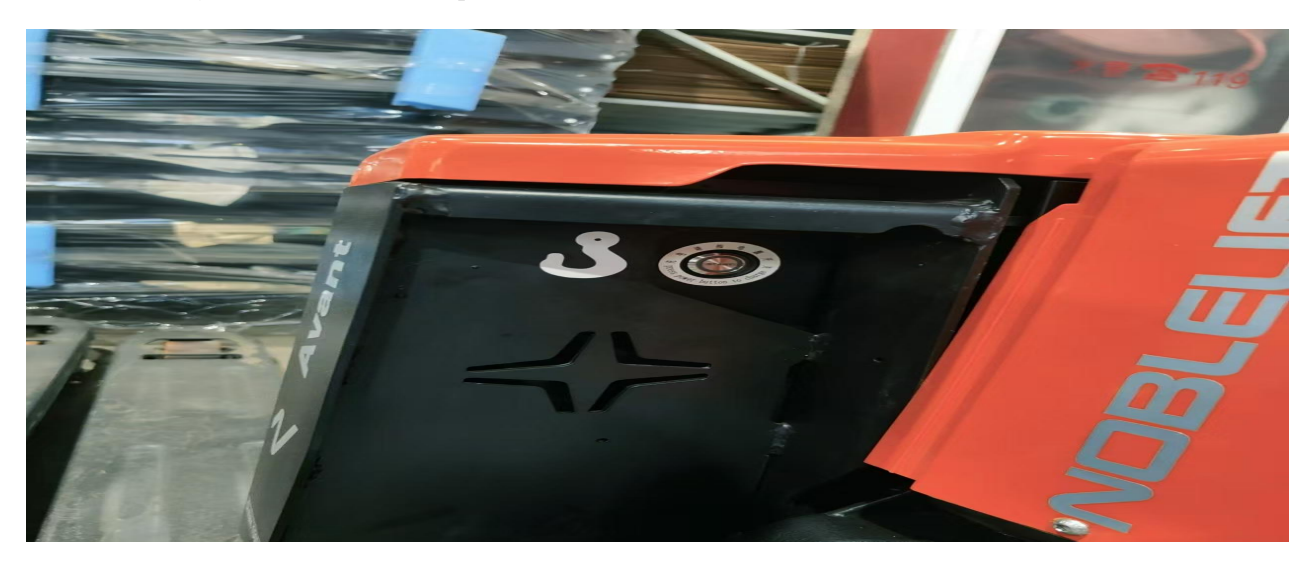

Remove the power connector

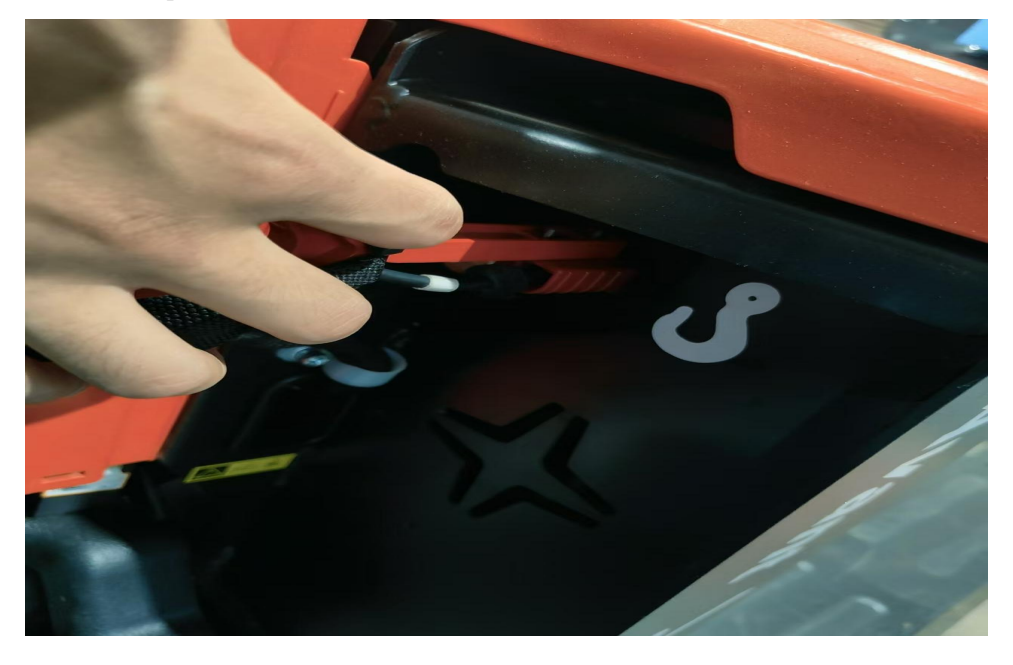

Grab the groove on the back and pull the battery up

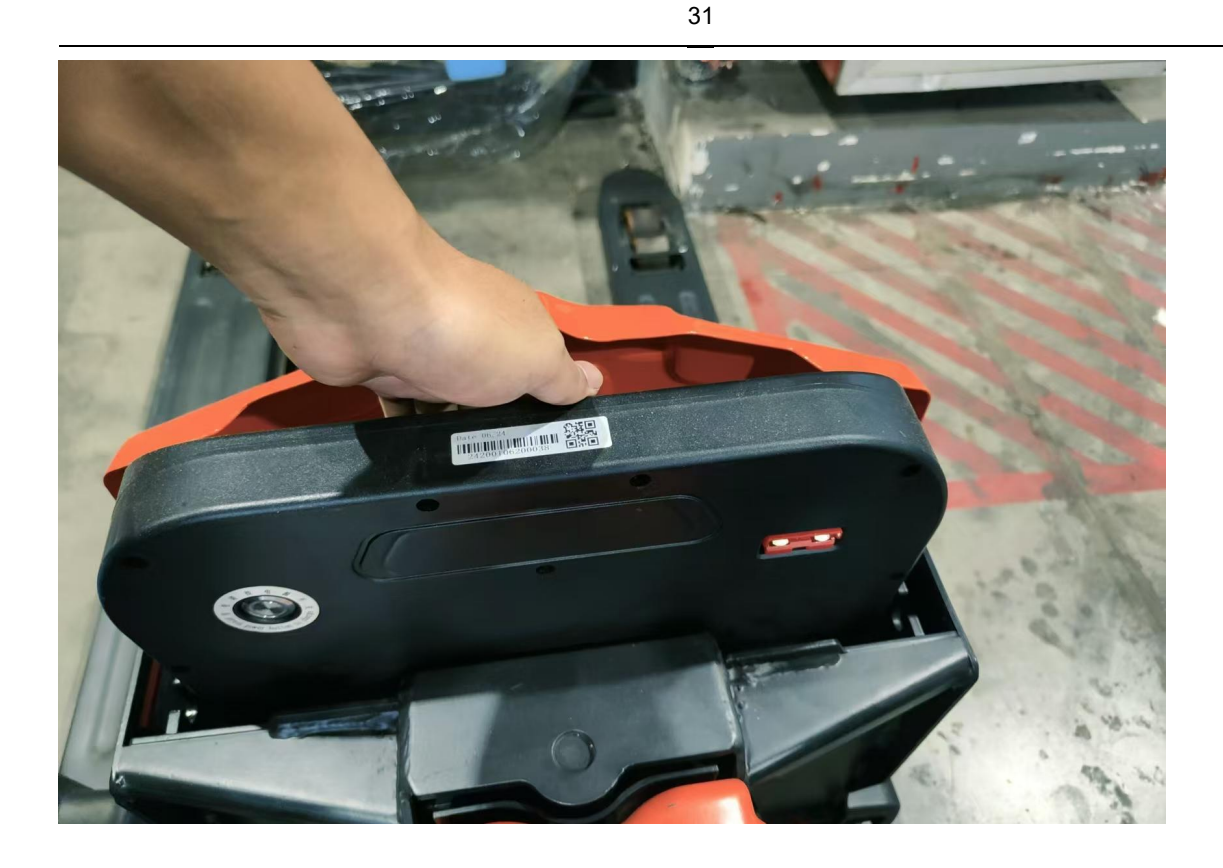

Differences between PWB-150 and PWB-200 batteries

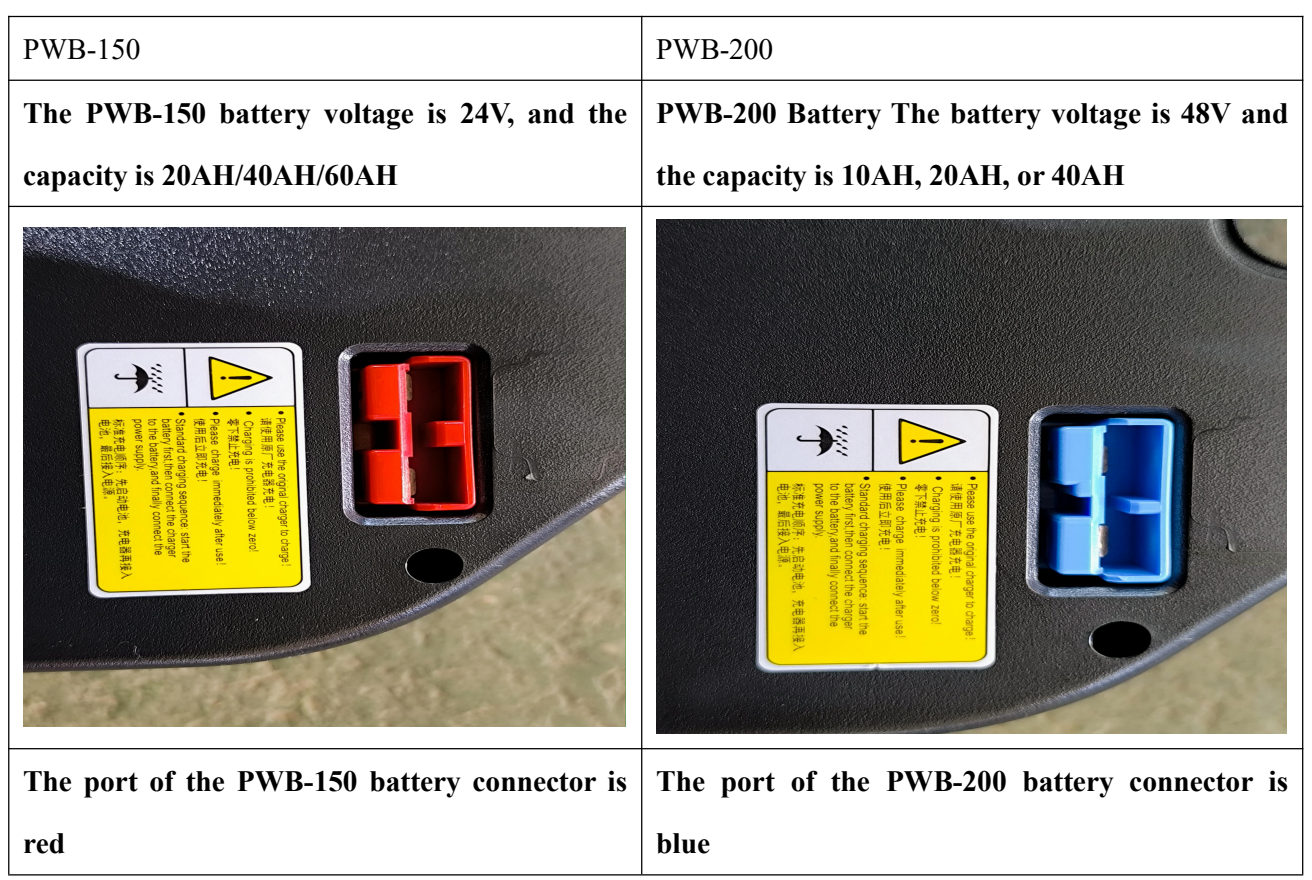

### 4.2. Disassemble the covering piece

1. Remove motor protective cover

Use a 4mm Allen wrench to remove the two bolts on the motor protective cover, the two screws on the bottom and left side, and use a 3mm Allen wrench to remove the lower bolt and take out the motor protective cover

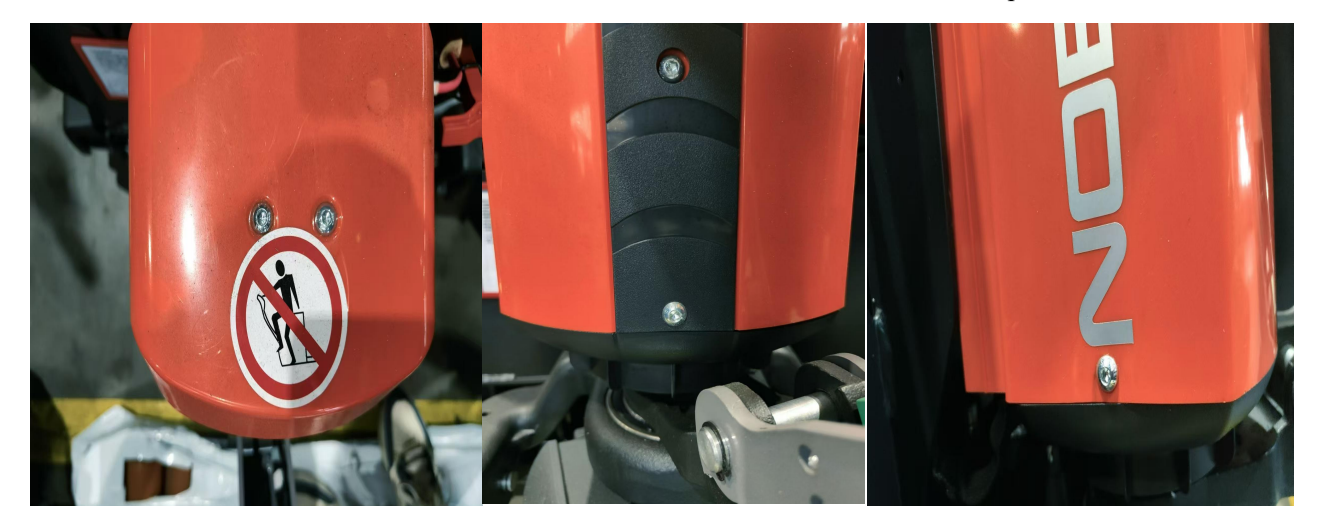

#### 2. Remove drive wheel cover

Remove the two bolts on the left and right of the upper end of the drive cover using a 4mm hex key, and remove the drive wheel cover

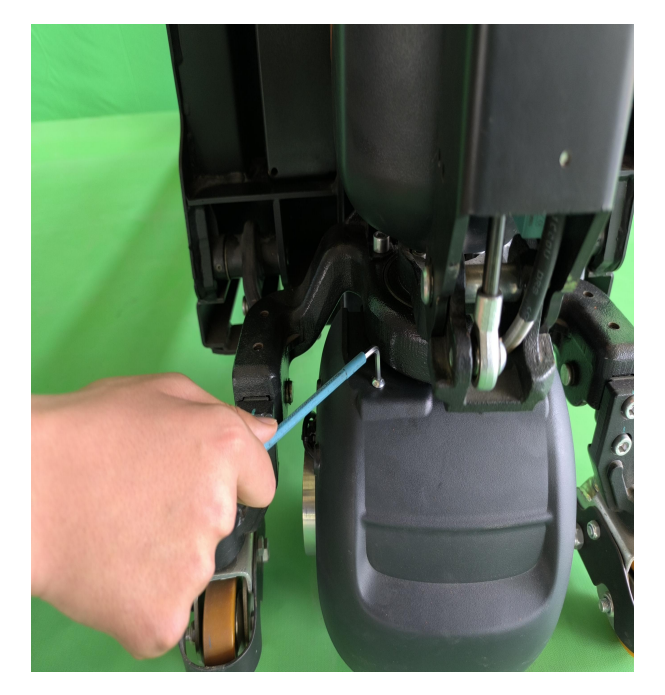

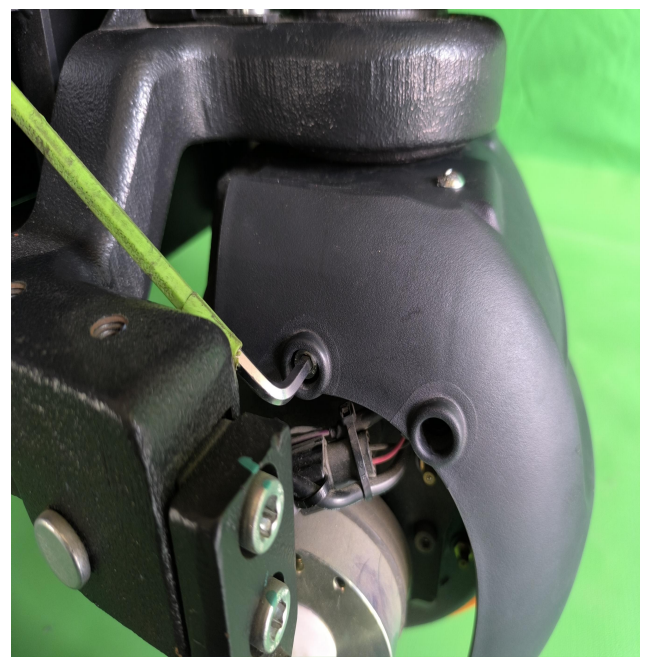

## 4.3. Removal of handle assembly

Remove the two fastening bolts on the front panel of the handle using a 4mm hex key.

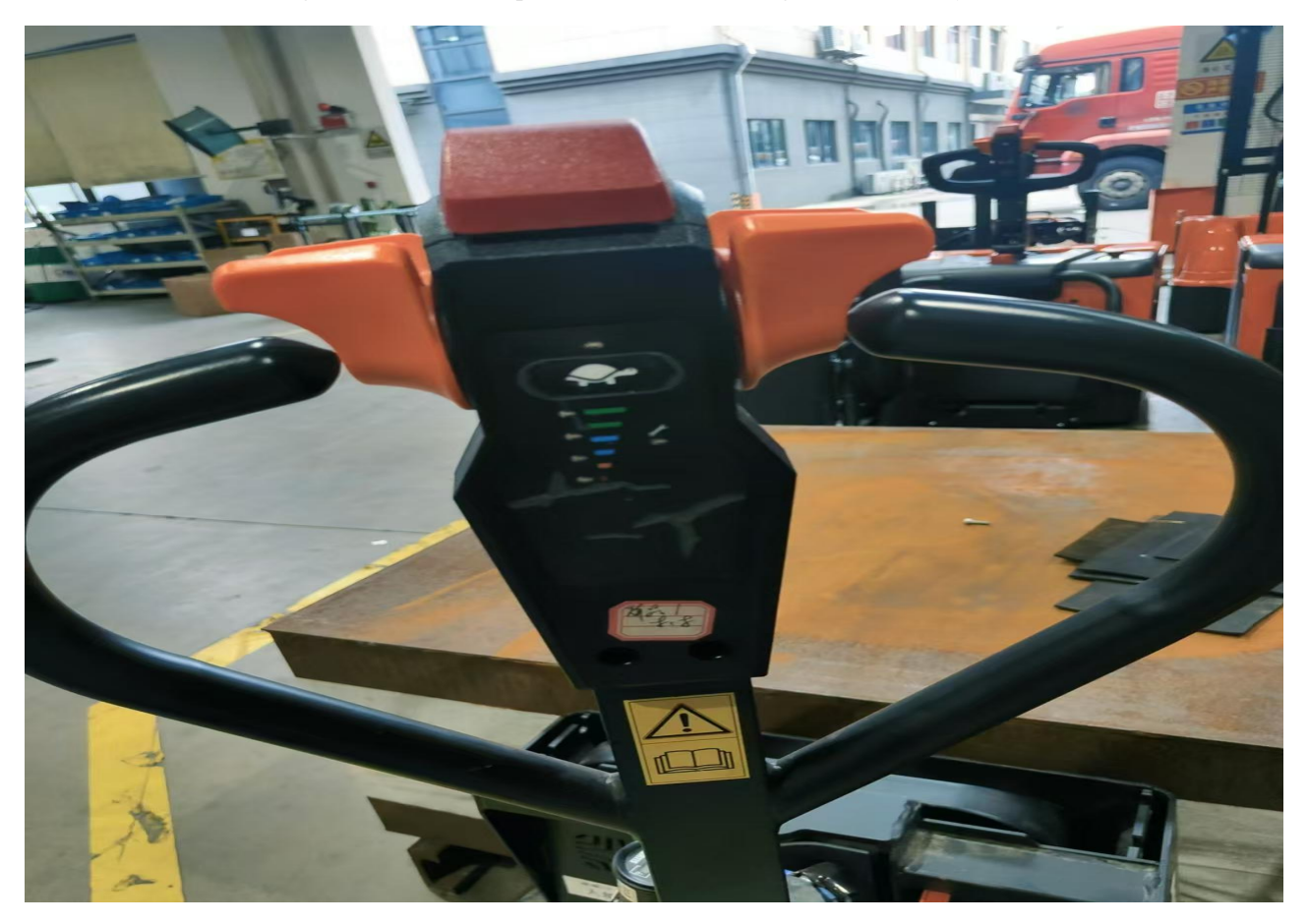

Remove the connector to remove the handle front cover

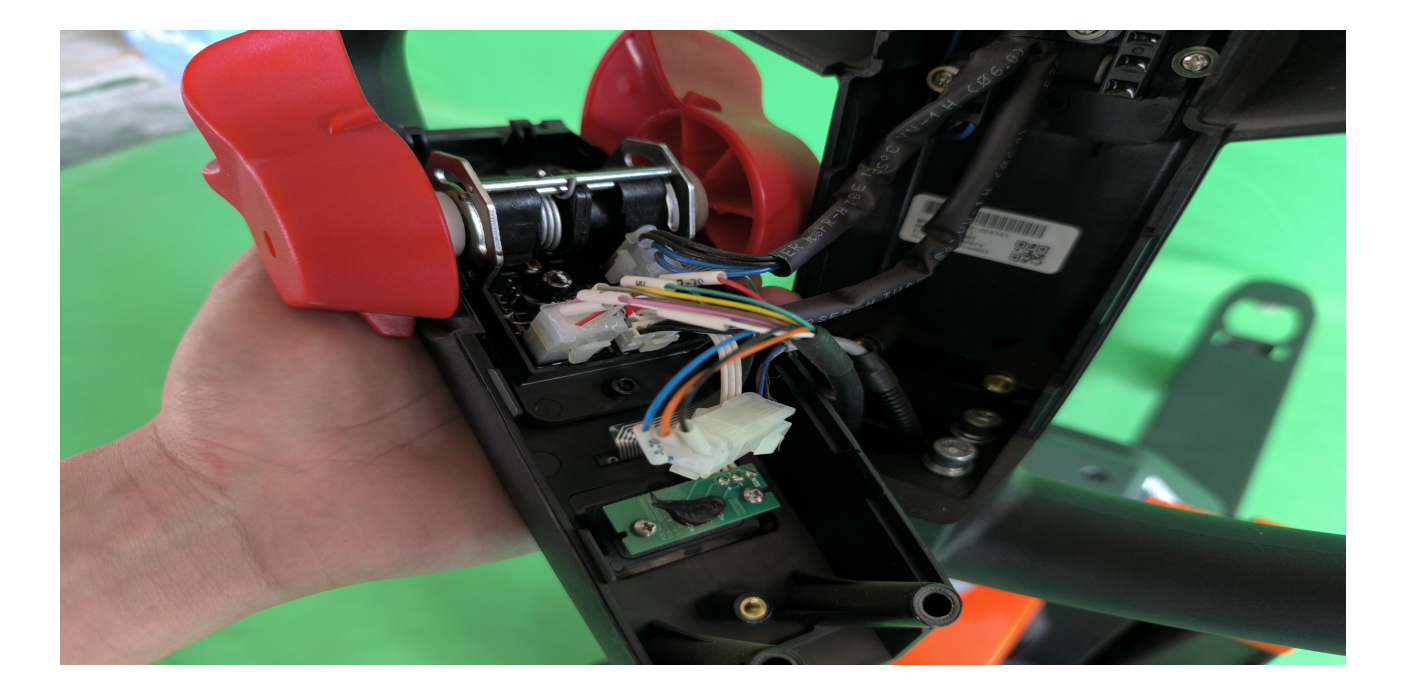

Remove the two bolts on the side of the rear cover of the handle using a 3mm hex key

Differences between PWB-150 and PWB-200 handles

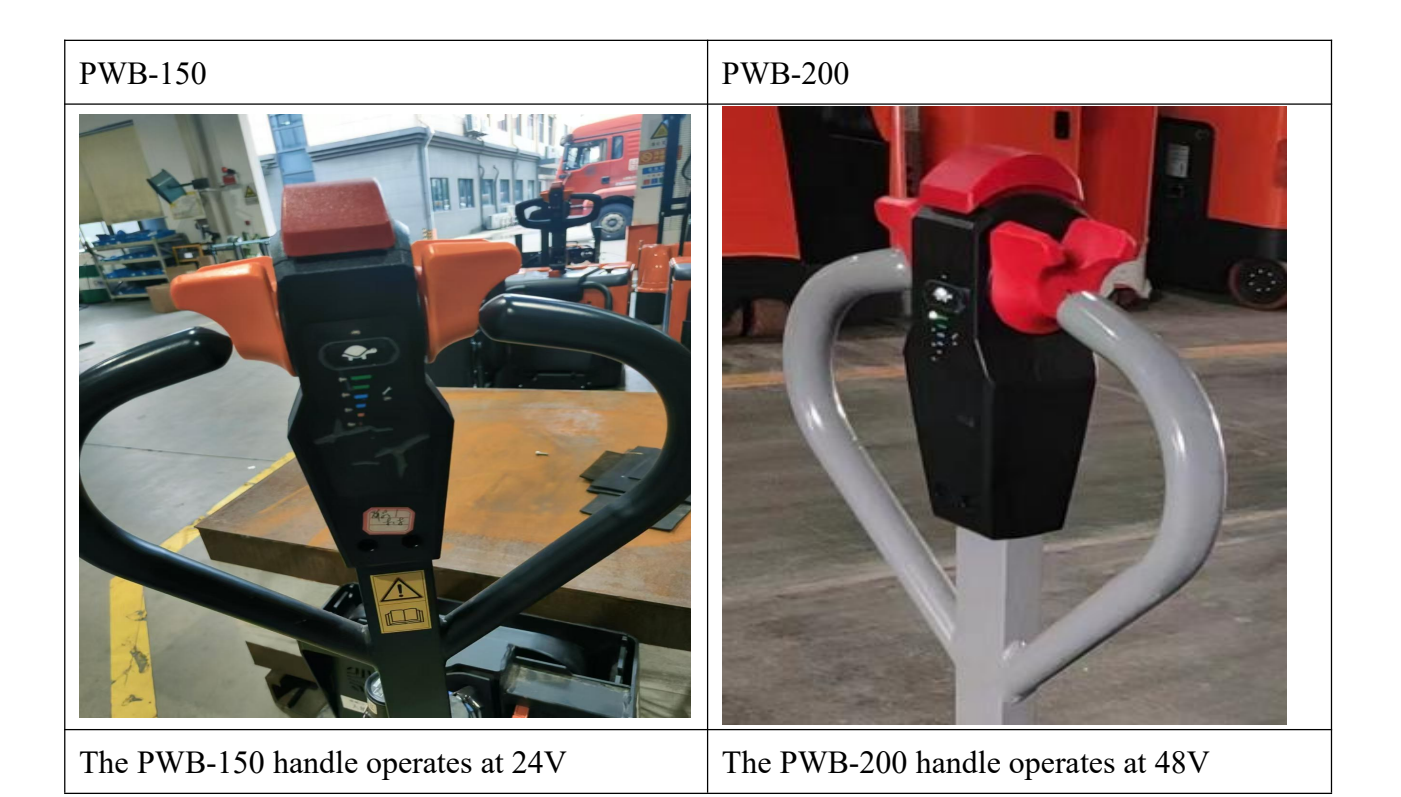

## 4.4. Disassembly of gas spring

#### 1. Removal of handle gas spring

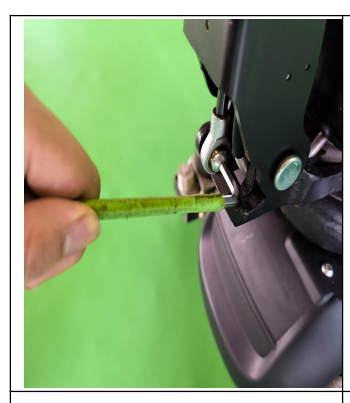

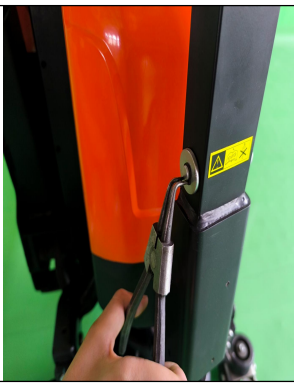

Remove the lower end bolt of the gas spring with a 5mm hex socket

Remove the spring with a clamp on the upper pin of the circlip

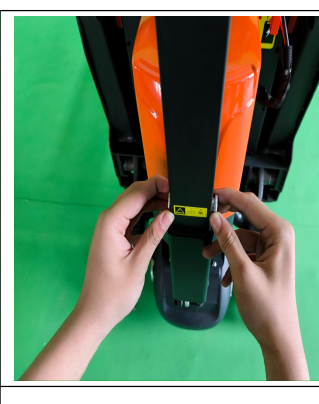

The upper end pin can be removed after the circlip is removed

Remove the gas spring from inside the handle lever

2. Handle gas spring mounting

| The gas spring is        | Insert the upper pin and | The hexagon is inserted    | Insert the flat iron at the  |
|--------------------------|--------------------------|----------------------------|------------------------------|
| inserted into the handle | install the circlip.     | into the lower bearing and | bottom of the gas spring,    |
| rod.                     |                          | screw hole, and lifted     | lift the hole at the bottom  |
|                          |                          | upward to make the two     | of the fixed gas spring, and |
|                          |                          | holes parallel.            | then add the screw.          |

#### 4.5. Removal of handle rod

| Remove the gas | Pull out the handle  | Remove the circlip at the | Pull out the pin and  |
|----------------|----------------------|---------------------------|-----------------------|
| spring         | transition connector | lower end of the handle   | remove the handle rod |
|                |                      | with circlip pliers       |                       |

# 4.6. Removal of drive assembly

| Use wooden blocks to     | Remove the drive wire | Remove the six bolts on  | Tap the drive assembly    |
|--------------------------|-----------------------|--------------------------|---------------------------|
| lift the vehicle so that | and main control wire | the bearing cover with a | to drop it and remove the |
| the drive wheels are     | harness               | 6mm hex wrench. 1243     | assembly                  |
| suspended                |                       | strength thread glue is  |                           |
|                          |                       | required for the bolts   |                           |
## 4.7. Disassembly of controller

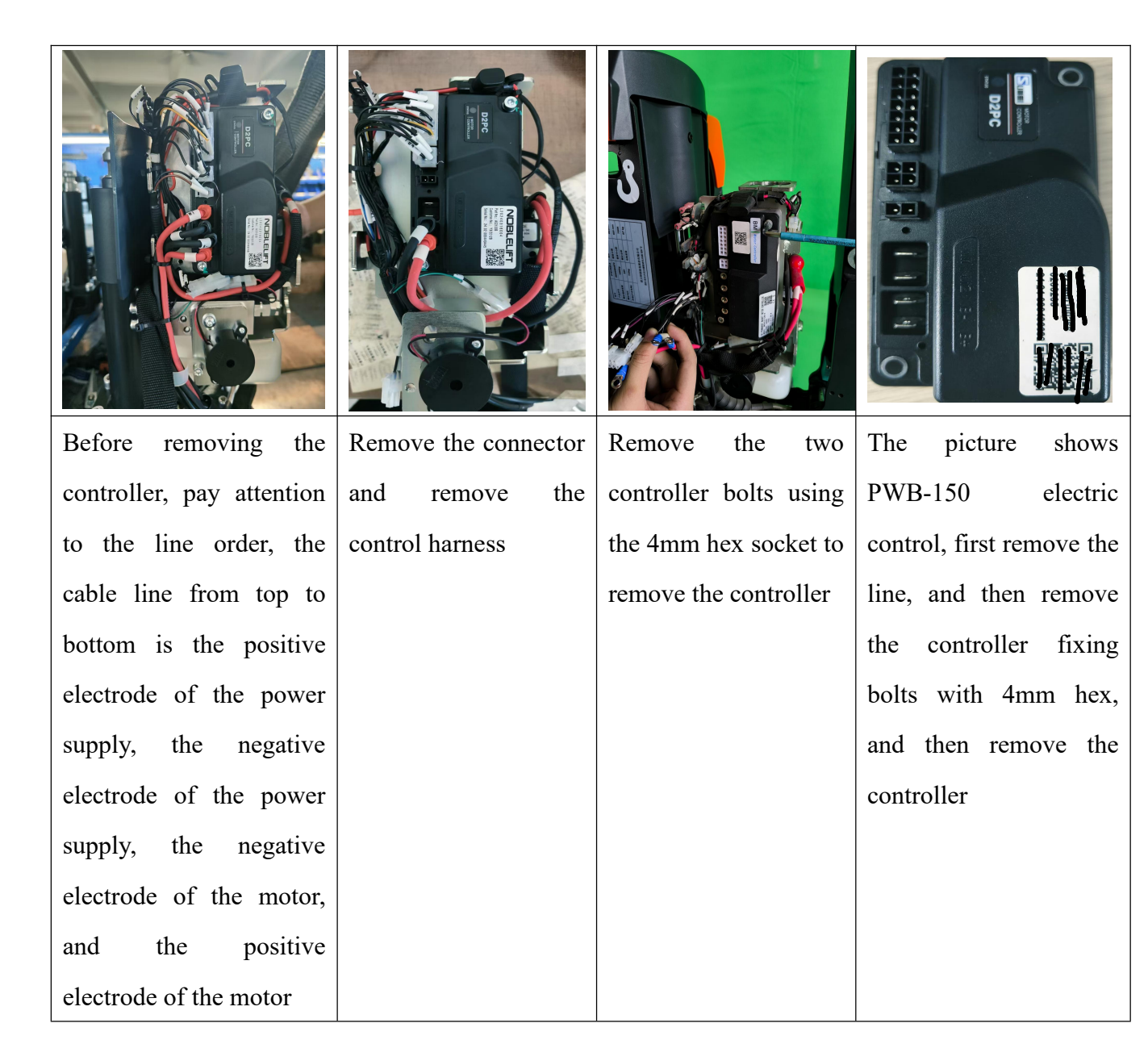

## 4.8. Disassembly of limit switch

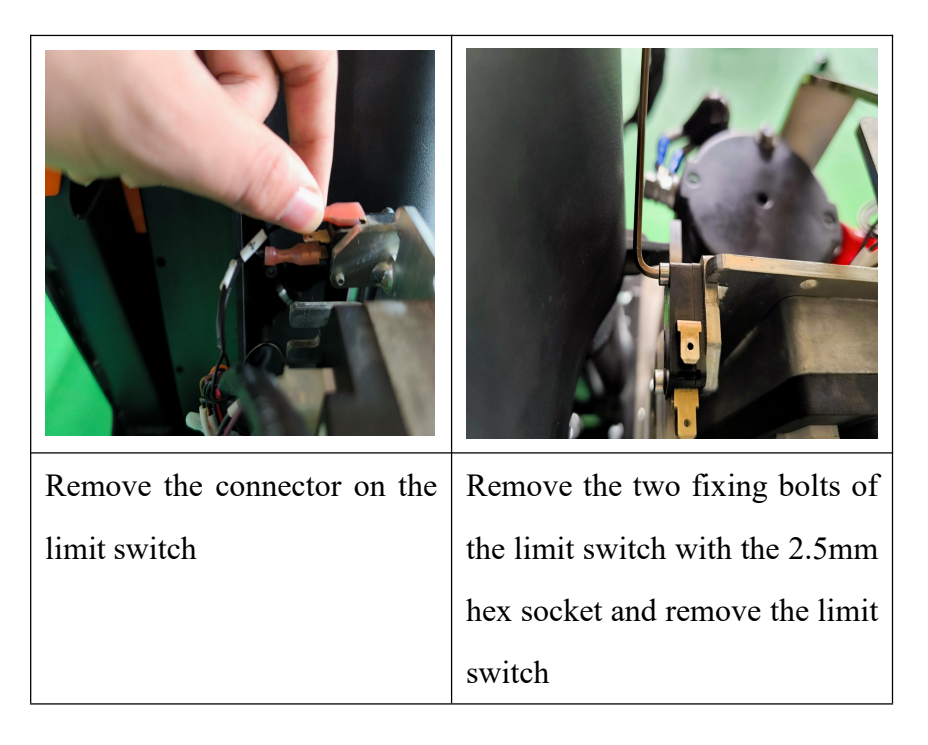

## 4.9. Disassembly of the cylinder and pump station

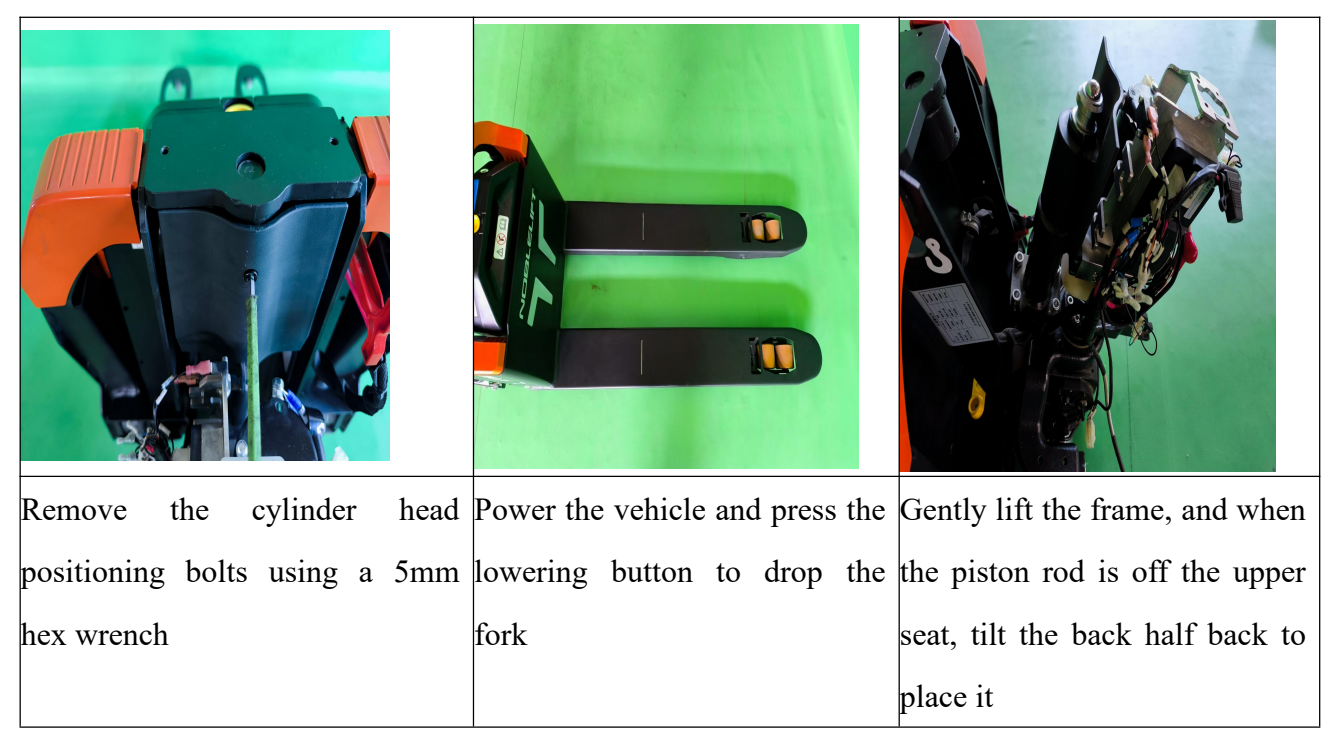

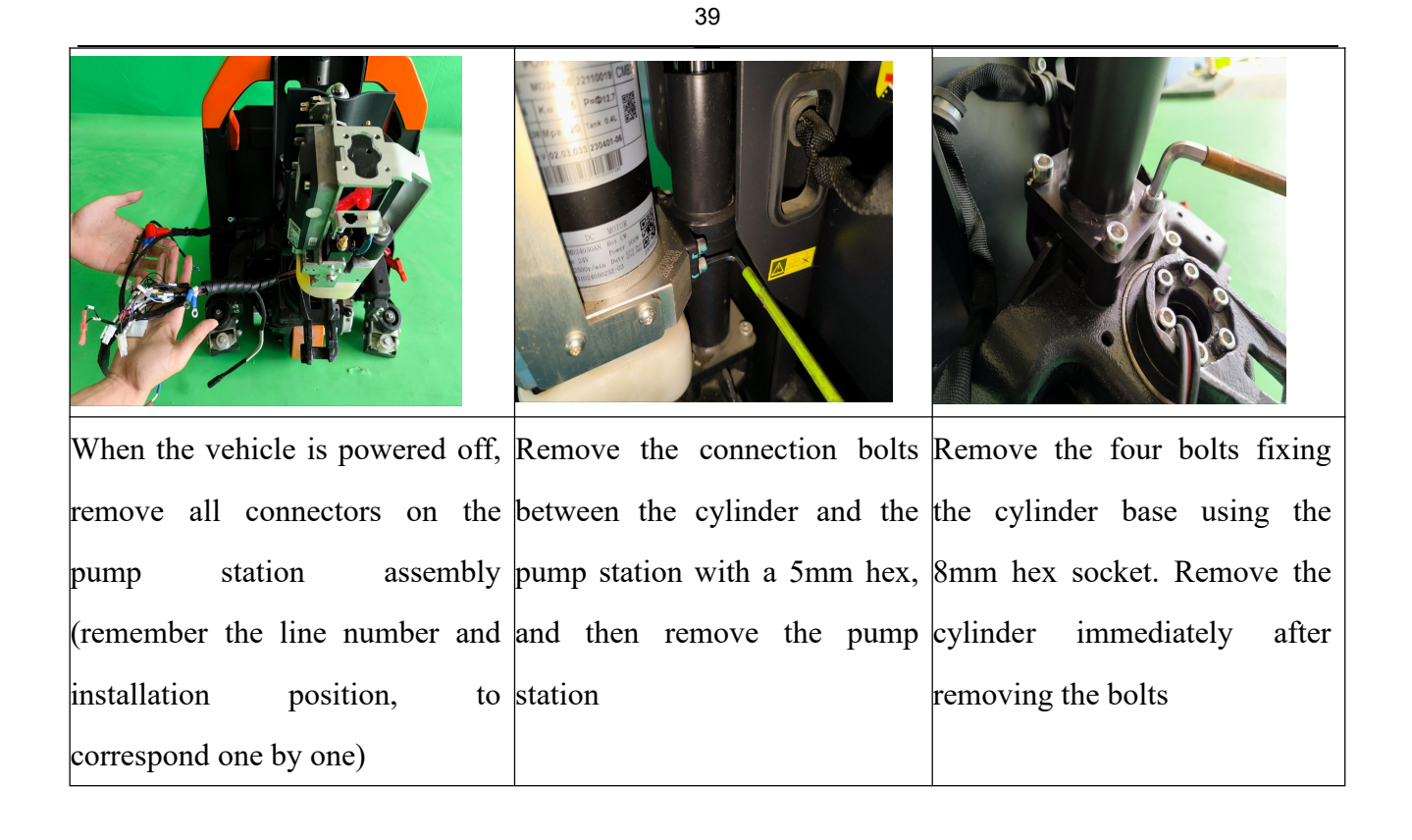

## 4.10. Disassembly of brake

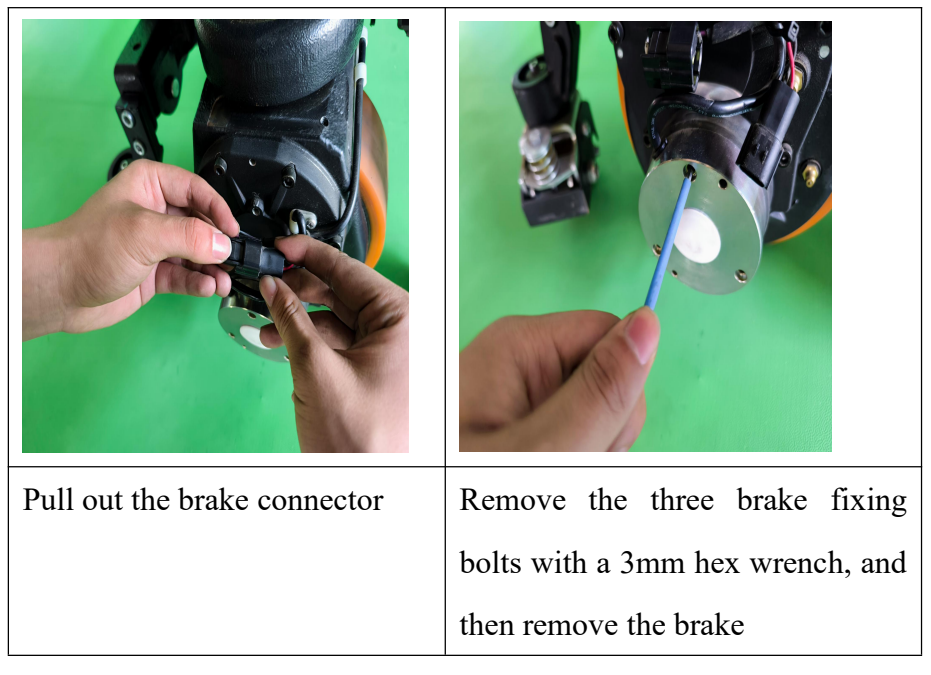

## 4.11. Change of drive rim

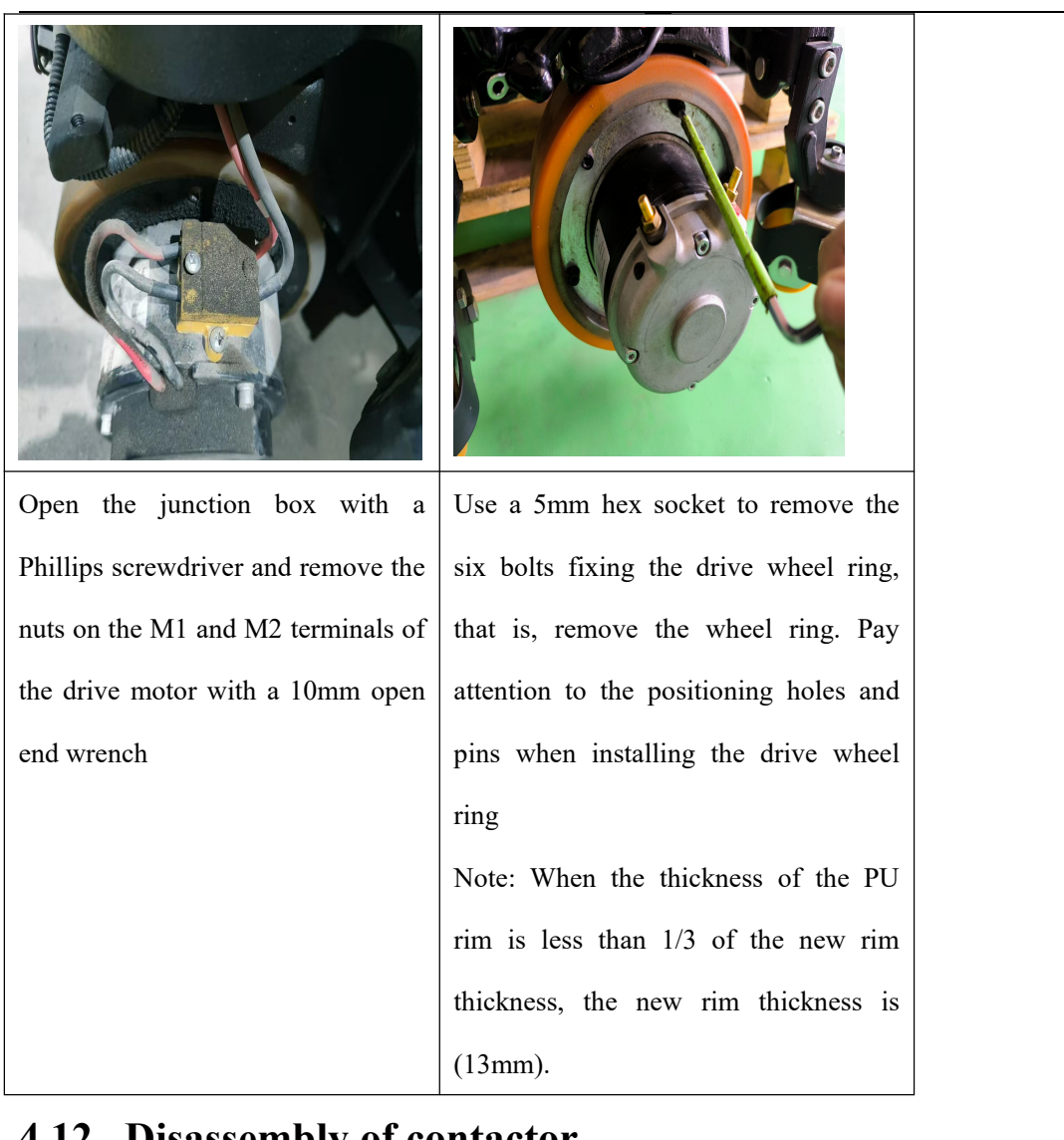

## 4.12. Disassembly of contactor

| Remove the upper connector of the | Remove the two nuts of the      | Remove the contactor by              |
|-----------------------------------|---------------------------------|--------------------------------------|
| contactor                         | contactor pile head with a 10mm | unscrewing the two fixing bolts with |
|                                   | open end wrench                 | a Phillips screwdriver               |

| Pull out the lowering solenoid coil | Unscrew the lowering solenoid valve | Use a 24mm wrench to unscrew  |
|-------------------------------------|-------------------------------------|-------------------------------|
| plug                                | nut and remove the solenoid coil    | the drop solenoid valve spool |

41

# 4.13. Removal of lowering solenoid valve

# 4.14. Removal of the ring rod

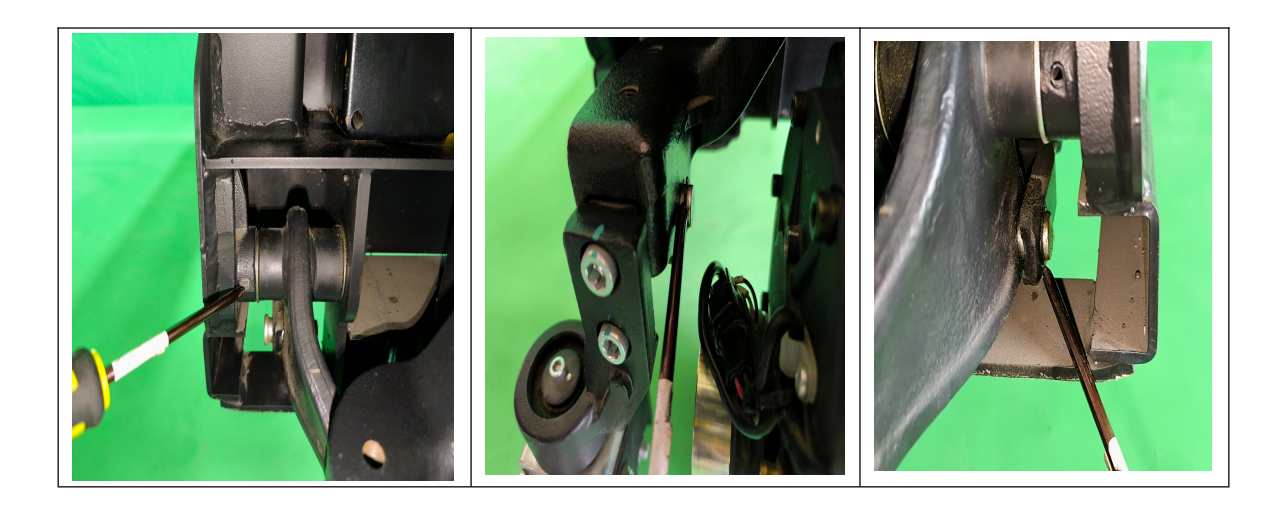

|                                      | 42                               |                                  |  |
|--------------------------------------|----------------------------------|----------------------------------|--|
| The pin can be pulled out by         | The pin at the joint of the ring | Use the circlip pliers to remove |  |
| punching out the elastic pin where   | bar and the rear frame should    | the circlip at the connection    |  |
| the ring rod is connected to the pin | be removed and the pin should    | between the ring bar and the     |  |
| on both sides of the front frame.    | be pulled out                    | left and right push rods, and    |  |
| The elastic pin size here is 6*40    |                                  | pull out the pin to remove the   |  |
|                                      |                                  | ring bar                         |  |

# 4.15. Replacement of bearing wheels

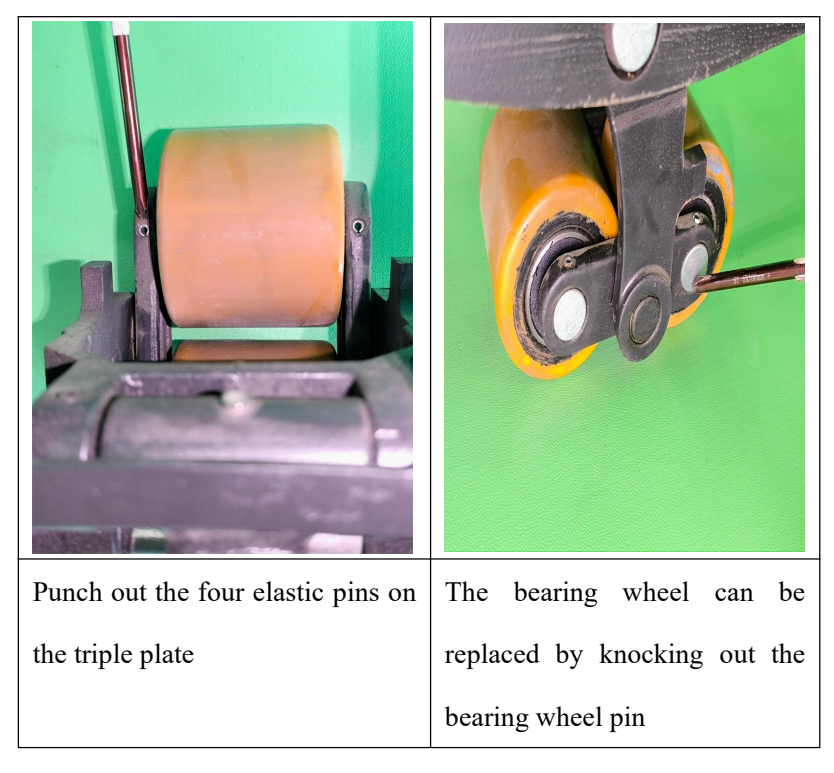

## 4.16. Disassembly of arm block

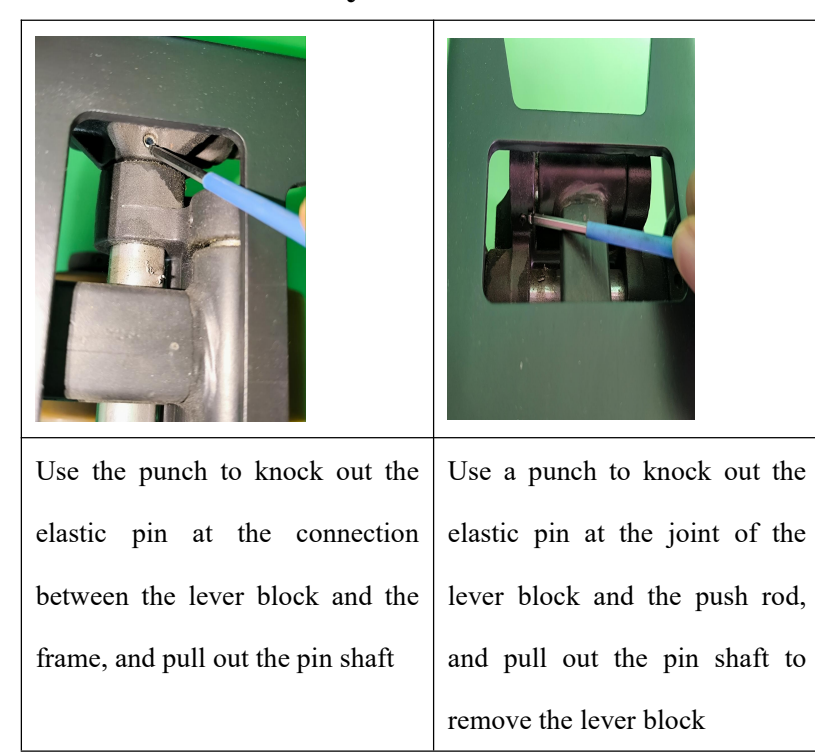

## 4.17. Caster wheel removal and pressure regulation (optional)

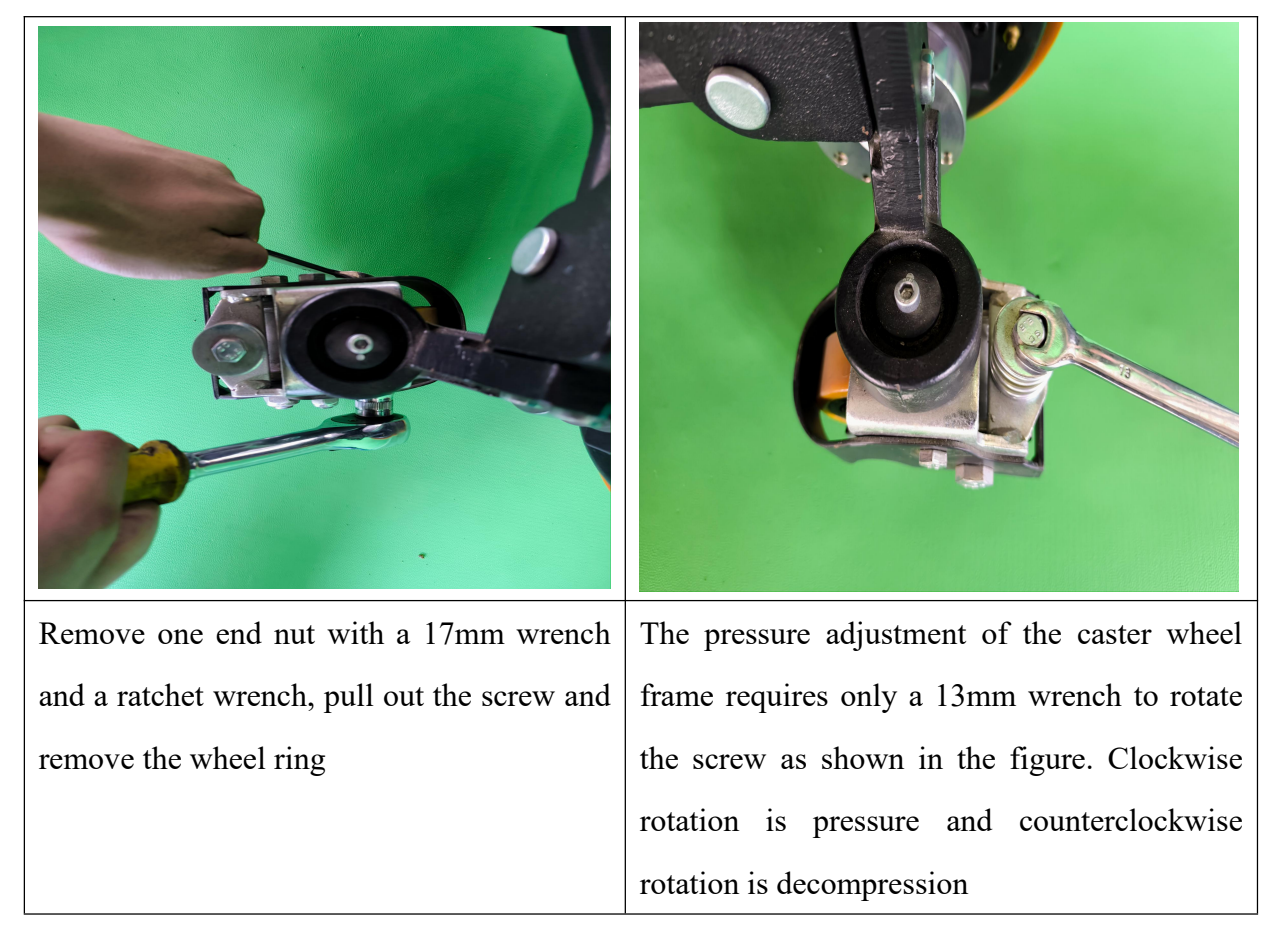

# 5. Torque requirements for main setting screws

| Picture | Location                                     | Fastener name | Tightening<br>requirement                     |
|---------|----------------------------------------------|---------------|-----------------------------------------------|
|         | Handle flange and drive<br>unit              | Screw M8      | Torque <b>45-55N.m</b><br>Diagonal tightening |
|         | Pump station and<br>electric control bracket | Screw M6      | Torque <b>6-10N.m</b><br>Diagonal tightening  |
|         | Pump station and cylinder                    | Screw M6      | Torque <b>6-10N.m</b><br>Diagonal tightening; |

| 45                                      |               |                                                              |
|-----------------------------------------|---------------|--------------------------------------------------------------|
| Push rod lock nut                       | Screw M20*1.5 | Torque <b>130-140 N.m</b><br>Tighten diagonally in<br>stages |
| Caster wheel and drive<br>wheel seat    | Screw M10     | Torque <b>45-55N.m</b><br>Diagonal tightening                |
| Controller and electric control bracket | Screw M5      | Torque <b>4-6N.m</b><br>Diagonal tightening                  |
| Frame and cylinder                      | Screw M10     | Torque <b>45-55N.m</b><br>Diagonal tightening                |

## 6. Vehicle composite set specification diagram

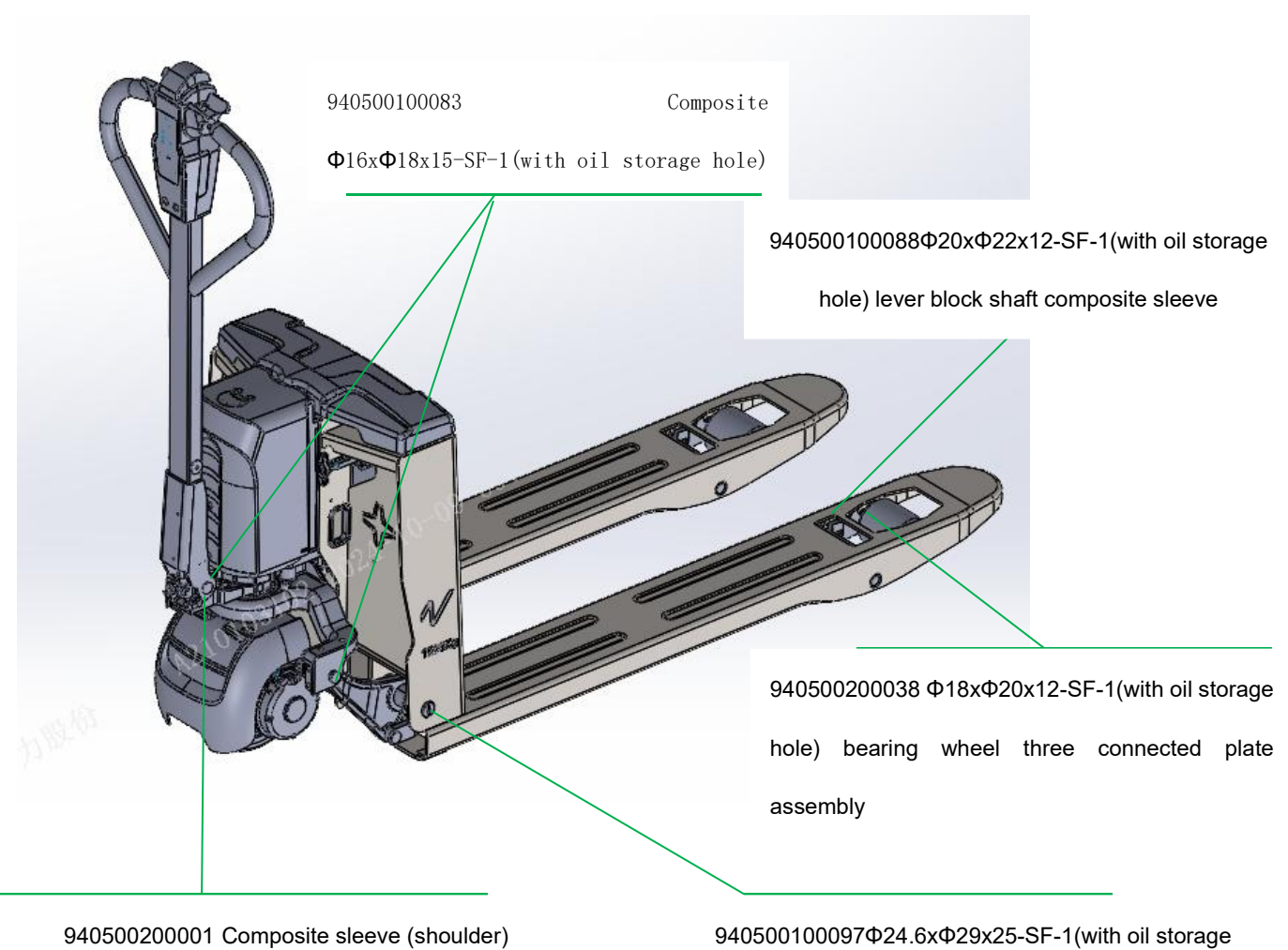

Φ15xΦ17x9-SF-1 handle shaft composite sleeve

hole) annular rod shaft composite sleeve

## 7. DALA handheld Unit user manual (PWB-150/D2PC)

## 7.1. Interface introduction

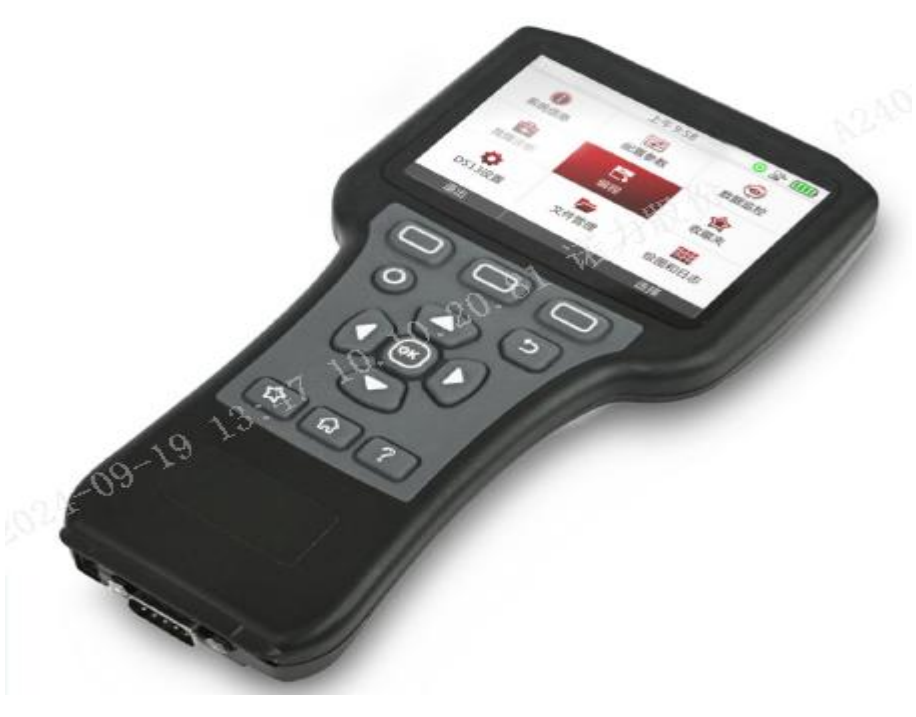

47

**Product renderings** 

Debugging System 13(DS13)Handheld debugging computer system (hereinafter referred to as DS13) is a powerful and easy to use portable programming and diagnosis tool, through the included CAN or serial communication cable directly connected to the motor controller or instrument, can quickly achieve parameter reading and writing, data monitoring, fault diagnosis, firmware upgrade and other functions of operation, and has USB master/slave mode. It can easily copy parameters and save files between multiple controllers to meet different application requirements and greatly improve the efficiency of field debugging.

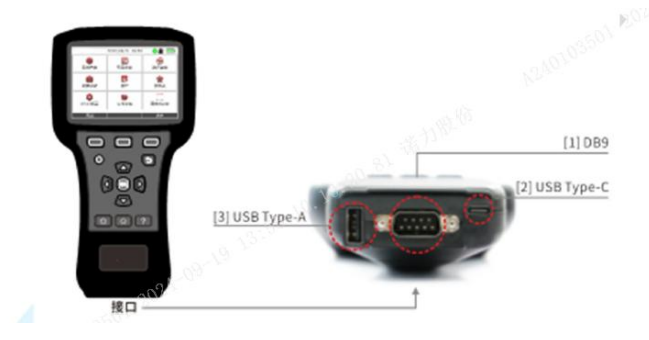

Interface diagram

DS13 has three connection ports, DB9 connection port, USB Type-C, USB Type-A, respectively, with the motor controller, PC/ mobile phone, USB flash drive for data interaction, in addition, there is a battery box on the back of the DS13, can be used for battery power.

### 7.1.1. DB9 Connecting port

The DB9 connection port contains the serial port, CAN communication cable, and power supply cable. Connect the DS13 to the motor controller via the included serial port or CAN communication cable.

Note: The attached serial cable and CAN communication cable are connected to the motor controller using a double row of 2\*2P 4.2mm pitch Molex connector plug-in 5557.

## 7.1.2. USB Type-C

Using the USB Type-C interface, the following functions can be achieved:

 The DS13 can be connected to an Android mobile phone that supports OTG by using the attached USB Type-C adapter cable. After successful connection, the mobile phone will recognize DS13 as a removable external memory. In this case, you can transfer the power controller parameter file (.dala file), upgrade program file (.sc file), or other files stored in the mobile phone to the DS13 local storage, or transfer the.dala file or other files to the mobile phone.

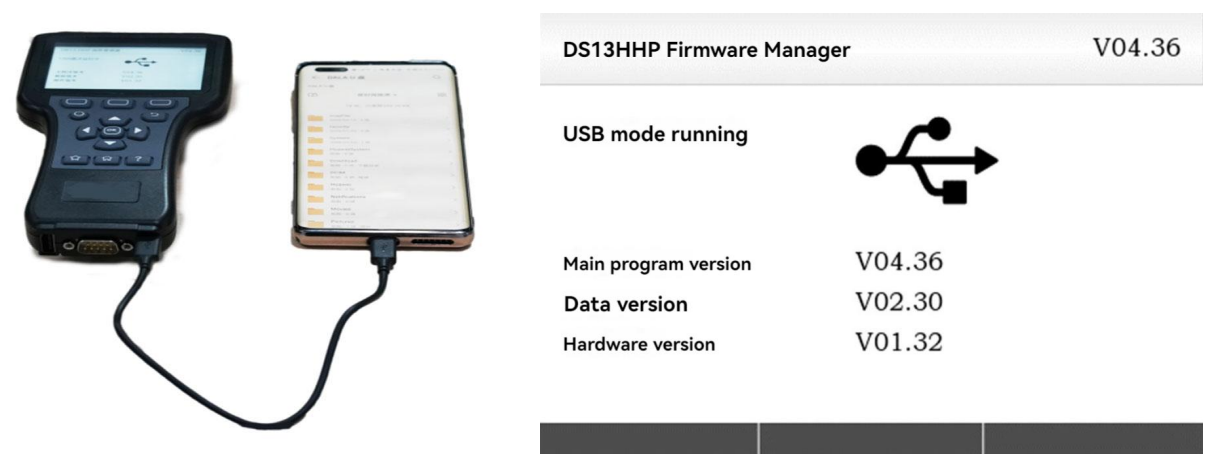

#### USB Type-C port

2. DS13 can be connected to the computer using USB Type-C cable (Android phone charging cable). After successful connection, the computer will recognize DS13 as a removable disk

(USB flash drive), and then the ".dala file ", ".sc file "or other files stored in the computer can be transferred to the DS13 local storage. You can also transfer.dala files or other files to your computer.

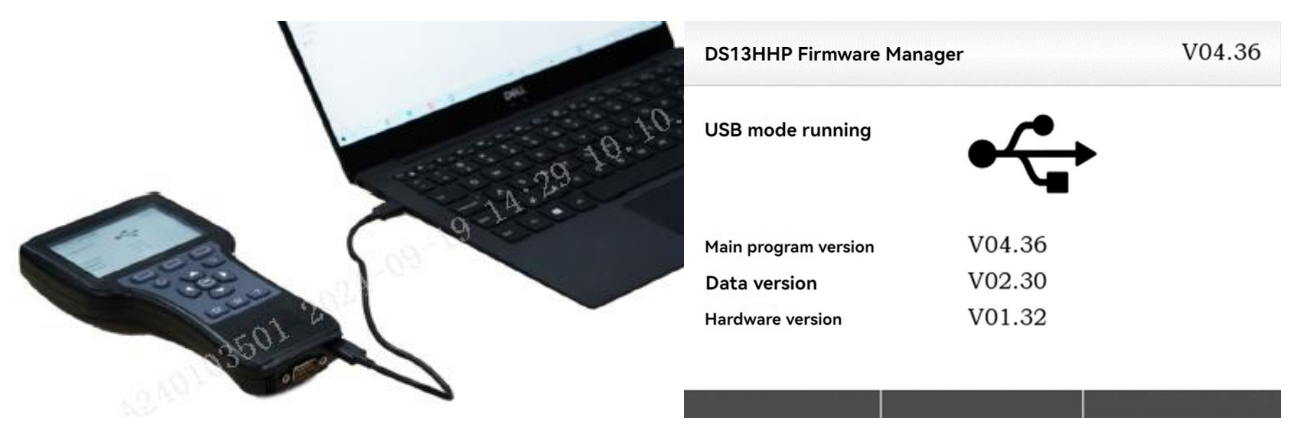

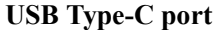

3. USB Type-C cable (Android phone charging cable) can be used to connect the DS13 to the charging bank, so that the charging bank or charging head can power the DS13 and perform offline operations, such as DS13 firmware upgrade and viewing.dala files.

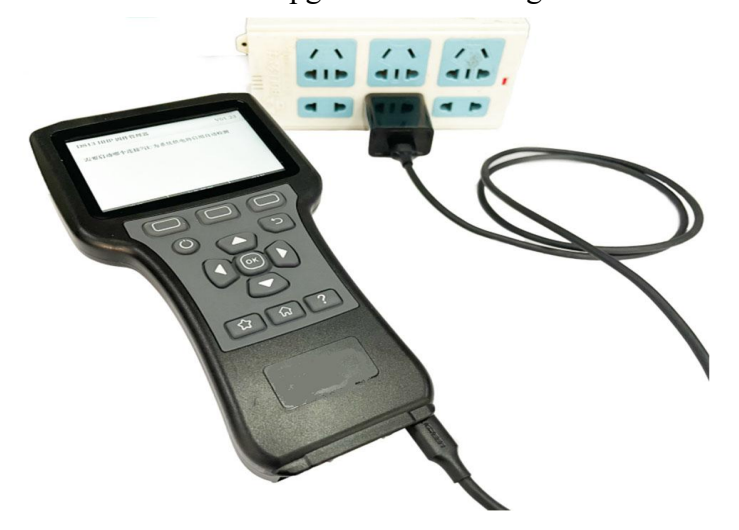

USB Type-C port

## 7.1.3. USB Type-A

DS13 supports USB flash drive insertion. When the USB flash drive is successfully detected, the USB flash drive icon will be displayed in the top status bar. You can read the data file or SC file in the USB flash drive and directly write the data in the data file or SC file to the controller. You can also directly save the controller configuration parameters to the USB flash drive as a. In addition,

you can save the screenshot ".bmp file "to the USB flash drive. Through the file management module, the files in the U disk can be copied, pasted, deleted and moved. However, it is not possible to copy, paste, delete, or move between external storage (USB flash drive) and local storage.

| Contraction of the second                                                                                                    | File<br>management | 2/2 |
|----------------------------------------------------------------------------------------------------|--------------------|-----|
| 1.21.231- 501 202                                                                                                    | Local storage      |     |
| A2401030                                                                                                    |                    |     |
|                                                                                                    |                    | I   |
| State State Stat |                    | I   |
|                                                                                                    |                    | I   |
|                                                                                                    |                    |     |

**USB** Type-A port

Note:

1. When the power supply of the DS13 is powered by the controller, when the power supply capacity of the controller is too low, the DS13 will automatically enter the low-power mode. In this mode, the DS13 will not detect the USB flash drive, and the top status bar will not display the USB flash drive insertion prompt.

2. The USB flash drive supported by DS13 must have a capacity  $\leq$ 32GB, and the file system of the USB flash drive must be formatted as a FAT32 file system. Before use, check whether the size of the U disk and the file system meet the requirements through the computer resource manager.

### 7.1.4. Battery interface

A slotted battery case on the back of the DS13 holds two type AA batteries, allowing the DS13 to operate offline when not connected to the controller. Although the battery can be used to power the DS13 when connected to the controller, it can quickly drain the battery when performing interface operations. Therefore, it is best to power the DS13 from a connected controller or via a USB Type-C interface, which can extend battery life.

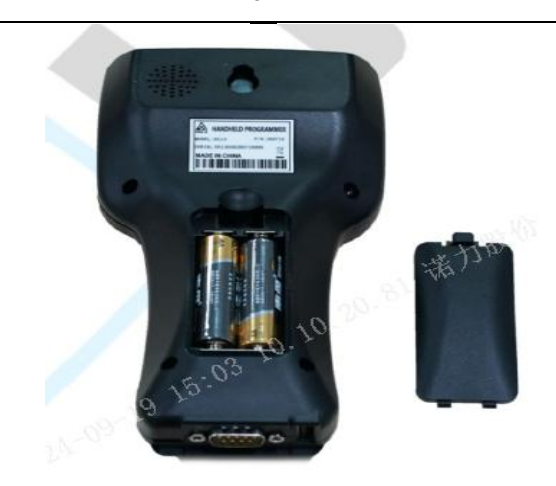

51

No.5 Battery box

Note: When using battery power and upgrading the DS13's own program, make sure that the AA battery is fully charged.

If the AA battery runs out and automatically shuts down during the upgrade process of the DS13 itself, the firmware will be lost and the DS13 will not be able to be used normally. You are advised to use the USB Type-C interface or controller for power supply when upgrading the DS13 program, and ensure reliable power supply during the upgrade to prevent accidents.

## 7.2. Start DS13

Connect the DS13 to the controller's communication port via the included communication cable. If the controller is powered on, the DS13 automatically starts and the initial screen is displayed.

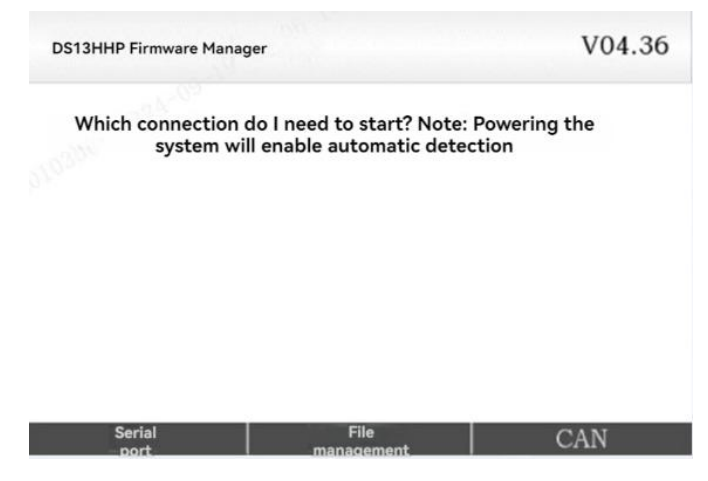

#### **DS13** Initial interface

If it is a serial port connection, DS13 will automatically match the baud rate of the controller

communication, without the user clicking the "serial" button. For CAN connection, the DS13 will automatically match the baud rate of controller communication only after the user clicks "CAN". When the baud rate is successfully matched, the loading screen is displayed automatically. When the loading progress reaches 100%, the main screen is displayed.

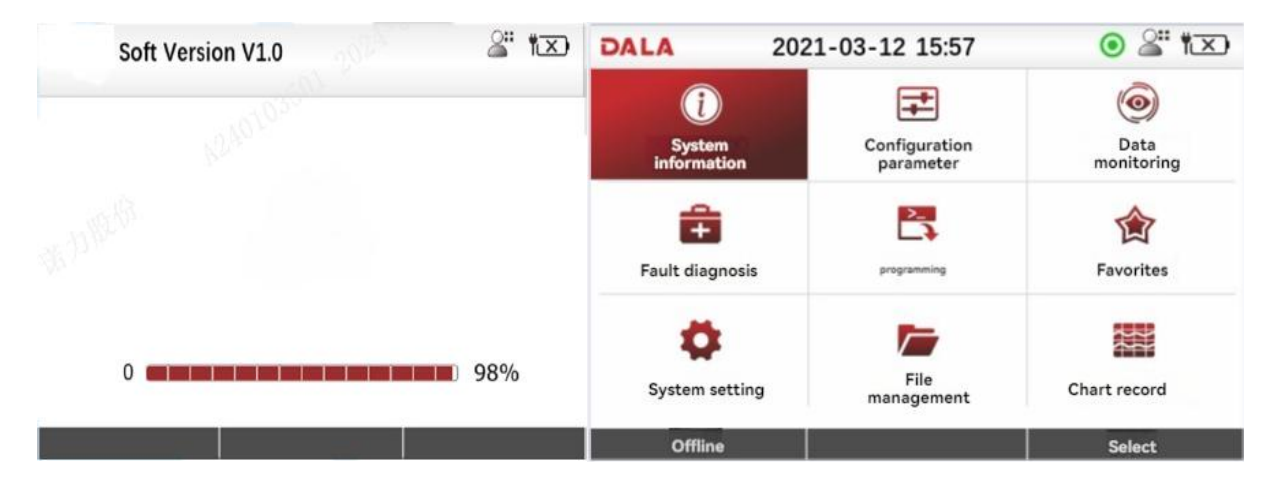

**DS13 Load controller information** 

#### Instructions:

- If the controller is loaded for the first time or connected for the first time after the controller parameter version is upgraded, the first loading takes a little longer because the controller cache file does not exist in the local storage. When the controller is successfully loaded, the information is read from the local cache file and the loading time is shortened. If the cache file is deleted, the next controller loading time will be longer.
- 2. When the controller is used to power the DS13, if there is a sudden power failure, the DS13 will lose power even if the battery is installed.
- 3. If batteries are installed on the DS13 but the attached communication cable is not used to connect to the controller, press the on/off button to start the DS13. If the connection to the controller is restored, the DS13 will continue to operate on battery power and will not switch to controller power. If you need to switch to the controller power supply, shut down and restart.

4. When the DS13 is powered by the USB Type-C interface with the charging bank or charging head, the DS13 will start automatically. If the connection to the controller is restored, the DS13 will continue to be powered by the USB Type-C interface and will not switch to controller power. However, when the power supply is removed from the USB Type-C port, the power supply is automatically switched to the controller.

### 7.3. Display format

The main interface is arranged in the form of nine cells, the top is equipped with status bar information, you can view the date, USB flash drive connection, screenshots, battery status, permissions, etc. At the bottom is the function button bar for various functional operations.

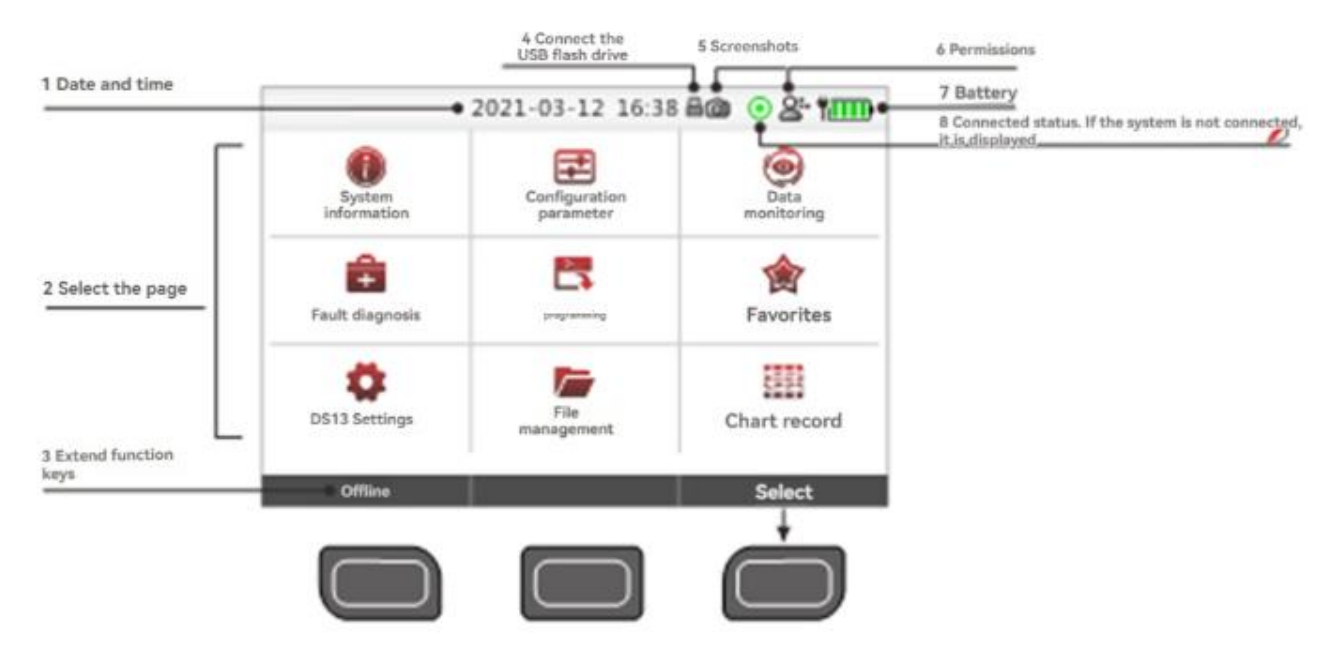

Home page display format

## 7.4. Access authority

DS13 has five levels of access: Manufacturer, Distributor, service provider, user and visitor. Each permission has access to parameters below its level, but not above it.

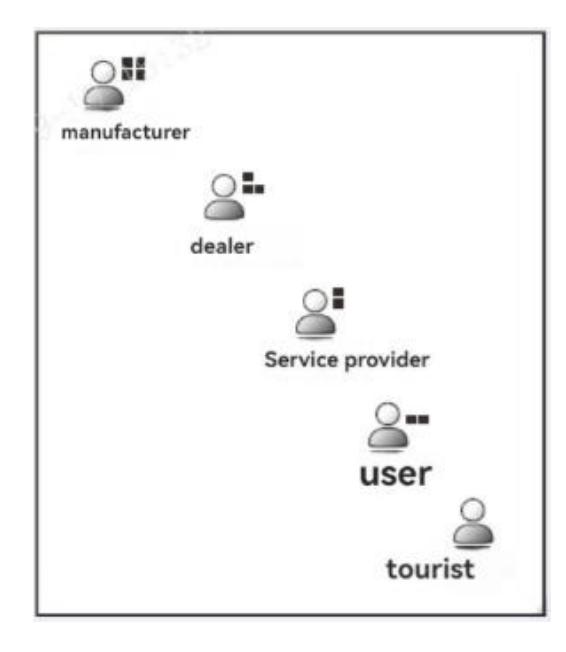

**DS13** Access authority

## 7.5. Key function

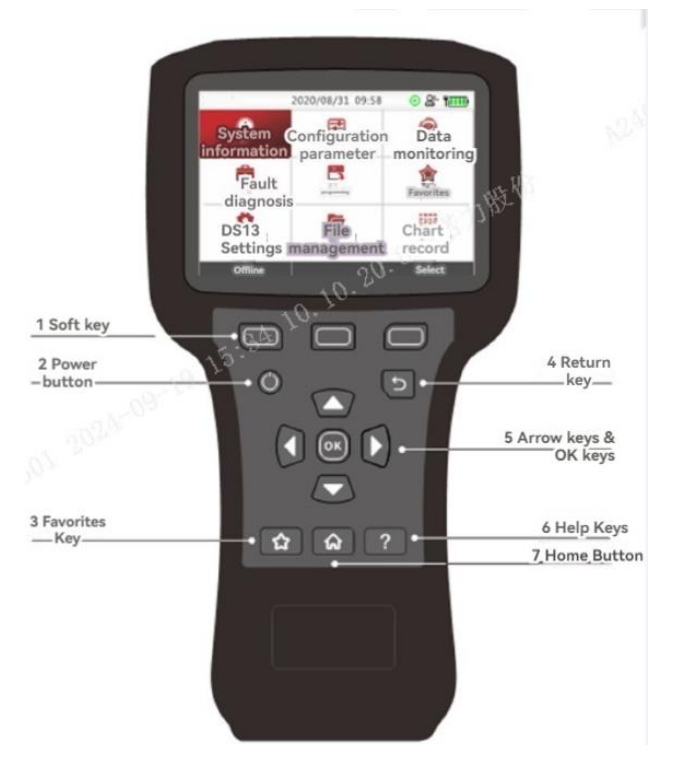

DS13 Key layout

The application can be quickly accessed through the buttons on the DS13 keyboard. The following table lists the buttons and their corresponding function descriptions.

| Name                  | Icon | Function instruction                                                                                                    |
|-----------------------|------|----------------------------------------------------------------------------------------------------|
| Soft key              |      | Corresponding function buttons at the<br>bottom of the interface. Different interfaces<br>have different functions. When the bottom<br>function button is displayed as the symbol<br>">>", it means that there are more options.<br>Pressing ">>" will switch to another set of<br>function options                                                                                                    |
| Direction & OK<br>key |      | Use the arrow keys to move items up, down, left,<br>and right in the interface. In the "Configuration<br>Parameters" application program, press the right<br>arrow key to enter the next level menu or open the<br>parameter detailed setting interface; Press the left<br>arrow key to return to the previous menu                                                                                                    |
| Power key             |      | The DS13 can be turned on or off by pressing the<br>power button. When connected to the controller<br>using the included communication cable, the DS13<br>automatically starts after the controller is powered<br>on without pressing the power button. Press and<br>hold the power button for 2 seconds after powering<br>on the DS13. A pop-up window will appear to<br>confirm whether the DS13 is powered off. After<br>pressing "Yes", the DS13 can be powered off.<br>When the DS13 is powered through the USB<br>Type-C interface, the power key is invalid. You can<br>disconnect and power on only by removing and<br>inserting the USB Type-C cable |

| 56           |                                       |                                                                                                    |
|--------------|---------------------------------------|----------------------------------------------------------------------------------------------------|
| Return key   | C C C C C C C C C C C C C C C C C C C | The return key can be used to return to the previous menu or interface                                                                                                    |
| Favorite key |                                       | Favorites key. In any interface, press this key to<br>enter the Favorites application program                                                                               |
| Screenshots  |                                       | Press the power button and the soft key in<br>the upper left corner at the same time to take<br>a screenshot and save the current screen<br>content in the.bmp file format. |
| Home         | ি                                     | Home key. In any screen, press this key to<br>return to the home screen. On the home<br>screen, press this key to iterate through each<br>application                       |
| Help         | , <b>3</b> 24                         | This key is used to view specific help text                                                                                                    |

## 7.6. Home page and applications

The home page contains 9 applications: System Information, configuration parameters, data monitoring, troubleshooting, programming, Favorites, System Settings, File management, ICONS & Records.

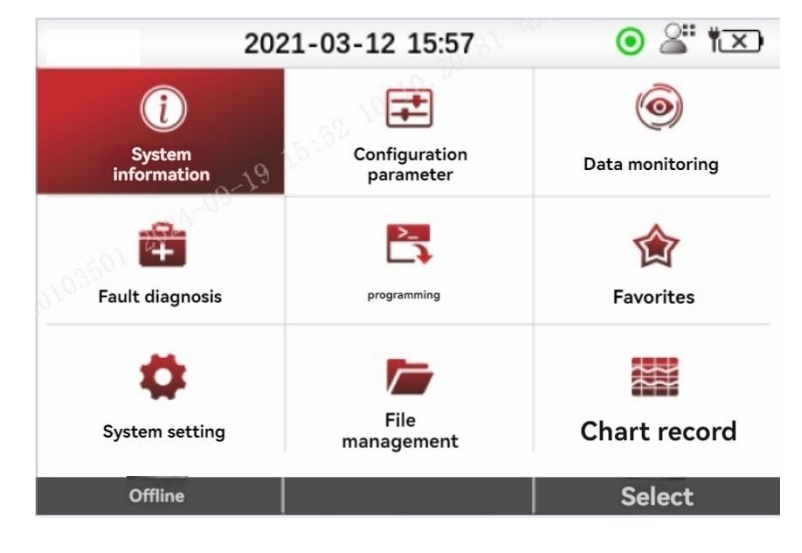

DS13 Home page

### 7.6.1. Application program

The application is presented as a multilevel menu list, and the user can press the right arrow key to enter the submenu list and the left arrow key to return to the menu list of the previous level.

When you switch through the multilevel menu, the top status bar displays the current application-level directory. If you select any application, its root menu directory is displayed. The top status bar displays the name of the application, indicating that it is currently the root directory. When switching between multilevel menus, if the number of menu level directory characters exceeds the top status bar display area, DS13 will automatically start with "..." to represent.

The slider area on the right side of the interface displays the relative position of the currently selected menu item in the current hierarchy. Under the current menu directory, the first entry will be indicated as "1/X" and the last entry will be indicated as "X/X", where the "X" represents the total number of entries under the current menu directory.

| 1 Current Path | Configuration parameter     | 2 A total of 14 articles, currently in<br>1/14 |
|----------------|-----------------------------|------------------------------------------------|
|                | sctuate                     |                                                |
|                | accelerator                 |                                                |
|                | Electric<br>current         |                                                |
|                | Speed disable configuration |                                                |
|                | brake                       | ī                                              |
|                | Buzzer configuration        |                                                |
|                | Electric<br>machine         |                                                |
|                | Remaining battery capacity  |                                                |
|                | Append to                   |                                                |

**Application level directory** 

| Current Path  | Configuration<br>parameters/brakes | <ul> <li>○ 을 ♥</li> <li>1/4</li> </ul> |
|---------------|------------------------------------|----------------------------------------|
| Brake         | Srake delay                        | 0.1 S                                  |
| configuration | Brake fault detection              | 1                                      |
|               | Brake maintenance voltage          | 10 V slider                            |
|               | Brake configuration                | 1                                      |
| 1000 2024-29  |                                    |                                        |

#### **Application slider indication**

If you press the home key to exit the application and then enter the application, if "Remember the last view" in "System Settings" is set to "Off", the first entry is displayed by default. If it is set to "On", it will jump directly to the entry location at the time of the last exit.

For example: in the example above, if Remember Last View is set to On, the next time the Configure Parameters application is selected, it will select the Display Delay parameter.

Note: If DS13 is turned off (for example, if the controller is restarted or the communication cable is unplugged), the last stored entry location is lost. Even if Remember Last View is set to On, a new Remember Last View will start every time you reboot.

# 7.6.2. Application entry

Each entry in the application is represented by one of the following ICONS.

| lcon | Designation                                                                                                    |  |
|------|----------------------------------------------------------------------------------------------------|--|
| 0    | Indicates that this entry is a system information parameter for the controller.                                                                                        |  |
|      | Indicates that the entry is a folder entry, you can press the right arrow key to enter the next level menu.                                                            |  |
|      | Indicates that the entry is editable and can be modified. Press the OK key<br>Enter the edit and modify state, press the up and down arrow keys to modify the<br>data. |  |
|      | Indicates that a function parameter is executed. Press the right arrow key to perform the function.                                                                    |  |
| Ē    | Indicates that the entry is a file in the file manager.                                                                                                    |  |
| Ó    | Indicates that the entry is read-only and cannot be modified.                                                                                                    |  |

# 7.6.3. Nine applications

The following table lists nine applications that can be used for programming controllers, which are described in detail in the corresponding section.

| lcon      | Name                    | Function description |
|-----------|-------------------------|----------------------|
| ()        | System information      | Chapter 4            |
| Ŧ         | Configuration parameter | Chapter 5            |
| 0         | Data monitoring         | Chapter 6            |
| Ē         | Fault diagnosis         | Chapter 7            |
|           | programming             | Chapter 8            |
|           | Favorites               | Chapter 9            |
| <b>\$</b> | System setting          | Chapter 10           |
|           | File<br>management      | Chapter 11           |
|           | Chart record            | Chapter 12           |
|           |                         |                      |

## 7.7. System information

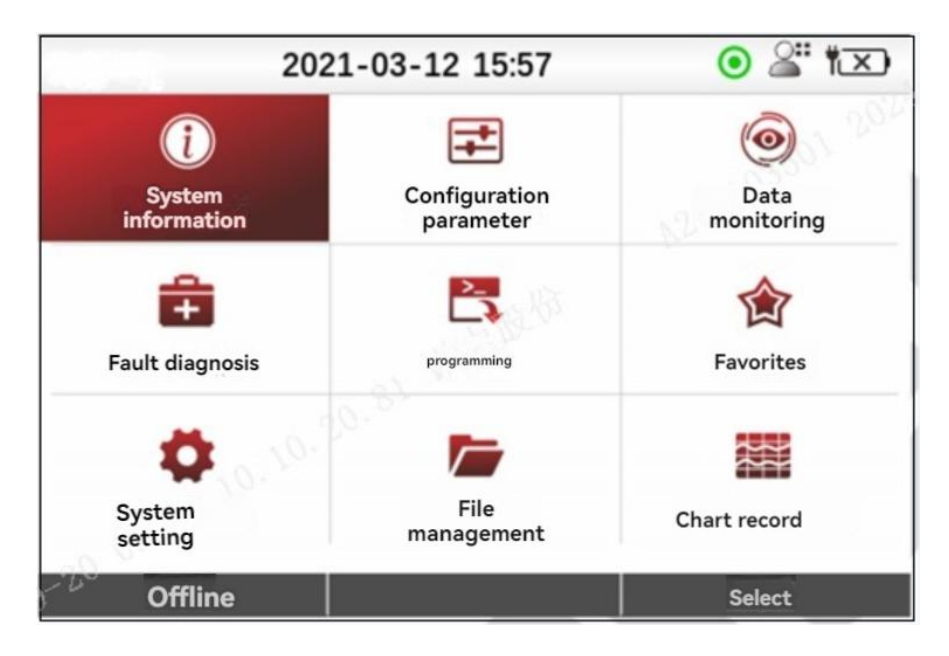

#### System information application

After the DS13 loads the controller data, the System Info application is selected by default on the home screen. The System Information application can view controller system information, such as controller model, serial number, production date, and software/firmware/hardware version.

On the home screen, select the System Info icon and press the Select or OK key to enter the application. You can press the home key, back key, or left arrow key to return to the home screen.

| system information        | • 🖉 🕻 1/ |
|---------------------------|----------|
| Model number              | D2-3101  |
| Manufacturing information | Generic  |
| Parameter version         | 20053001 |
| Protocol version          | 3        |
| Parameter block version   | 11       |
| Serial number             | 0        |
| Product model             | 0        |
| Date of manufacture       | 20200601 |

System information parameter

## 7.8. Configuration parameter

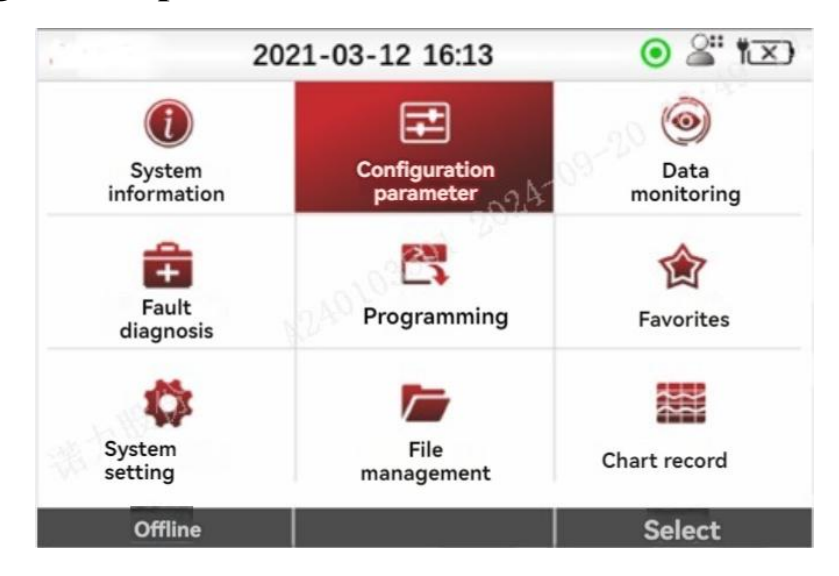

61

Configure the parameter application

The Configure Parameters application can view and modify all configurable parameters of the controller. You are advised to refer to the controller user manual to learn about the parameters and setting data. The displayed parameter entries depend on the controller model and the access level of the DS13. Different controllers or different access levels will display different parameters. Some controllers may not operate as described in this chapter.

On the home screen, select the "Configuration Parameters" icon, and then press "Select" or "OK" to access the application. Press the home key, back key, or left arrow key to return to the home screen.

Note: Changes to controller parameters using the Configuration Parameters application take effect immediately. Modifying controller parameters may cause an error

Respond to vehicle speed, acceleration, deceleration, dynamic stability and braking.

If the controller parameters are modified incorrectly or beyond the safety limits established by the vehicle manufacturer, a dangerous situation may arise.

Only the vehicle manufacturer, authorized service agent or dealer can modify the parameters of the controller.

#### 7.8.1. Parameter structure

Select and enter the "Configuration Parameters" application, its root menu directory is displayed, and the top status bar displays the application name, indicating that the current root directory. When switching between multilevel menus, if the number of menu level directory characters exceeds the top status bar display area, DS13 will automatically start with "..." to indicate.

The slider area on the right side of the interface displays the relative position of the currently selected menu item in the current hierarchy. Under the current menu directory, the first entry will be indicated as "1/X" and the last entry will be indicated as "X/X", where the "X" represents the total number of entries under the current menu directory. The following two examples show the Driver menu directory and location for the controller.

| Configuration<br>parameter | ● 🖉 🕅 🚺 | Configure<br>parameters/drivers     | • * *×<br>1/5 |
|----------------------------|---------|-------------------------------------|---------------|
| Drive                      |         | Maximum forward acceleration        | 4.0 s         |
| Accelerator                | 4       | The slowest acceleration forward    | 5.1 s         |
|                            | 4       | Fastest backward acceleration       | 4.0 s         |
|                            | 4       | The slowest acceleration to retreat | 5.1 s         |
|                            | 2       | Speed                               |               |
|                            | I       |                                     |               |
|                            |         |                                     |               |
| Append to                  |         | Append to                           |               |

#### The Driver menu of the controller

Represents an editable parameter.

: Represents a folder parameter with a submenu.

If you press the home key to exit the application and then enter the application, if "Remember the last view" in "System Settings" is set to "off", the first entry is displayed by default. If it is set to "On", it will jump directly to the entry location when you last quit. Note: If the DS13 is turned off (for example, the controller is restarted or the communication cable is unplugged), the last stored

The entry location will be lost. Even if Remember Last View is set to On, a new Remember Last View will start every time you reboot.

#### 7.8.2. Adjust/edit parameters

Select and enter the "Configuration Parameters" application, its root menu directory is displayed, and the top status bar displays the application name, indicating that the current root directory. When switching between multilevel menus, if the number of menu level directory characters exceeds the top status bar display area, DS13 will automatically start with "..." to indicate.

The slider area on the right side of the interface displays the relative position of the currently selected menu item in the current hierarchy. Under the current menu directory, the first entry will be indicated as "1/X" and the last entry will be indicated as "X/X", where the "X" represents the total number of entries under the current menu directory. The following two examples show the Driver menu directory and location for the controller.

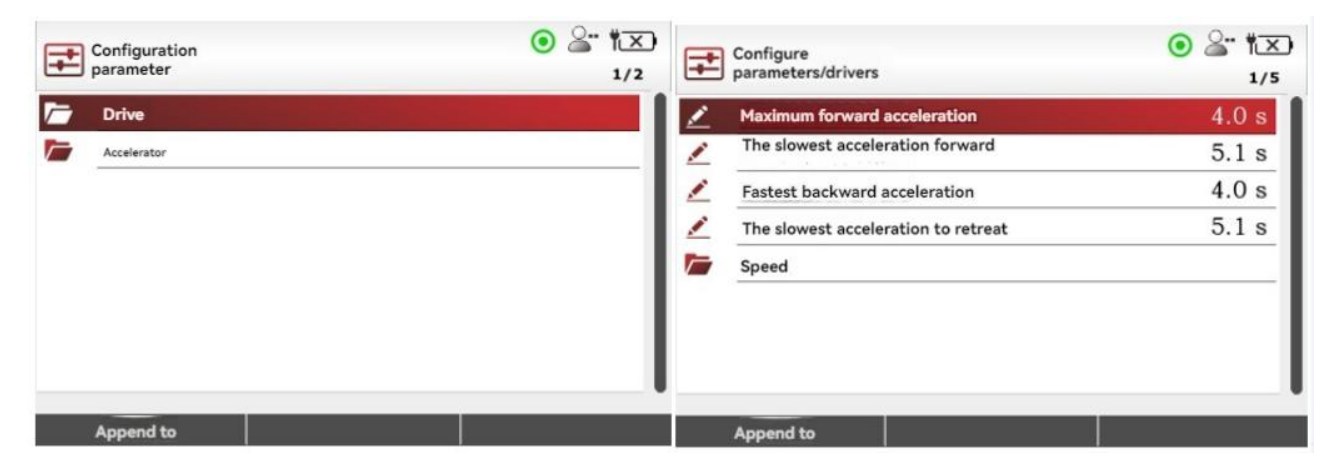

#### The Driver menu of the controller

Function key bar at the bottom press "x10" and "x100" to change the parameter modification interval, multiplied by 10 times and 100 times respectively. If you press the x10 or x100 key, the background color of the key turns to dark red, indicating that the parameter modification interval is set to 10 times or 100 times. When you press the up and down arrow keys to modify parameter data, the parameters are modified at a 10 times or 100 times modification interval. When you press the x10 or x100 button again, the background color of the key changes back to dark gray, and the parameter modification interval is restored to the default interval.

For example, as shown in Figure 5.3, the default change interval for the parameter "Fastest acceleration forward" is 0.1s. Press the arrow key to change the parameter data from 8.0s to 7.9s. If you press the "x10" button, the change interval will change to 1.0s. If you press the arrow key, the parameter data will change from 8.0s to 7.0s. If you press the "x100" button, the modification interval will be changed to 10.0s, and if you press the arrow key, the parameter data will be changed to 10.0s, and if you press the arrow key, the parameter data will be changed to 10.0s, but it will be limited to 0.0s); If you need to modify data to a large extent, you are advised to press x10 or x100 before modifying parameter data to improve parameter modification efficiency.

After selecting an item, you can also press the right arrow key to open a detailed Settings screen, which displays the parameter name, current value, and setting range. On this screen, you can directly use x10 or x100 with the up and down arrow keys to change the parameter value, and the change takes effect immediately. Press the OK key, left arrow key, and Back key to return to the menu directory of the previous level.

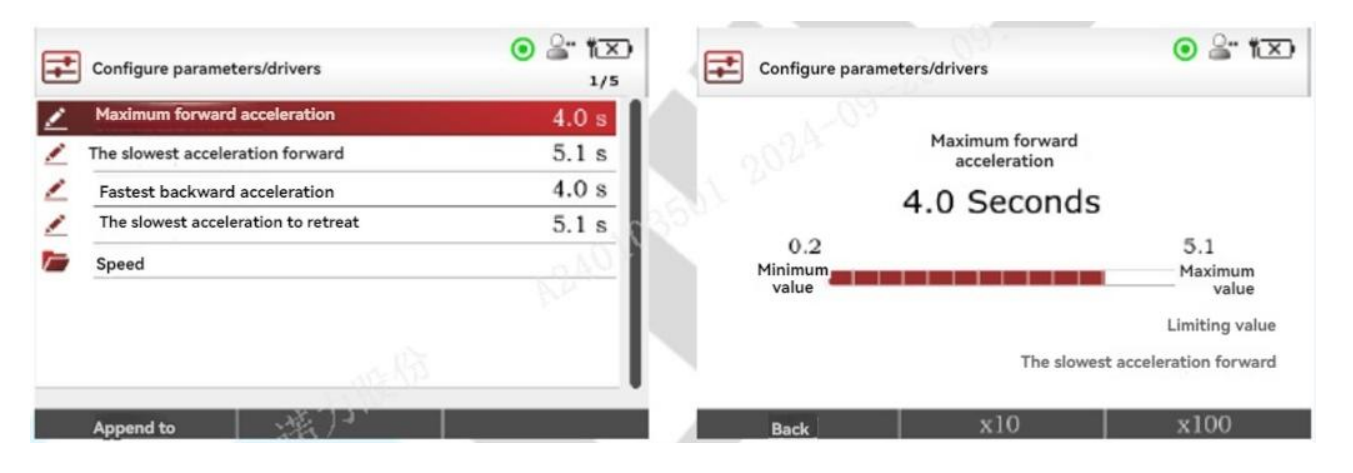

The configuration parameters are set in detail

## 7.8.3. Soft key description

| Append to  |           |    |
|------------|-----------|----|
| Cancel     | Append    | >> |
| New folder | Complete  | >> |
| Delete     |           |    |
| Move up    | Move down | >> |

#### Set parameters Soft key

Append to

The Add To soft key allows you to add selected items to Favorites, Charts, or Records for easy data observation. For folder entries, you can only add them to Favorites.

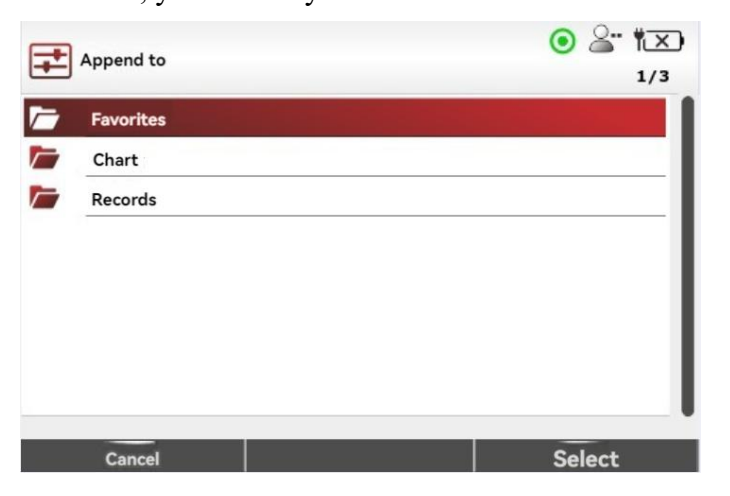

Set parameters on the Add To page

| Select                  | Select the location you want to add, such as Favorites, Charts, or Records.                                                                                                    |  |  |
|-------------------------|----------------------------------------------------------------------------------------------------|--|--|
| Append                  | Adds the entry to the selected location.                                                                                                    |  |  |
| Complete                | Finish adding the entry to the specified location. When you press Done, it will automatically back to the configuration parameter<br>The selected entry location.                                                                                                    |  |  |
| Cancel                  | Cancels adding an entry to the specified location.                                                                                                    |  |  |
| Delete                  | Delete an entry that has been added to Favorites, Charts, or Records. About adding to these<br>For deleting locations, see Chapter 9, "Favorites" and Chapter 12, "Chart Records."                                                                                                    |  |  |
| Move up<br>Move<br>down | When an entry is added to Favorites, Charts, or Records, you can change the entry in Favorites,<br>Charts, or Records.<br>Chart or Record shows the location of the entry. For moving up and down in these positions,<br>See Chapter 9, "Favorites," and Chapter 12, "Chart Records." |  |  |
| New folder              | You can create a new folder in Favorites, Charts, or Records to hold the items you want to add.<br>For creating folders in these locations, see Chapter 9, "Favorites," Chapter 12<br>"Chart record".                                                                                 |  |  |

#### 7.9. Data monitoring

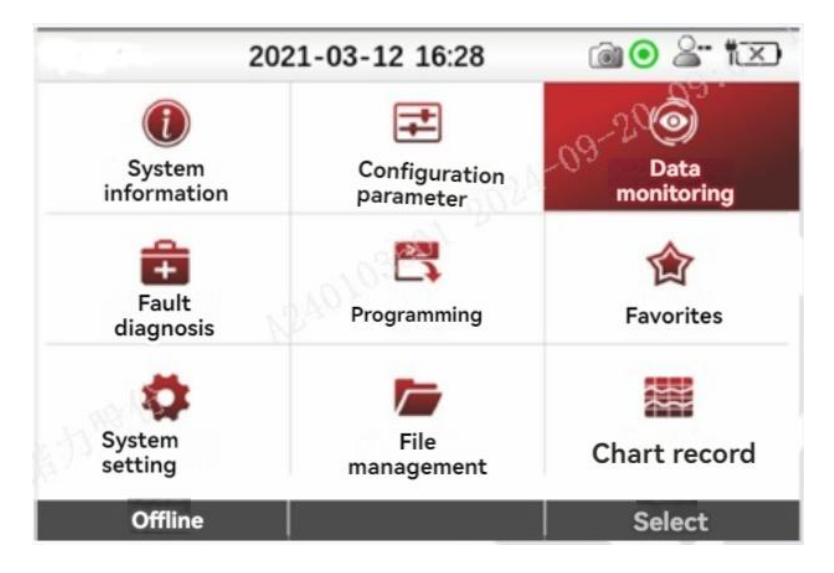

**Data monitoring application** 

The Data Monitoring application allows you to view all controller monitoring parameters in real time. You are advised to refer to the controller user manual to learn about the monitoring parameters and their meanings. The monitoring parameters displayed depend on the controller model and the access level of the DS13. Different controllers or different access levels may display different parameters. On the home screen, select the "Data Monitoring" icon, and then press "Check" or "OK" to access the application. Press the home key, back key, or left arrow key to return to the home screen.

"Data monitoring" applications are useful in vehicle or system debugging and troubleshooting. You can use the Add To soft key to add monitoring parameters to the Favorites, Charts & Records applications. The procedure is the same as the procedure for "Add to" in the "Configuration Parameters" application.

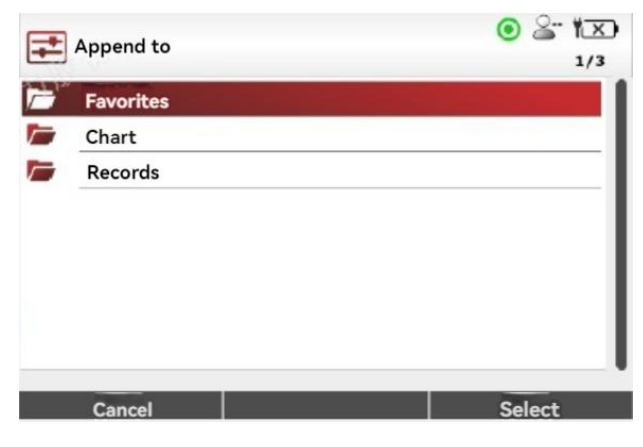

66

#### Data monitoring is added to the page

Like the Configuration Parameters application, the Data Monitoring application follows a multi-layer menu path display structure, and the right slider area also uses an "X/X" format to indicate the location of selected items in the menu.

Select an item in "Data monitoring", press the right arrow key to open a parameter details interface, including the display range of the parameter and the current real-time data value of the parameter. Unlike the "Configuration Parameters" application, after the "Data monitoring" application entry is selected, you cannot press the "OK" key to enter the editing and modification state, because the parameters in the "Data monitoring" application are read-only parameters.

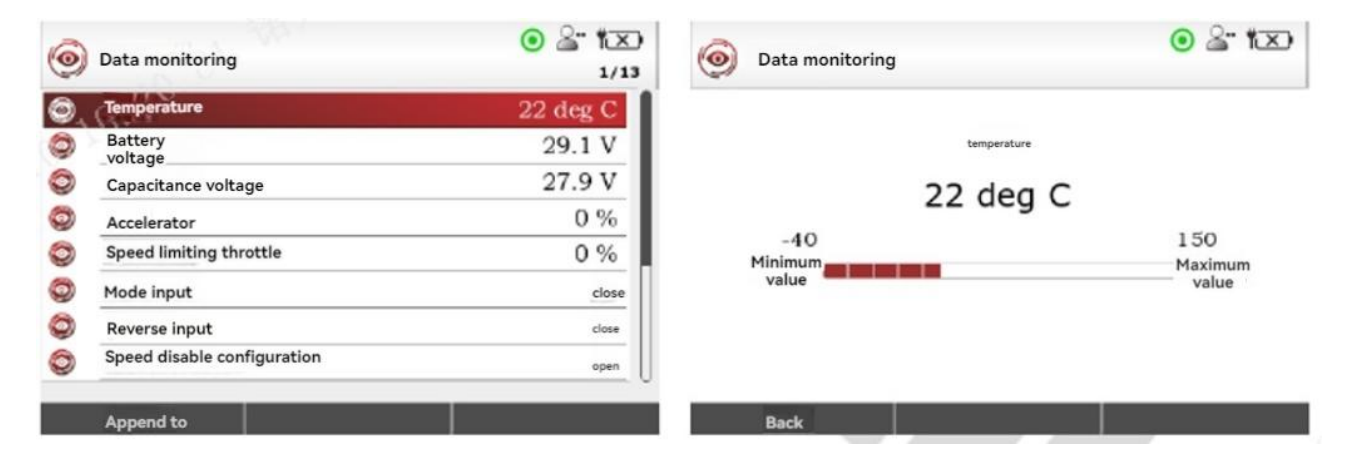

Data monitoring menu

### 7.9.1. Soft key description

## Append to

Each monitor parameter entry can be added to Favorites, Charts, or Records using the Add To feature. The procedure is the same as the procedure for "Add to" in the "Configuration Parameters" application.

### 7.10. Fault diagnosis

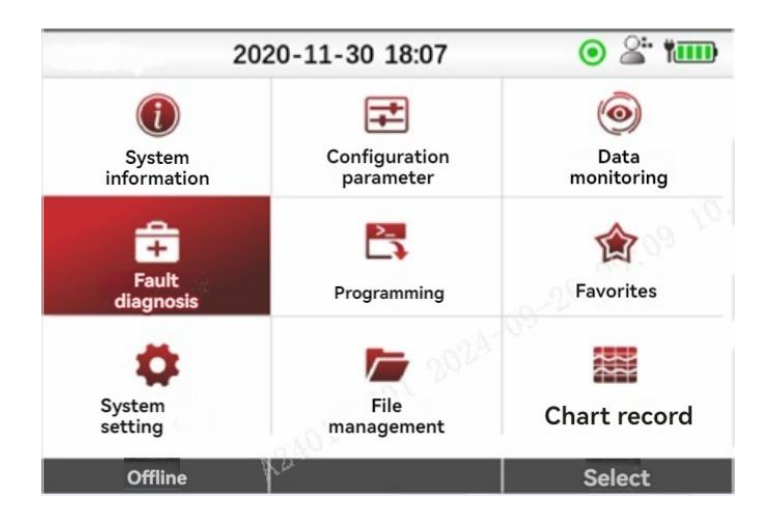

68

**Troubleshooting application** 

The "Troubleshooting" application is useful when troubleshooting a vehicle or debugging a system, including "Live faults" and "historical faults." Real-time Faults indicates the faults in the current controller power-on status. When the controller is powered off, the faults may disappear. History Faults reads all faults that have occurred in the controller since the last history fault was cleared. Note that the troubleshooting application reads the fault information stored on controllers. Some controllers may not store the fault information to the storage unit. Therefore, it may fail to read the historical fault information stored on controllers.

On the home screen, select the Troubleshooting icon, and then press the "Check" or "OK" key to access the application. Press the home key, back key, or left arrow key to return to the home screen.

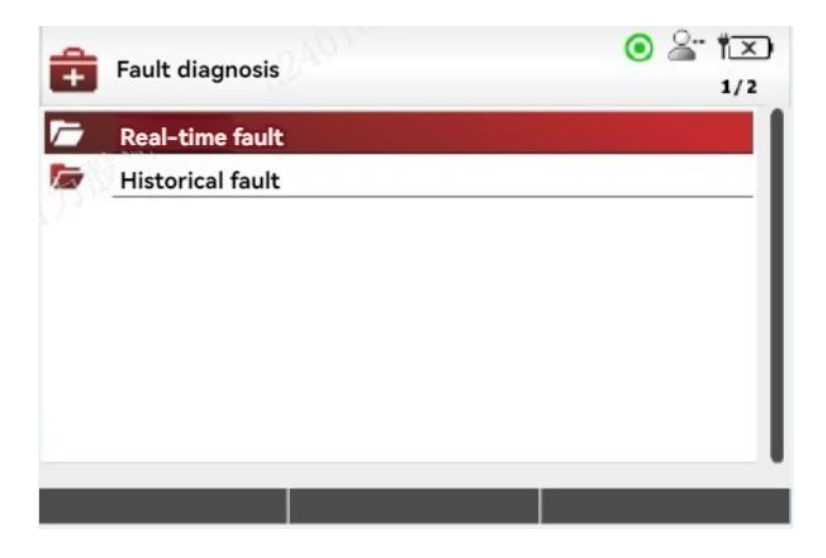

**Real-time faults and historical faults** 

## 7.10.1. Real-time fault

All real-time faults are displayed in the list in chronological order The "troubleshooting" application reads the fault information continuously in real-time, as long as the fault exists, it will be displayed in the real-time fault list, and only when the fault is cleared, the fault entry will disappear.

69

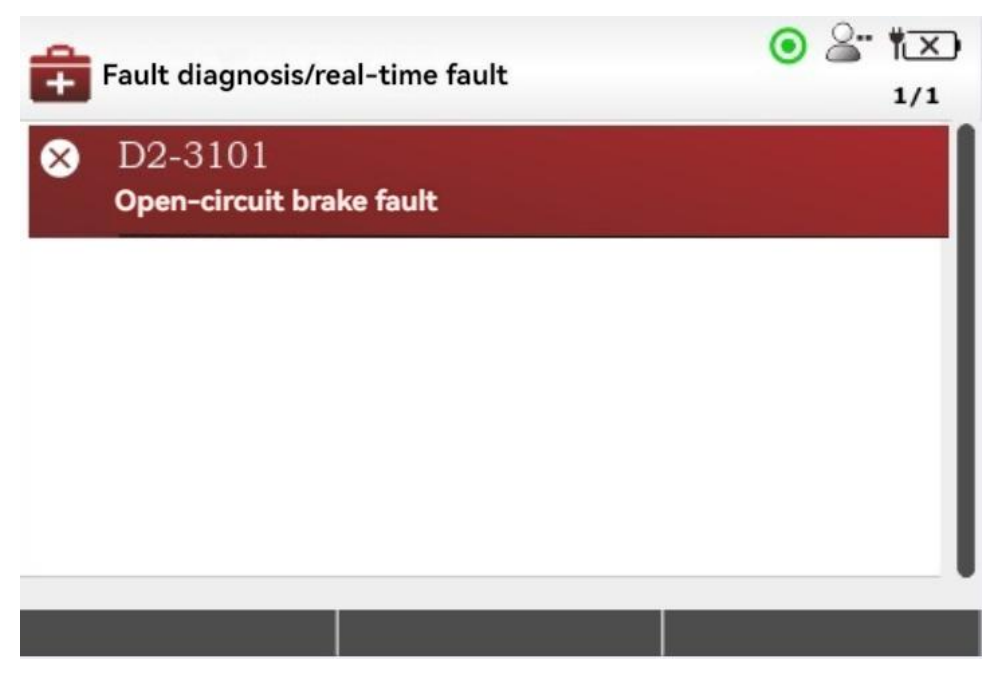

**Real-time fault** 

1/3 in the upper right corner of the preceding figure indicates that the first fault is selected. The first line of each fault entry indicates the controller model to which it is connected.

## 7.11. Programming

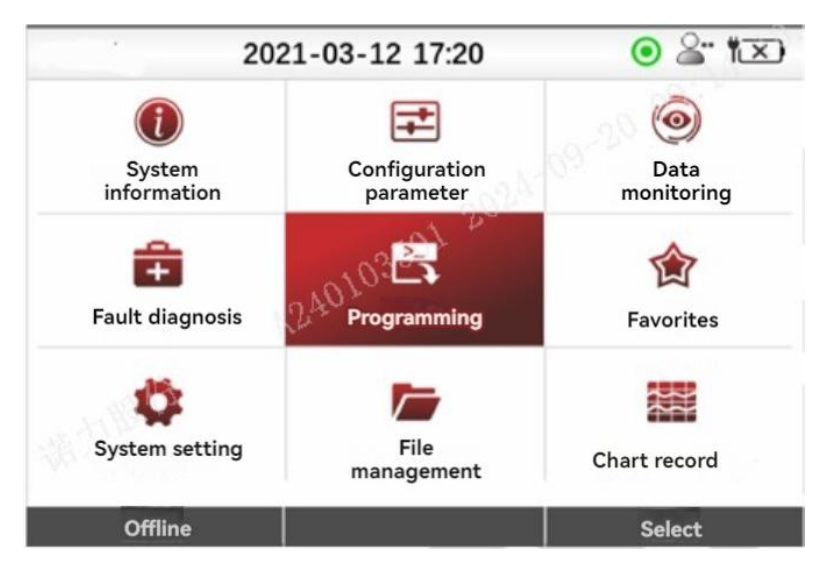

**Programming application** 

The 'Program' application contains three options: "Save as dala file", "Load dala file", and "Firmware Upgrade". There is no soft key button at the bottom of the screen. To access the appropriate subroutine, press the "OK" key or the right arrow key directly.

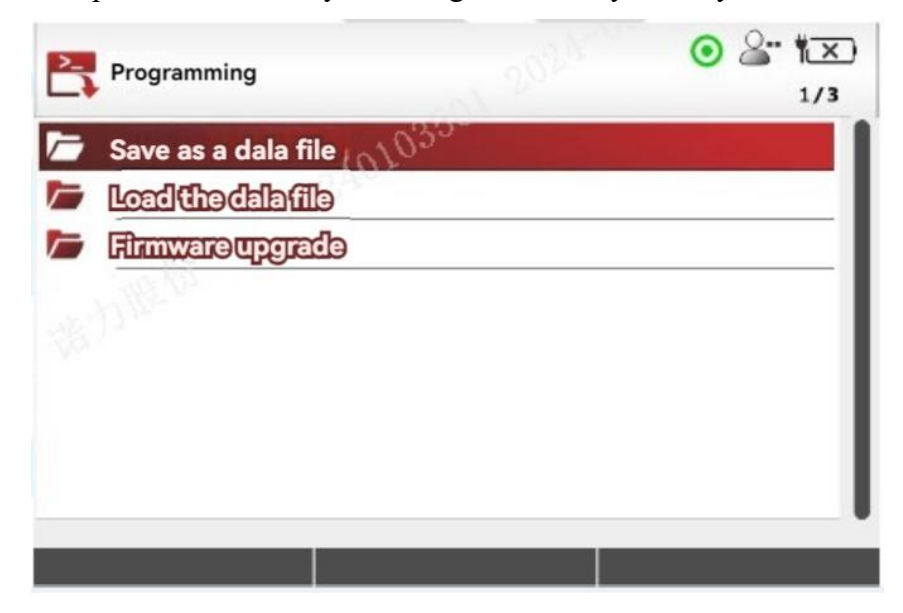

**Programming application subroutines** 

The "Save as dala file" subroutine can export all parameters in the controller as a parameter file (".dala "file), and the parameter file can be saved in the DS13 local memory (16MB) and transferred to a computer or mobile phone via USB cable, or saved directly to a USB flash drive.

The "Load dala file" subroutine can download and write the parameters (".dala "file) to the controller, and the parameter file can be transferred to the DS13 local memory (16MB) via a USB cable, or stored directly on a USB flash drive.

The "Firmware Upgrade" subroutine can upgrade the power controller program (.sc file), and can also store (.sc file) in the DS13 local storage or on a USB flash drive.

Note: The.dala file stored in the DS13 local storage or USB flash drive can be opened and viewed using the DS13 offline mode.

From the home screen, select the Programming icon, and then press the "Check" or "OK" key to access the application. Press the home key, back key, or left arrow key to return to the home screen.

#### 7.11.1. Save as a dala file

The "Save as dala file" subroutine can save the parameters in the controller as a parameter file (".dala "file). This operation will save all the parameters of the controller, even those that are not accessible at the DS13 access level. When parameter data is changed using the Configuration Parameters application, each new value overwrites its previous value, so the dala file will always keep the latest parameter data values.

After selecting the item "Save as dala file", press the "OK" key or the right arrow key, the interface of controller model to save as dala file is displayed. By default, there is only one connected controller device, but in some applications with CAN communication connection, several controllers can be listed to select the corresponding controller model.

After you press the OK key or the right arrow key to determine the controller model, the Save as dala file address selection screen will be displayed, which can be stored in local storage (DS13 internal 16MB memory) or external storage (USB flash drive). If no USB flash drive is inserted, only the local storage is displayed. (Note: The storage is on local storage or external storage. The following steps are the same.)

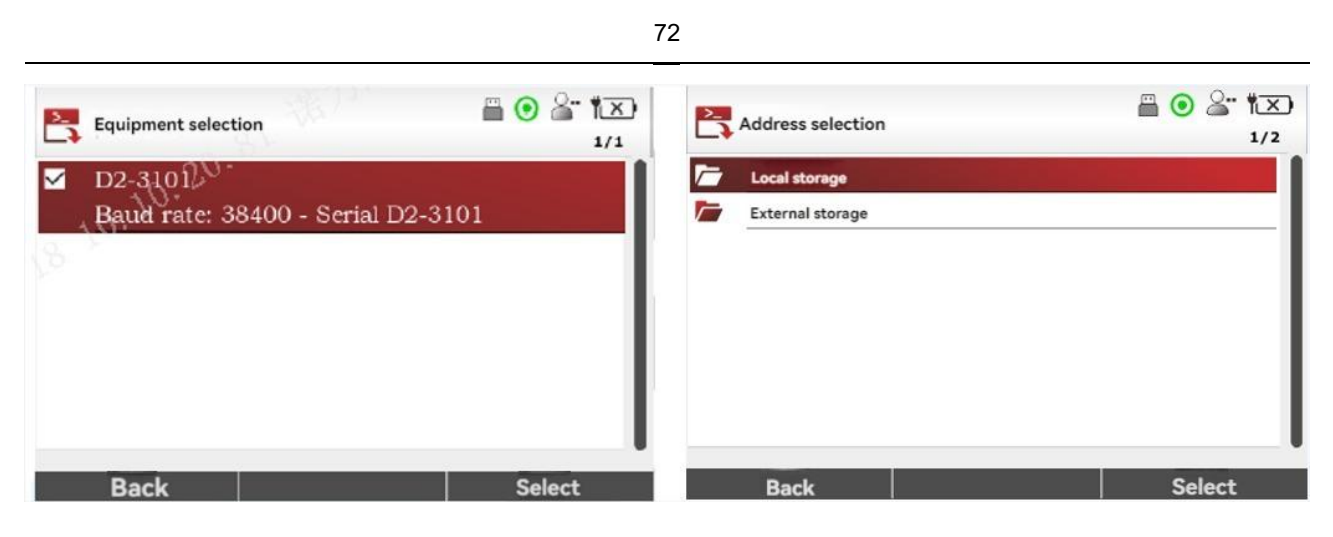

Select device and address

After you press the OK key or the right arrow key to determine the storage location, the corresponding storage location directory is displayed. You can press the OK key or the right arrow key to save the storage to any folder.

| 2 | Local storage             | 🗎 💿 🔄 🕅 🗙<br>1/4 |
|---|---------------------------|------------------|
| 1 | System Volume Information |                  |
|   | favorite                  |                  |
|   | System                    |                  |
|   | mapFile                   |                  |
|   |                           |                  |
|   |                           |                  |
|   |                           |                  |
|   |                           |                  |
|   | Back                      | Enter            |

Local storage directory

Note: The DS13 file system supports only English characters. Therefore, if the file path or file name in the local storage or USB flash drive contains Chinese characters, it will be displayed as?? This is normal and does not affect file reading. The file name saved as a dala file also supports only English characters.
Press Select (soft key in the upper right corner), and the dialog box "OK to save the dala file" is displayed. After clicking OK, the keyboard operation interface will be displayed, which is to name the dala file to be saved. The default file name of DS13 takes "dalafile+ date" as the file name. Users can directly click the "Finish" software to enter the next step, or modify the default file name by operating the keyboard through the arrow keys and "OK" key (For specific operations on keyboard operations, please refer to Chapter 13 Keyboard). In addition, the text of "Save as" in "System Settings" can also be selected as "none" to cancel the default file name, and manually enter the file name each time.

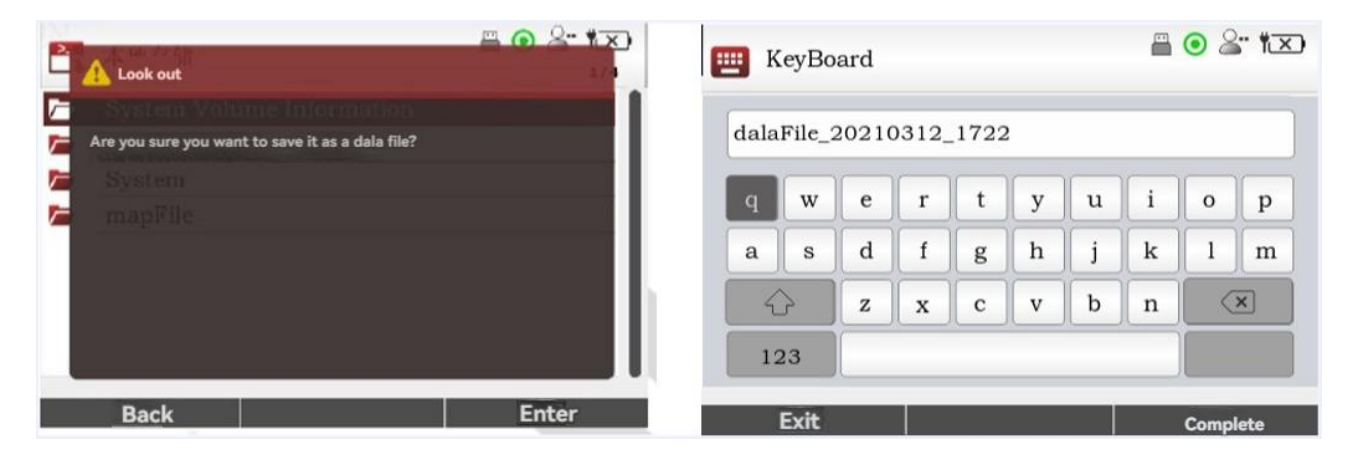

Enter file name

Note: To save a dala file, you must ask the user to enter the file name. If you do not enter the file name, the "Input characters cannot be empty!" is displayed. Hint. After entering the file name, click "Finish" to start saving the parameter data in the controller to the instruction location. When the saving progress is complete, the system prompts you to save the dala file path. In this case, you can view the newly saved dala file in the File Management application.

|                             | 7.                                    | 4                                                        |                              |
|-----------------------------|---------------------------------------|----------------------------------------------------------|------------------------------|
| Save as a dala file         | i i i i i i i i i i i i i i i i i i i | Warning                                                  |                              |
| 80%                         |                                       | dala file exported successfully!<br>1:/dalaFile_20210312 | Save address:<br>2_1724.dala |
| Tip:<br>Start generating da | a file                                | Tip                                                      |                              |
|                             |                                       |                                                          | ОК                           |

The dala file is being generated

If the user chooses to save to local storage, it can be connected to the computer through the USB Type-C conversion cable (Android phone charging cable), the computer will recognize the DS13 as a removable disk, and the user can transfer the saved dala file to the computer through the "Copy", "Paste", "cut" and other tools provided in the computer Explorer. It can also be connected to an Android phone via the included USB Type-C adapter cable, which also recognizes the DS13 as a removable disk, and the user can also transfer dala files to the phone through the file management tool "copy", "paste", "cut", etc.

It should be noted that the DS13 local storage capacity is 16MB, please pay attention to the remaining storage space. If the remaining storage space is insufficient, please use DS13 file management (see Chapter 11 File Management) or connect to your phone or computer to delete files to free up storage space.

### 7.11.2. Loading the dala file

The "Load dala file" subroutine can write and save parameter data in the dala file to the target controller. After the dala file is loaded, all parameters in the target controller, including those that cannot be accessed by the DS13 access level, will be updated to the parameter data values in the dala file. You are advised to load the dala file under the guidance of the OEM, distributor, or support engineer.

Note: The model name and configuration parameter version of the target controller must match the model and configuration parameter version saved in the.dala file. Otherwise, parameter data may be incorrect, causing the controller to fail to run properly. After selecting the item "Load dala file", press the "OK" key or the right arrow key, and the interface of the target controller model to load dala file will pop up. By default, there is only one connected controller device, but in some applications with CAN communication connection, several controllers can be listed for selection, and users can select the corresponding controller model according to their needs.

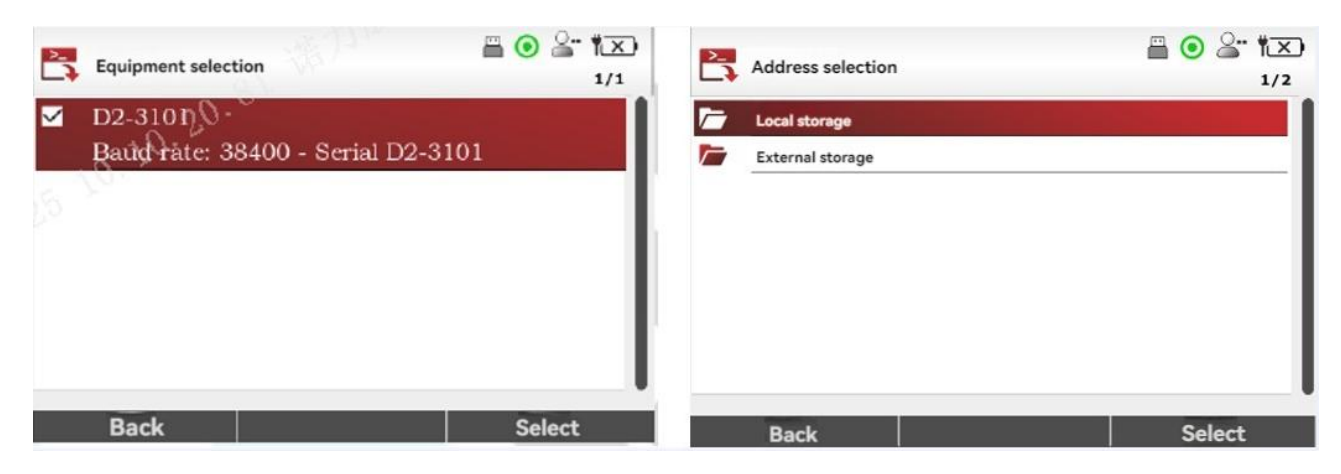

Select device and address

After you press the "OK" key or the right arrow key to determine the controller model, the interface for selecting the address of the dala file will appear. The interface can choose to load the dala file from local storage (internal 16MB memory of DS13) or external storage (USB flash drive). If no USB flash drive is inserted, only the local storage is displayed. (Note: To load dala files from local or external storage, follow the same steps.)

Note: When you choose to load from local storage, you need to connect to your computer or mobile phone via USB cable to transfer data files to local storage.

Press the "OK" key or the right arrow key to determine the loading location, that is, the corresponding loading location directory. Press arrow keys to confirm the dala file to be loaded, and press Select (soft key in the upper right corner). The dialog box "Confirm to load dala file" is displayed. Click OK to start writing dala file parameters to the target controller. After the loading progress is complete, the message "Write successfully, please restart the device!" is displayed. , restart the controller.

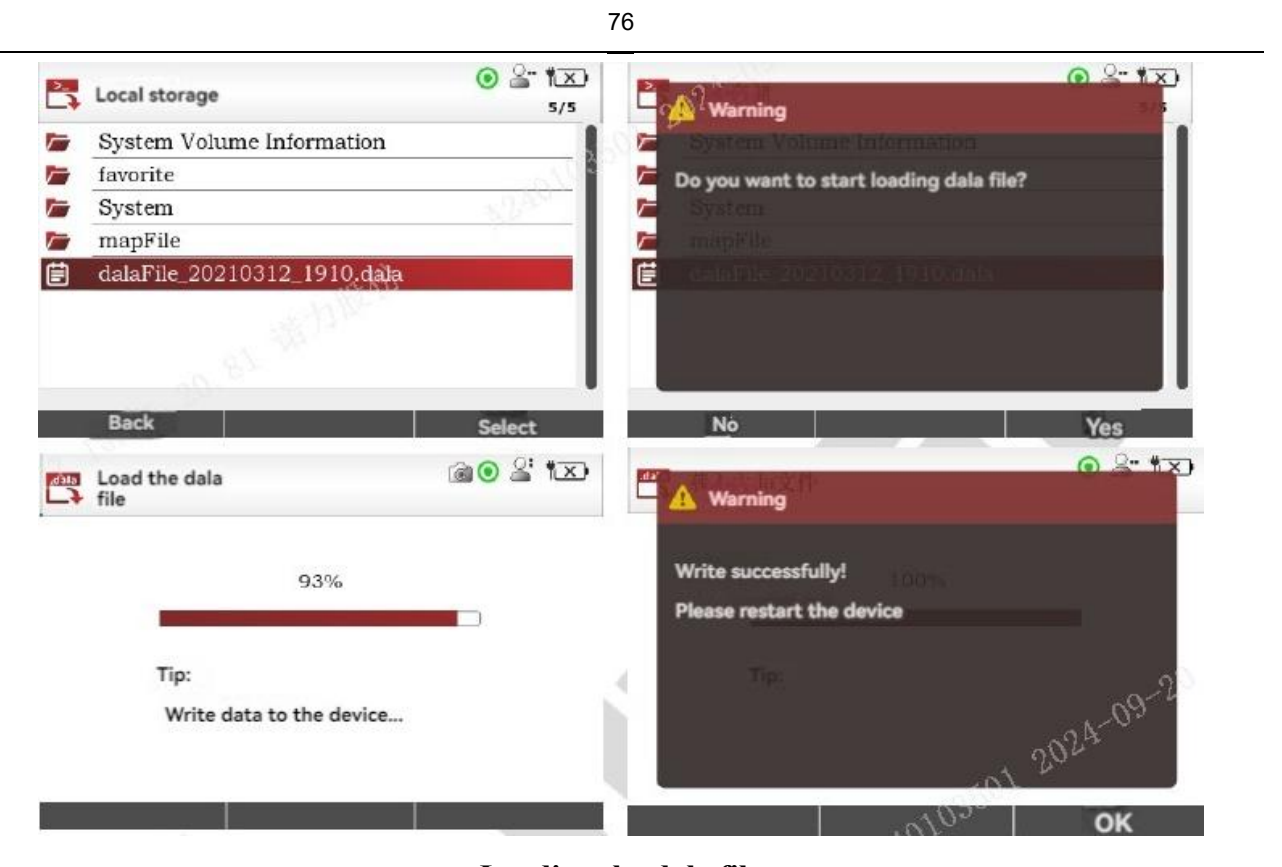

Loading the dala file

Note: The loading process may take several minutes, during which the controller must be kept powered on, and the DS13 must be kept connected to the controller. If the dala file is loaded through a USB flash drive, the USB flash drive must be unplugged. If a power failure, communication disconnection, or USB flash drive is removed occurs during the loading, controller parameters will be lost or incorrect. You need to load dala again until the data is successfully written.

#### 7.11.3. Firmware update

The "Firmware Update" subroutine can upgrade the program of the power motor controller. The upgrade file format is ".sc "file. The operation for selecting the.SC file is the same as that for selecting the dala file when loading dala file. After the.SC file is selected, Confirm the upgrade is displayed, and the firmware upgrade process starts. When the upgrade completed, please restart the device is displayed, the firmware upgrade process starts. If the upgrade is successful, restart the controller.

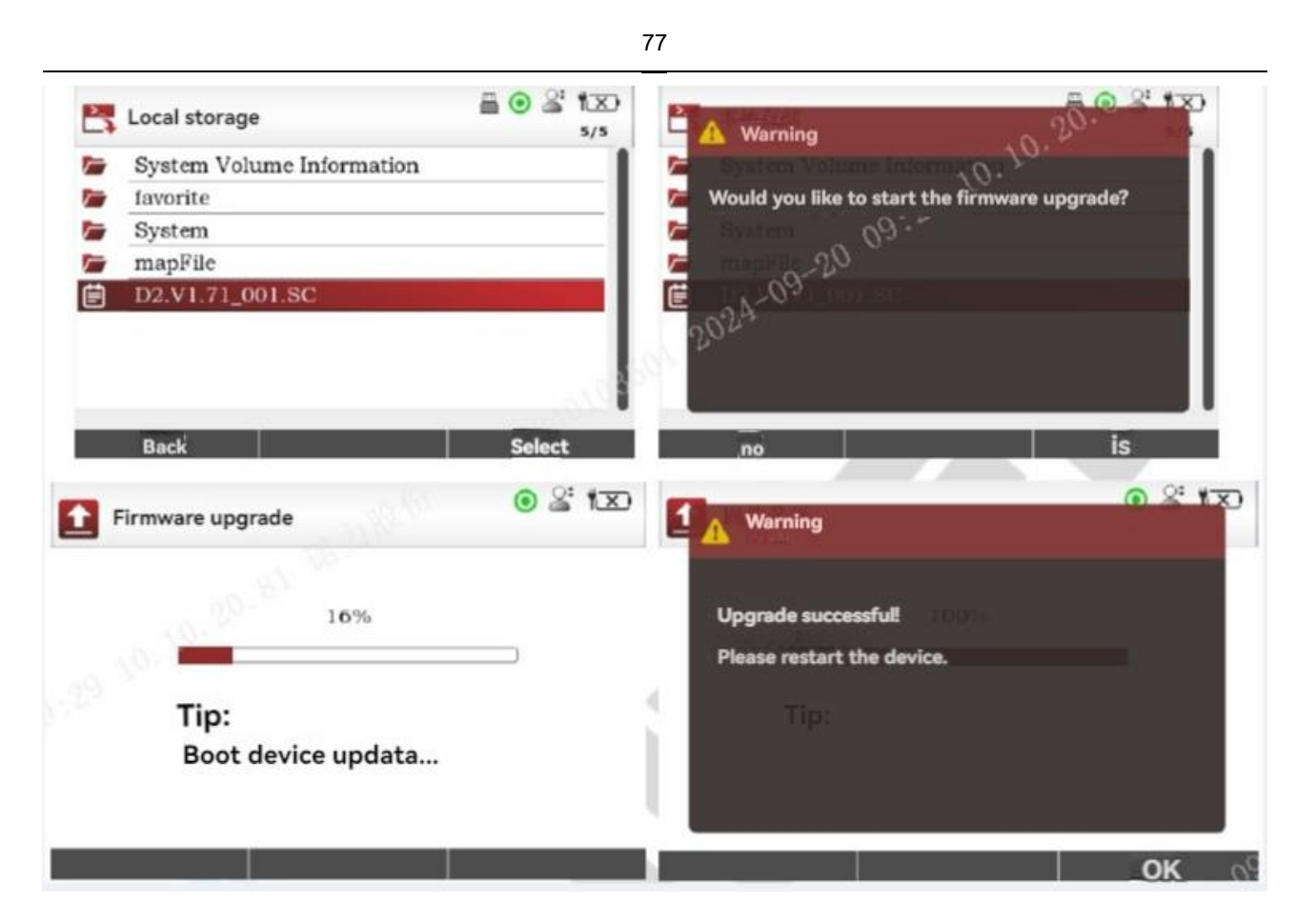

#### **Firmware upgrade**

Attention:

1. The upgrade does not check whether the SC file matches the controller model. Therefore, manually check whether the SC file matches the controller model. Do not upgrade the SC file that does not match the controller to the controller. Otherwise, the controller may become unavailable.

2. The upgrade may take several minutes. During this period, the controller must be powered on and the communication between the DS13 and the controller must be maintained. If the upgrade is performed using a USB flash drive, ensure that the USB flash drive is not removed. If a power failure, communication disconnection, or USB flash drive is removed during the upgrade, the controller may become unavailable.

If the fault occurs, contact technical after-sales service engineers.

# 7.12. Favorites

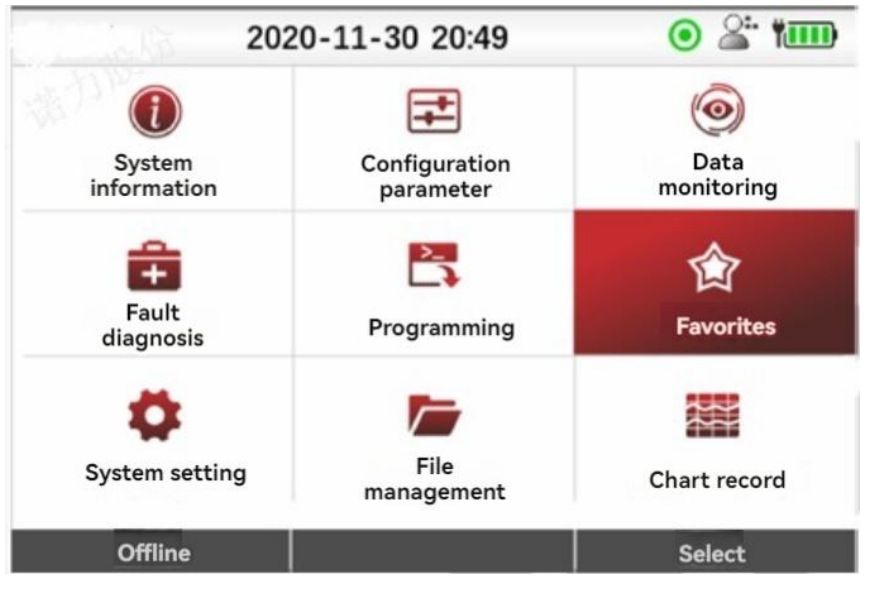

#### Favorites

The Favorites application builds custom parameter sets and monitor variables without having to open and browse multiple Configure Parameters and Monitor Parameters menus at a time, making it easy to view or modify the parameters and monitor variables that the controller focuses on. You can add parameters that need to be adjusted frequently and monitoring variables that need to be checked periodically to the Favorites folder. On the home screen, select Favorites or press Favorites on any screen to access the Favorites folder and view related parameters and monitoring variables. Parameters and monitoring variables added to the favorites folder cannot be renamed or modified.

Making parameter data changes in the Favorites application is the same as making changes in the Configure Parameters application. Favorites allows the user to add an entire folder, and all the items inside the folder are added together. The items added to the favorites folder match the corresponding controller model. If the controller model does not match, the favorites folder will not be displayed. For example, when the D2 controller is connected, the specified items are added to the favorites folder, and the D2S controller is connected, the specified items will not be displayed in the favorites folder.

On the home screen, select the Favorites icon and press the Select or OK key to go to the application, or on any screen, press the Favorites soft key to go to the application directly. Press the home key, back key, or left arrow key to return to the home screen.

# 7.12.1. Add new entry

To add a new entry to Favorites, go to the Configuration Parameters or Data Monitoring application, select the parameter or monitoring variable entry to be added, and then select the Add To soft key. The Add To page prompts you to select a location to add to, including Favorites, Charts, and Records. If the items to be added are in a folder, they can only be added to Favorites.

| + | Configure parameters/drivers        | <ul> <li>○ 2: 1×</li> <li>1/5</li> </ul> | + | Append to |        |
|---|-------------------------------------|------------------------------------------|---|-----------|--------|
| 1 | Maximum forward acceleration        | 4.0 s                                    | 1 | Favorites |        |
| 1 | The slowest acceleration forward    | 5.1 s                                    |   | Chart     |        |
| 1 | Fastest backward acceleration       | 4.0 s                                    |   | Records   |        |
| 1 | The slowest acceleration to retreat | 5.1 s                                    |   |           |        |
|   | Speed                               |                                          |   |           |        |
|   | Append to                           |                                          |   | Cancel    | Select |

Add to Favorites

Select Favorites and press the OK key, right arrow key, or Select soft key to open the Favorites menu and a series of new function keys.

Press the soft key Add to add a new entry to the current directory of the Favorites. If there are already multiple menu folder entries under the Favorites, you can press the arrow keys and the right arrow key to enter the specified folder entry, and then press the "Add" key, and the new entry will be added to the folder of the instruction.

| Favorites | <ul> <li></li></ul> | 😭 Favorites                  | • * *×<br>1/1 |
|-----------|---------------------|------------------------------|---------------|
| <b>•</b>  | [                   | Auximum forward acceleration | 4.0 s         |
|           | 1240100             |                              |               |
|           |                     |                              |               |
|           |                     |                              |               |
| Cancel 2  | >>                  | New folder rename            | >>            |

Add to Favorites

To add a new entry to a new folder, press the ">>" soft key to switch to the "New Folder" soft key option. Press the soft key "New Folder" to display the keyboard interface. Press the arrow keys and "OK" key to enter the name of the new folder, and click "Finish" to create the folder successfully. Press the "OK" key or the right arrow key to enter the folder, then press the ">>" soft key to return to the "Add" software option, click the "Add" soft key, new items will be added to the newly created folder.

Press the soft key Finish. The operation is complete. The screen will automatically return to the selected Add to Favorites parameter or monitor variable entry in the Config Parameters or Data Monitoring application.

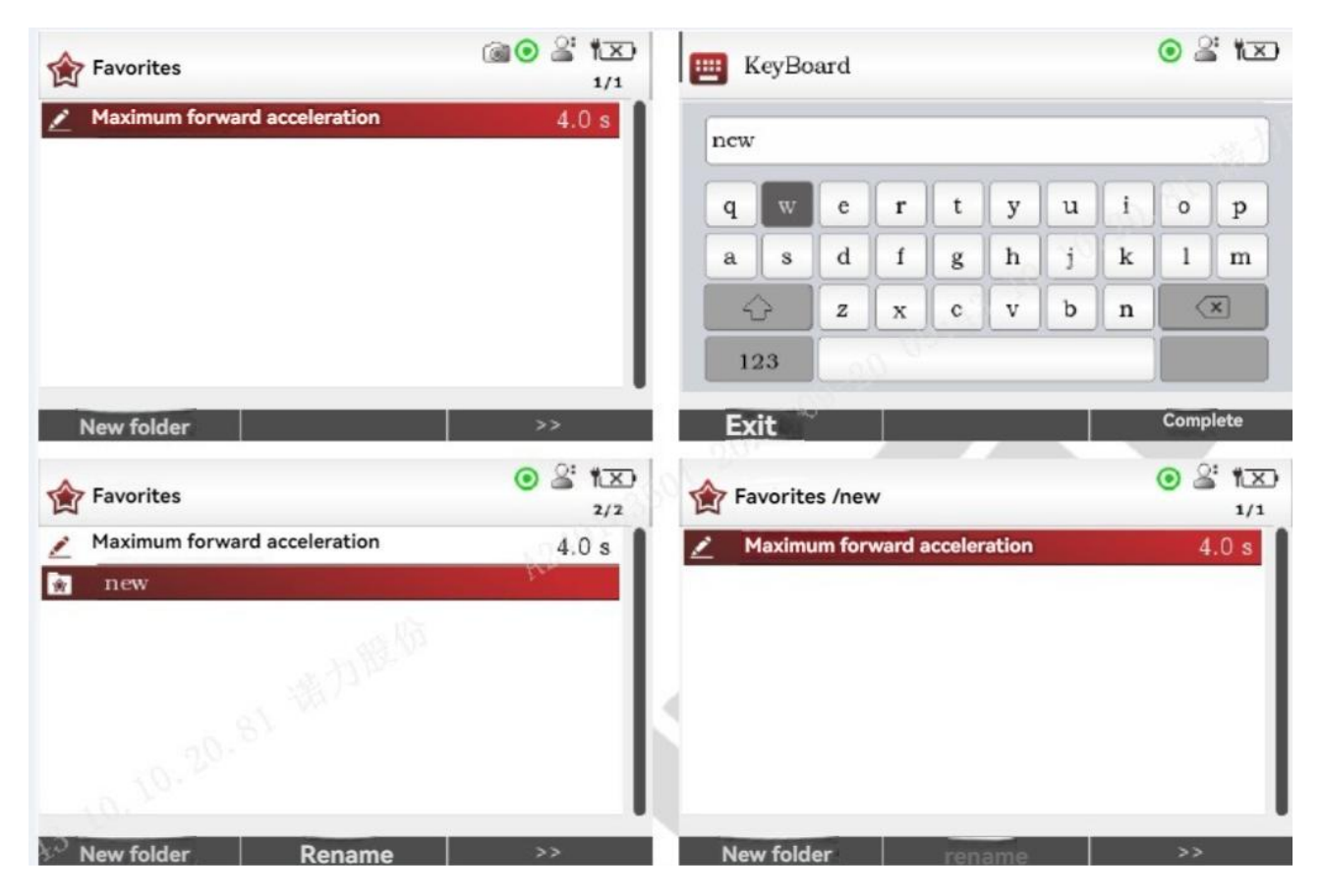

Add parameters to a new folder under Favorites

Press "Cancel" to cancel the add to Favorites operation, the interface will automatically return to the "Configuration Parameters" or "Data monitoring" application, the selected Add to Favorites parameters or monitoring variables entry.

# 7.12.2. Soft key usage

| New folder | Rename    | >> |
|------------|-----------|----|
| Move up    | Move down | >> |
| Delete     |           |    |

#### **Favorites soft key**

| Soft key name | Instructions                                                                                                    |
|---------------|----------------------------------------------------------------------------------------------------|
| >>            | Indicates that more functional soft key options are available. You can switch to the next functional soft key option.                                                                                                    |
| New folder    | Allows users to create a new folder in the current directory. DS13 supports a maximum of 10 new folders, each folder can hold a maximum of 50 entries.                                                                                                    |
| Move up/down  | Allows the user to move the relative position of the selected item in the current directory.                                                                                                    |
| Delete        | The entry will be deleted directly. Press "Delete" button will not pop up a prompt confirmation window, please confirm in advance before deleting.                                                                                                    |
| Rename        | This parameter takes effect only for newly created folder entries. For configuration parameter entries or monitoring variable entries, or folder entries added from Configuration Parameter or Data Monitoring, this parameter is gray and cannot be clicked |

If the selected item is a configuration parameter item, press the OK key to enter the editing mode, and press the up and down arrow keys to modify the parameter data.

# 7.13. System setting

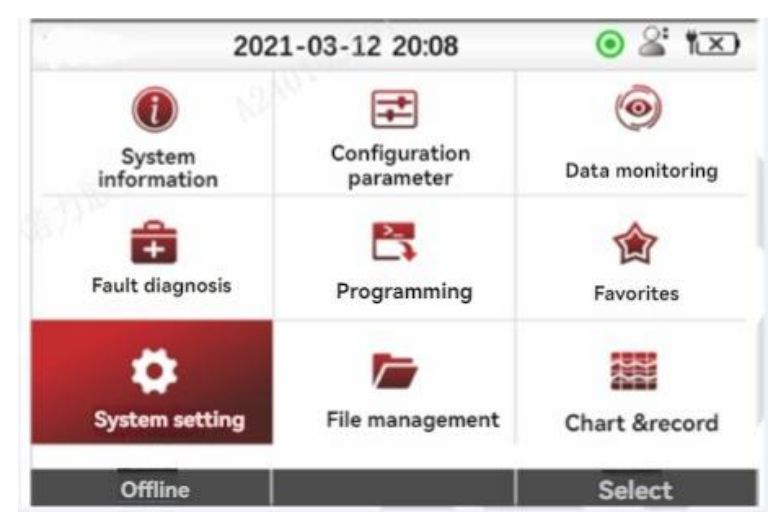

#### System information application

The "System Settings" application allows you to set the functional parameters and operations of the DS13 itself, independent of the connected controller Settings, and contains 18 Settings entries.

| ۵ | System setting                                             | <ul> <li></li></ul> | System setting         | <ul> <li></li></ul> |
|---|------------------------------------------------------------|---------------------|------------------------|---------------------|
| Ż | Access authority                                           | manufacture?        | "Save as" text         | Date/time           |
| 1 | Language                                                   | Chinese 💉           | Keyboard help text     | Off                 |
| 1 | Backlight                                                  | 60%                 | Remember the last view | Open                |
| 1 | Keying tone                                                | off 🚺 💼             | Delete cached file     |                     |
| 1 | Automatic shutdown (battery)                               | 10 minutes          | Delete favorites       |                     |
| 1 | Automatic Shutdown (EXT)                                   | Never               | Factory data reset     |                     |
|   | Screenshots are preferentially stored on a USB flash drive | Open 🎽              | Data and time          |                     |
| 1 | Enable screenshots                                         | Open                | About                  |                     |
|   |                                                            | Select              |                        | Select              |

#### System information item

On the Home page, select the System Settings icon, and then press the Select or OK key to enter the application. Press the home screen key, return key, or left arrow key to return to the home screen.

### 7.13.1. Access authority

You can set the access permission level of the DS13, advanced access permission, you can view more advanced parameters of the controller, the richer the parameter list menu displayed in the "Configuration Parameters" and "Data Monitoring" applications.

Permissions (from highest to lowest) are manufacturer, distributor, service, user, and tourist, and users can only set permissions lower than their level. The default access permission is manufacturer permission.

### 7.13.2. Language

English and Chinese are supported. The default language is Chinese.

### 7.13.3. Backlight

DS13 LCD screen backlight brightness can be set. The value ranges from 20% to 100%, and the adjustment increments are 5%. The default setting is 60%.

When the DS13 is powered by AA battery, the maximum LCD screen brightness is set to 40%. When the key is not operated for 30 seconds, the LCD screen brightness is automatically reduced to 25% to prolong the battery power supply time.

83

#### 7.13.4. Automatic shutdown (battery)

When the DS13 uses AA battery power supply, the DS13 can be set to automatically shut down after a period of no operation of the key. The automatic shutdown (battery) time can be set to 5, 10, 20, 30, and 60 minutes. The default is 10 minutes. The shorter the setting time, the longer the battery supply time.

#### 7.13.5. Automatic Shutdown (EXT)

When the DS13 is powered by the controller, the DS13 can automatically shut down after the key is not operated for a period of time. The automatic shutdown (EXT) time can be set to 15, 30, 60, 120 minutes or never, with the default setting being never.

### 7.13.6. Screenshot are preferentially stored on a USB flash drive

If you set this parameter to Open, after inserting a USB flash drive, screenshots are automatically preferently stored on the USB flash drive to save local storage space. The default setting is On.

#### 7.13.7. Enable screenshots

When set to Open, press the power button + upper left soft key to start the screenshot. The screenshot operation lasts about 30 seconds. If this parameter is set to Off, the screenshot function is disabled. The default setting is On.

## 7.13.8. Log and plot scanning time

Set the sample rate for the recording and plotting functions. The Settings range from 500 milliseconds to 60 seconds. The default setting is 500 milliseconds.

# 7.13.9. Only empty batteries are displayed

Set to "On" and the battery icon will always be displayed in the top status bar. If it is set to Off, the battery icon is displayed only when the AA battery is depleted. The default setting is On.

### 7.13.10. "Save as" text

If you set the default file name of Save as dalafile to Date/Time, the keyboard screen will be displayed during the Save as dalafile operation, and the default file name will be automatically filled in dalafile+ Datetime format. If this parameter is set to None, the keyboard screen is displayed. By default, the file name field is blank. Default setting is "Date/Time".

### 7.13.11. Remember the last view

When the setting is "Open", if you press the "Home Screen" key to exit the "Configuration Parameters" or "Data Monitoring" application, the next time you enter the application from the home screen, the last selected item will be directly located.

When set to "Off", entering the "Configuration Parameters" or "Data Monitoring" application from the main screen will always select the first item in the current menu list. The default setting is On.

Note: If the DS13 is turned off (for example, if the controller is restarted or the communication cable is unplugged), the last one is stored

The entry location will be lost. Even if Remember Last View is set to On, a new Remember Last View will start every time you reboot.

### 7.13.12. Delete cached file

Check "Delete cache files" and press "Check", the right arrow key, or the "OK" key to delete all parameter files loaded from the controller, not just the currently connected controller cache files. Deleting the cache file frees up local storage space, but it takes longer to load the controller parameter file on the next connection.

## 7.13.13. Delete favorites

Select Delete Favorites and press Select, the right arrow key, or the OK key. All favorites of the controller will be deleted and take effect only after the controller is restarted.

### 7.13.14. Factory data reset

Select "Delete Favorites", press "Select", right arrow key or "OK" key, the prompt "Confirm whether to restore factory Settings" will pop up, click "OK" will restore all items set by the system

to factory default values, and delete cache files and favorites files at the same time..

#### 7.13.15. Data and time

This folder contains the following eight items.

"Top display Date Time" : Set to "On", the date and time will be displayed in the top status bar of the main screen. If this parameter is set to Off, the date and time are not displayed. 12 hour /24 hour: Select a time display format. Date Format: The year can appear in either the first or last digit. The month can appear before or after a day. Year, Month, Day, Hour, minute: The date and time in the local time zone can be set. After adjusting these Settings, selecting the "Home Screen" button will display the selected date and time in the home screen, with seconds starting at 00.

## 7.13.16. About

Contains DS13 version information, such as main program version, data version, hardware version, bootstrap version, etc.

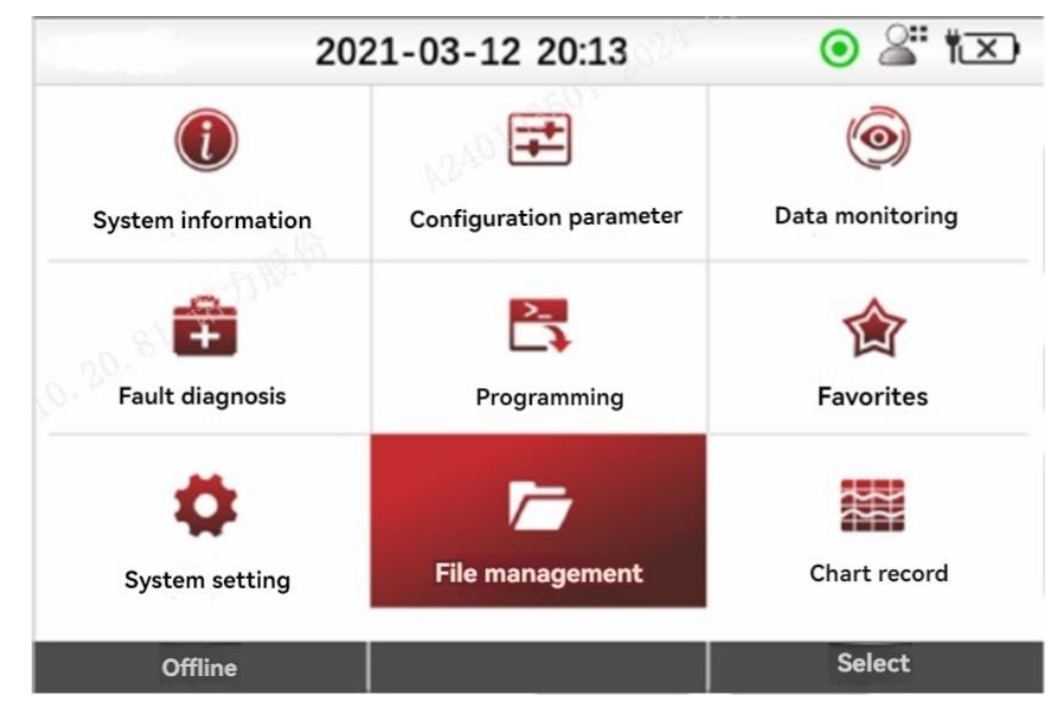

# 7.14. File management

File management application

"File Management" application for managing local storage and USB flash drive files. You can browse the local storage and USB flash drive file directories, and perform file operations on the files, such as "copy", "paste", "move", "delete", and so on.

Note: "Copy", "paste", "move" is only carried out inside the memory, and cannot be copied, pasted, deleted, or moved between external storage (USB flash drive) and local storage. To achieve data transfer between the USB flash drive and local storage, please connect to the computer through the USB cable, transfer the data to the computer or mobile phone, and then data transfer.

On the home screen, select the File Management icon, and then press the Select or OK key to enter the application. Press the home key, back key, or left arrow key to return to the home screen.

# 7.15. Soft key usage

| Сору   | Move | >>     |
|--------|------|--------|
| Quit   |      | Paste  |
| Quit   |      | Insert |
| Delete |      | >>     |

#### Soft key for file management

| Name   | Instructions                                                                                                    |
|--------|----------------------------------------------------------------------------------------------------|
| Сору   | Copy the selected entry. After you press Copy, the function key option changes to Paste or Cancel. Canceling terminates the copy operation.                                                            |
| Paste  | Paste the copied entry into the selected location.                                                                                                    |
| Move   | Moves the selected item (file or folder) to another folder. After pressing the Move<br>key,. The function key option changes to "Insert" or "Cancel ", canceling will<br>terminate the move operation. |
| Insert | Insert an entry to move it to a new location.                                                                                                    |
| Delete | If you want to delete the selected item, a message will be displayed asking you whether to delete it.                                                                                                  |

## 7.16. Charts & Records

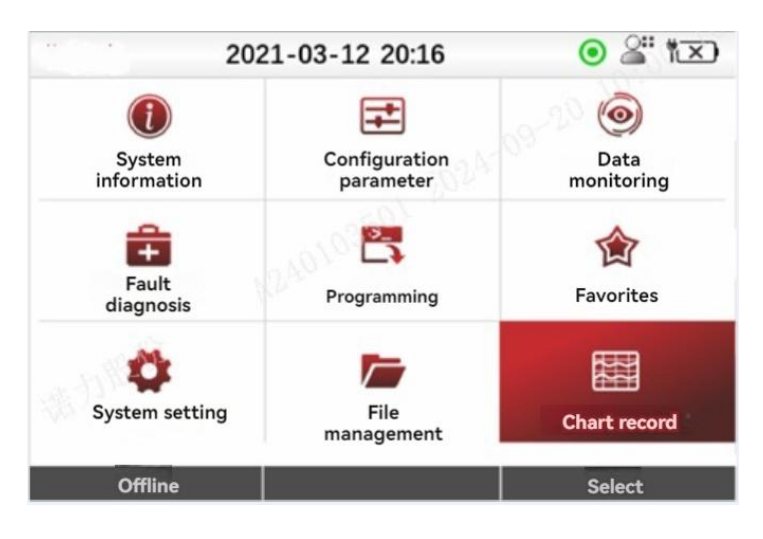

**Chart & record application** 

The Chart & Record application contains the Chart subroutine and the Record subroutine.

The "Chart" subroutine allows users to add monitoring variables, and graphically draw the curve of monitoring variables over time, which is convenient for users to debug and test the vehicle, and can save the diagram using the screen; The "Record" subroutine allows users to add monitoring variables and record the data changes of monitoring variables over time in the format of ".csv ". You can also transfer the ".csv "file to a computer and use the EXCEL program on the computer to view the curve of variable changes over time.

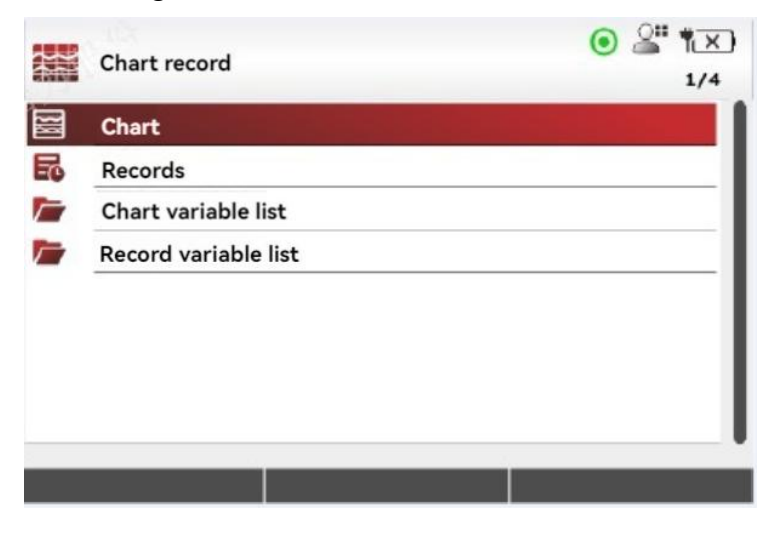

#### Chart & record subroutine

On the Home page, select the Chart & Record icon, and then press the Check or OK key to enter the application. Press the home key, back key, or left arrow key to return to the home screen.

### 7.16.1. Add charts and record variables

To add a new entry to Charts or Records, first go to the Configuration Parameters or Data Monitoring application, select the parameter or monitoring variable entry to be added, and then select the Add To soft key. The Add To page prompts you to select a location to add to, including Favorites, Charts, and Records.

Select "Chart" or "Record" and press the "OK" key, right arrow key, or "Check" soft key to open the "Chart" or "Record" menu and a series of new function keys.

Press the "Add" soft key to add a new entry to the current directory of the "Charts" or "Records" program. Unlike the "Favorites" application, the "Charts" or "records" does not allow the user to create a new folder, only to add it to its root directory.

Press the soft key "Finish" to add the operation to "Chart" or "Record". The interface will automatically return to the selected parameter or monitoring variable entry added to Chart or Record in the Configuration Parameters or Data Monitoring application.

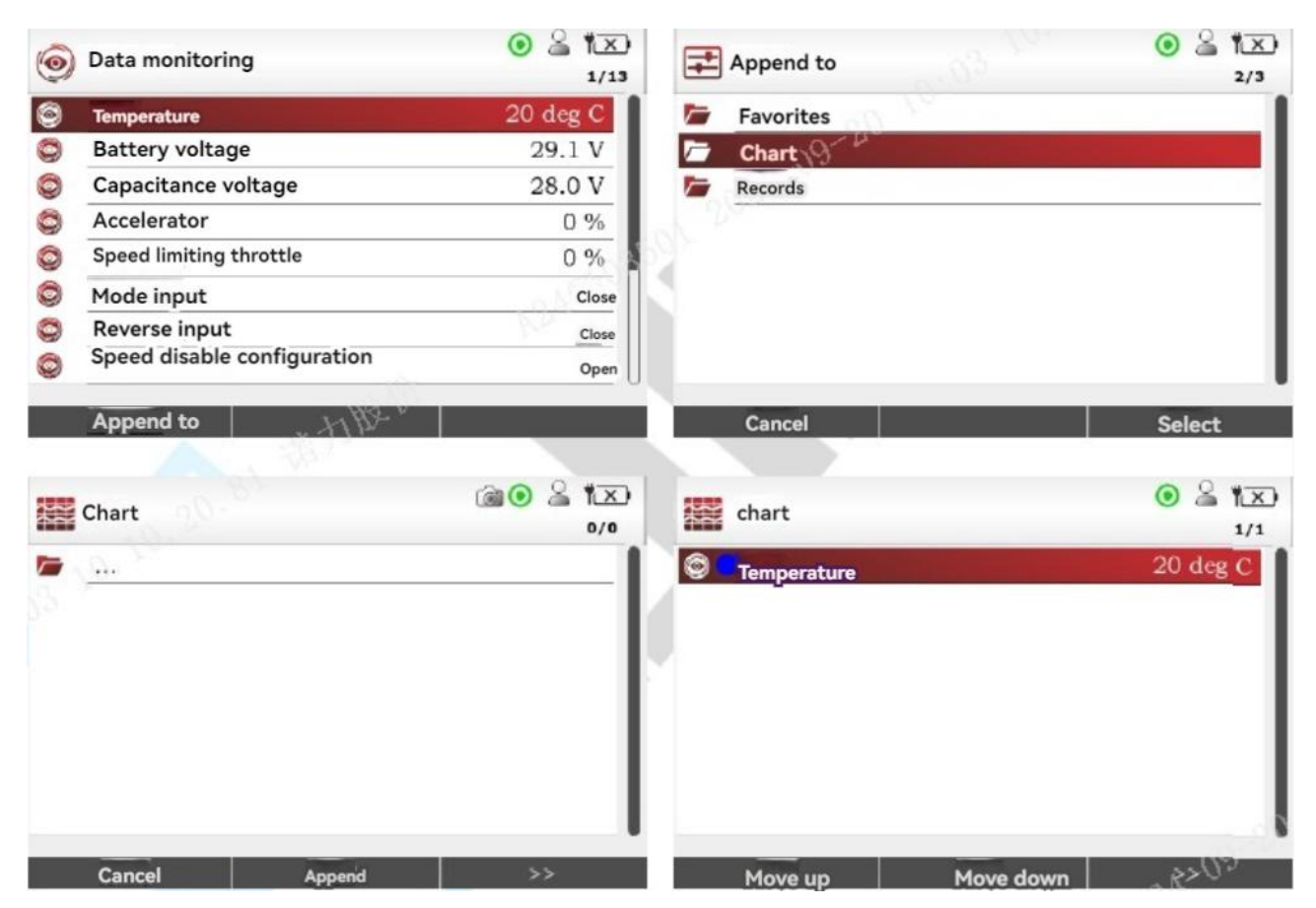

Add chart variable

Press "Cancel" to cancel the add to "Chart" or "Record" operation, and the interface will

automatically return to the selected Add to "Chart" or "Record" parameter or monitoring variable entry in the "Configuration Parameters" or "Data monitoring" application.

Note: A maximum of 5 entries can be added in the "Chart Variable List" and a maximum of 8 entries can be added in the "Log Variable List". If the number of entries exceeds the limit, the message "Cannot add more variables, please delete existing parameters first" will be displayed. Select the item and press "Delete" to delete it.

The user can set the sampling interval of the chart and record subroutine, the smaller the sampling interval, the more sampling points, which can be set in the system Settings.

#### 7.16.2. Drawing

Select the "Chart" entry and press the "OK" key or the right arrow key to open the drawing program. If no chart list variable is added, the prompt "Please add a parameter to the chart list first!" will be displayed.

Press the "Start" key to start the drawing curve. When the drawn data curve reaches the right side of the screen, the entire drawing screen will be refreshed and the drawing will continue from the left side. After the drawing starts, you can press the left arrow key or the "back key" to exit the drawing interface, and a green circle will flash to the right of the "Chart" entry, indicating that the drawing curve is still in progress.

| Chart                      | <ul> <li></li></ul> | Chart                                                                 | o 🔓 🖾 |
|----------------------------|---------------------|-----------------------------------------------------------------------|-------|
| 🕲 🗧 Temperature            | 20 deg C            |                                                                       |       |
| Battery voltage            | 29.1 V              | 1. C.S.                                                               |       |
| 😂 😑 Accelerator            | 0 %                 |                                                                       |       |
| Speed limiting throttle    | 0%                  |                                                                       |       |
| Remaining battery capacity | 100 %               |                                                                       |       |
|                            | K2NO+               |                                                                       |       |
| Move up Move down          | >><br>• • • • • •   | 0<br>Initiate                                                         |       |
| chart                      |                     | Chart record                                                          | 1/4   |
| 140.0                      |                     | 🖾 Chart                                                               |       |
| 114.3                      |                     | Records                                                               |       |
| 88.6<br>62.9               |                     | <ul> <li>Chart variable list</li> <li>Record variable list</li> </ul> |       |
| 37.1                       |                     |                                                                       |       |
| 11.4                       |                     |                                                                       |       |
| -14.3                      |                     |                                                                       |       |
| -40.0                      |                     |                                                                       |       |
| Stop                       | 40 49               |                                                                       | 09    |

Drawing program

To stop the drawing program, go to the Chart entry again and press the Stop key to end the drawing.

In the drawing program, when there are multiple curves drawn, each curve will be distinguished by a different color, due to the interface size limit, each color curve represents the parameter or monitoring variable name, will not be displayed in the drawing program. To see the variables corresponding to the color curve, press the left arrow key or the "Back key" to go back to the previous menu, and press the right arrow or the "OK" key to go to the "Chart Variable List." The colored circle next to each entry in the list shows the curve color that will be used in the plot for that item. The colors are arranged in a fixed order. If the entry uses a specific color, use the "Move up" and "Move down" keys to adjust the color.

Use the Screenshot application to save the drawing image. The screenshots will be saved to the local storage or USB flash drive. The saved screenshots file (.bmp file) cannot be opened using DS13, and must be connected to the computer or mobile phone through the USB cable for viewing.

#### 7.16.3. Recording

Select the "record" entry, press the "OK" key or the right arrow key to open the record record program, if the record list variable is not added, it will prompt "Please add a parameter to the record list first!" . At first, a prompt window will pop up, confirm whether to start, click "yes", will pop up the save record (.csv) file directory interface, select the local storage or USB flash drive, pop up the prompt window, confirm the save path, click "yes", start recording data.

When you start recording, a green circle will flash to the right of the Record entry, indicating that the record logger is running. In this case, the user can switch to another page.

To stop the logging program, select the "logging" entry again and press the "OK" key or the right arrow key to end the logging. By default, the csv file is named after the time in the LogFile folder of the selected storage disk folder. You can view the file Management application. The saved record record (.csv) file cannot be opened using DS13 and must be viewed by connecting to a computer or mobile phone via a USB cable.

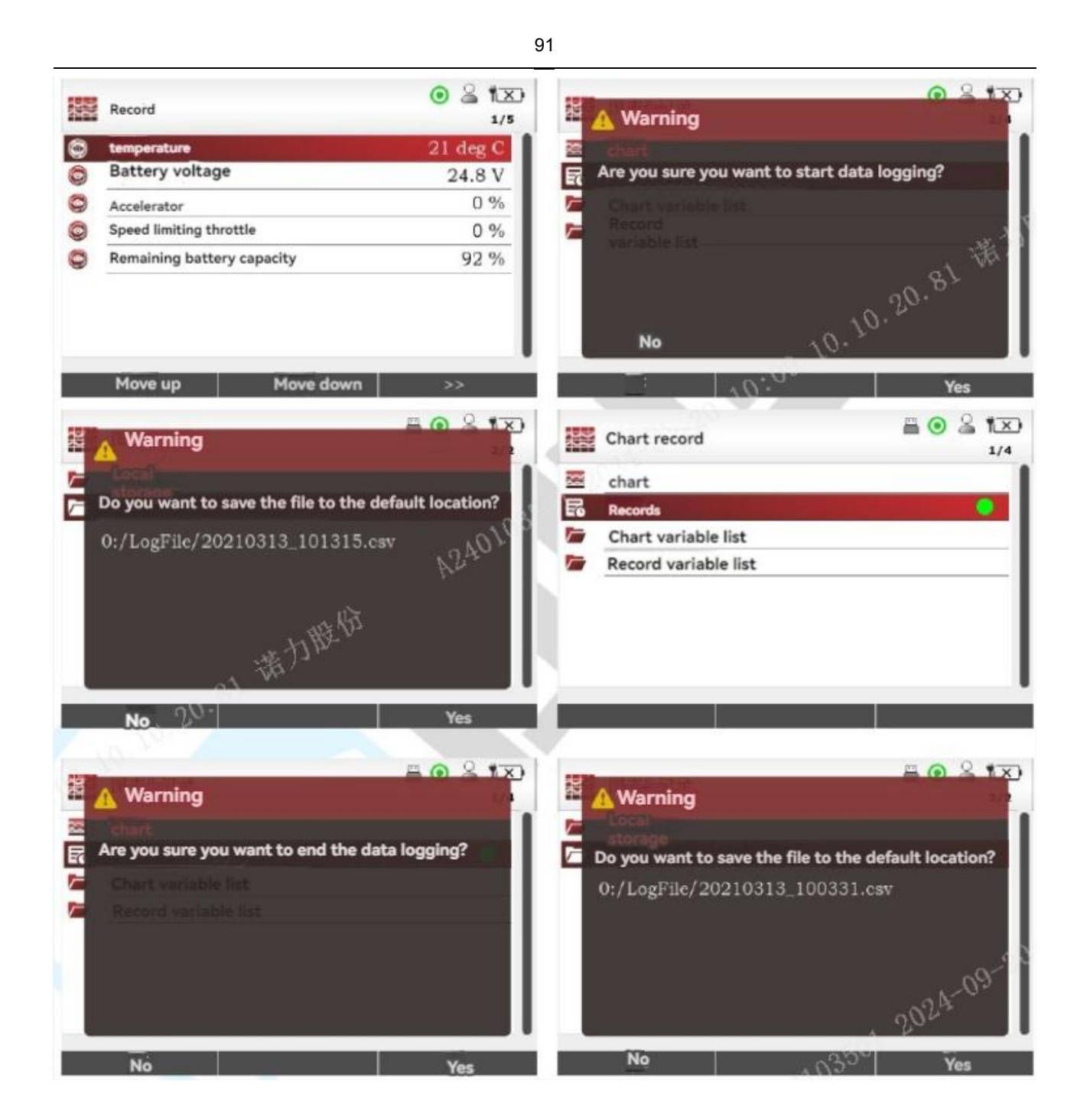

#### **Recording program**

In the Record Variable List, parameters can be selected and their values changed following the same process described in the parameter application. Select parameters and press the "OK" key or the right arrow key to open the detailed Settings screen.

Adjust the parameters, and then use the left arrow keys to return to the Drawing Variables List. The change takes effect immediately and updates any other places where the parameter is displayed.

# 7.17. Keyboard

| /ww | / |   |   |   |   |   |   |   |   |
|-----|---|---|---|---|---|---|---|---|---|
| q   | w | e | r | t | у | u | i | 0 | p |
| a   | s | d | f | g | h | j | k | 1 | m |
| 4   | 2 | z | x | c | v | b | n | < | × |

#### **Keyboard operation**

"Program" and "Favorites" applications, you can create new files/folders or rename folders, when the operation will pop up the keyboard interface to enter characters. The style of the keyboard interface, similar to the style of the PC keyboard, uses the arrow keys to move over the keyboard buttons, and uses the "OK" key to select the buttons. The arrow keys move repeatedly. For example, if the selected character a is selected, press the left arrow key to select the character m. Select the middle character "q" and press the up arrow key to select a number button.

| Symbolic<br>name           | lcon | Instructions                                                                                                    |
|----------------------------|------|----------------------------------------------------------------------------------------------------|
| Character switch button    | ¢    | When in the letter keyboard, press the "OK" key to<br>"ABC->abc" and "." Switch between abc->ABC"; When in<br>the number and symbol keyboard,. Press the "OK" key to<br>display all numbers and symbols. |
| Character delete<br>button | ×    | Delete the entered characters.                                                                                                    |
| Number button              | 123  | Indicates that you can switch to number and symbol keyboards. Press<br>the "OK" key for numeric symbols. Switch between and alphabet<br>keyboard.                                                        |
| Letter button              | ABC  | Indicates that you can switch to the letter keyboard.                                                                                                    |

### 7.18. Off-line mode

In offline mode, you can open the.dala file on the local storage device or USB flash drive offline when the controller is not connected. After the file is successfully loaded, you can view the parameter data values in the.dala file, modify the parameter data, and save the file to the same or new. When DS13 connects to the controller again, these files can be downloaded to the controller. After successfully loading to the offline main interface, the DS13 can also be set up.

To enter the offline mode, do not connect the DS13 communication cable to the controller, and use the AA battery or USB Type-C cable to connect to the charging bank for power supply. In this case, you can press the "File Management" key on the initial screen to open the local storage or USB flash drive storage directory, and select the dala file to be loaded. Press the "Open" key, the loading progress bar will appear, the loading is complete, that is, the main interface of the nine Gong grid in offline mode. In the status bar at the top of the main interface, the connection status icon is displayed, indicating that the controller is not connected offline. The main screen in offline mode cannot run the Charts & Records application, the icon is gray.

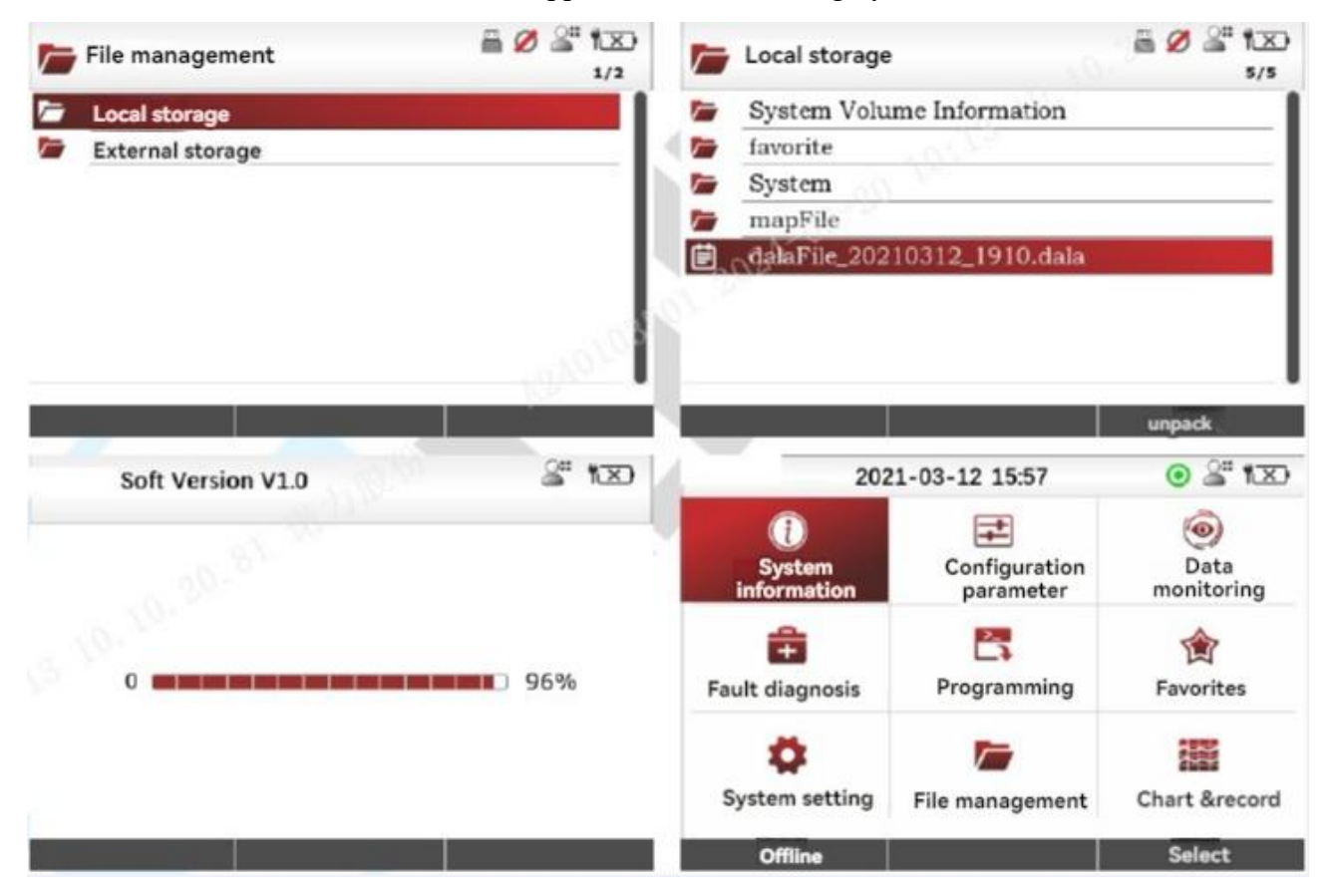

Offline mode interface

On the offline mode main screen, you can enter the Configuration Parameter application to view configuration parameter information. You can adjust or edit configuration parameter entries in the same way as adjusting or editing configuration parameters in online connection mode. For details, see Section 5.2 Adjusting/Editing Parameters.

The only difference is that in online connection mode, parameter modification will be immediately sent to the controller and take effect immediately, while in offline mode, parameter modification will not be sent to the controller, but a temporary cache will be created. When the modification is returned to the offline main interface, the "Save" key will appear in the bottom function key area to remind the user whether to save, click "Save". The temporarily cached data is written back to the dala file.

# 7.19. Service and support

DS13 can handle the following types of files. Here, in alphabetical order by extension.

| .CSV  | Record the data file of the logger, which can be opened on a PC using the spreadsheet software Excel.                                                                                                    |
|-------|----------------------------------------------------------------------------------------------------|
|       | Controller parameter file.                                                                                                    |
| .dala | These files contain Settings for tunable parameters. You can use "Save as dala file" under the "Programming" application<br>Create the parameter file of the controller, you can also use the "load dala file" to store the parameter file locally or on the USB<br>disk<br>The download is written to the controller. |
| .SC   | Upgrade<br>file.<br>Contains firmware files for the upgrade controller and firmware<br>files for the upgrade DS13 itself.                                                                                                    |

| Content                     | Parameter                       |
|-----------------------------|---------------------------------|
| Display screen              | 3.5 "color IPS LCD              |
| Input voltage range         | 9~55V                           |
| Input power                 | 1W                              |
| Communication interface     | UART / CAN                      |
| Upgrade                     | Support USB flash drive upgrade |
| Storage capacity            | 16MB                            |
| Battery                     | Support (AA battery *2)         |
| Operating temperature range | -20~50°C                        |
| Storage temperature range   | -40~85℃                         |
| Weight                      | 0.23kg                          |